Changes for the Better

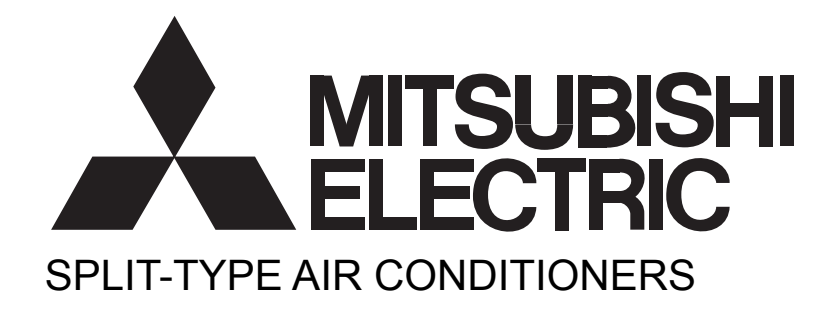

2016 No. TBH101 [เครื่องในบ้าน]

# คู่มือการให้บริการและรายการอะไหล่

# SERVICE MANUAL SERVICE PARTS LIST

เครื่องปรับอากาศแบบแยกส่วน รีโมทคอนโทรลแบบไร้สาย รุ่น

MSZ-FM09VF - 11 MSZ-FM13VF - 11 MSZ-FM18VF - 11

> ศูนย์บริการ บริษัท มิตซูบิชิ อีเล็คทริค กันยงวัฒนา จำกัด 28 ถนนกรุงเทพกรีฑา แขวงหัวหมาก เขตบางกะปิ กรุงเทพฯ 10240 โทร. 0-2731-6841, 0-2731-6901 โทรสาร. 0-2379-4763

#### อบอุ่นใจได้ทุกเวลาเมื่อท่านซื้อสินค้ามิตซูบิชิ ท่านสามารถซื้ออะไหล่ที่มีคุณภาพและราคามาตรฐานจากบริษัทได้ที่ ศูนย์ขายอะไหล่มิตซูบิชิ อีเล็คทริค ทั้ง 12 แห่งดังต่อไปนี้ ศูนย์ขายอะไหล่ ศูนย์ขายอะไหล่ ศูนย์ขายอะไหล่ บริษัท อมรศูนย์รวมอะไหล่อีเล็คโทรนิคส์ จำกัด ร้านฉันทสวัสดิ์อุปกรณ์ บริษัท สยามชัยอุปกรณ์ จำกัด 17/18-19 หมู่ที่ 6 ตำบลบางกระทึก 50/87-88 หมู่ 6 ซ.โรงพยาบาลเซ็นทรัลเยเนอรัล 2300 ถนนลาดพร้าว แขวงพลับพลา อำภอสามพราน จังหวัดนครปจม 73210 ถ.พหลโยธิน แขวงคลองถนน เขตบางเขน กรงเทพฯ เขตวังทองหลาง กรงเทพฯ โทร. 02-6238180-9 โทร. 02-9703191-3, 02-5217474 โทร. 02-5386962, 02-5385120 ศูนย์ขายอะไหล่ ศูนย์ขายอะไหล่ ศูนย์ขายอะไหล่ บริษัท พรีเมียร์แอร์ไลท์ จำกัด บริษัท ธีรชัย อินเตอร์เนชั่นแนล เอ็นจิเนียริ่ง จำกัด ห้างหุ้นส่วนจำกัด ก้องสกล มาร์เก็ตติ้ง 266,268,270 ถนนจรัลสนิทวงศ์ แขวงบางยี่ขัน 41/28-30 หมู่ 1 ถนนจอมทอง แขวงจอมทอง 100-102 หมู่ 7 ถนนเพชรเกษม แขวงหลักสอง เขตบางพลัด กรุงเทพฯ เขตจอมทอง กรุงเทพฯ เขตหนองแขม กรุงเทพฯ โทร. 02-8097504-8

โทร. 02-8780346

โทร. 02-8832891-10

ศูนย์ขายอะไหล่ ห้างหุ่นส่วนจำกัด อิษฏ์นันท์ 113 ถนนเยาวราช แขวงสัมพันธวงศ์

เขตสัมพันธวงศ์ กรุงเทพฯ โทร. 02-2211059. 02-2218608

ศูนย์ขายอะไหล่ บริษัท ทวีทรัพย์ อิควิปเม้นท์ จำกัด 417-419 ถ.กรุงเทพ-นนทบุรี แขวงบางชื่อ เขตบางชื่อ กรุงเทพฯ

โทร. 02-5851995

ศูนย์ขายอะไหล่ บริษัท สยามพาสโก้ จำกัด 86/4-6 ถนนทนุรัตน์ (จันทร์ 16)

ศูนย์ขายอะไหล่

ร้าน เอ็มเอส ศูนย์อะไหล่

63-65 ถนนวรเดช อ.เมือง

จ ราชบรี โทร. 032-3637092

แขวงทุ่งวัดดอน เขตสาทร กรุงเทพฯ โทร. 02-0869939. 022862822

#### ศูนย์ขายอะไหล่

ศูนย์ขายอะไหล่

บริษัท ฟินนิค เยนเนอรัลชัพพลาย จำกัด

96/22 ถ.เพชรเกษม แขวงท่าพระ

เขตบางกอกใหญ่ กรุงเทพฯ

โทร. 02-8919090

บริษัท พรเพชรแอร์ จำกัด 1600/68-69 ถ.ท่าปรง ต.มหาชัย อ.เมืองสมุทรสาคร จ.สมุทรสาคร โทร. 034-836699, 034-836912

เมื่อสินค้ามีปัญหา ผู้ใช้สินค้า สามารถเรียกใช้บริการได้ทุกแห่ง โดยสินค้าในประกัน ให้เตรียมบัตรรับประกันไปแสดง

หากไม่เข้าใจวิธีการใช้หรือวิธีการติดตั้งชิ้นส่วนให้ปรึกษา ช่างผู้ชำนาญงานโดยสามารถติดต่อได้ที่ **บริษัท มิตซูบิชิ อีเล็คทริค กันยงวัฒนา จำกัด** 28 ถ.กรุงเทพกรีฑา แขวงหัวหมาก เขตบางกะปิ กทม. 10240 โทร. (02) 731-6841, 731-6901 โทรสาร. (02) 379-4763

# ข้อห้าม/ข้อแนะนำ

ชิ้นส่วนทางไฟฟ้า และอิเล็กทรอนิกส์ ห้ามเปลี่ยน หรือติดตั้งโดยพลการ ให้ปรึกษาช่างผู้ชำนาญการ โดยสามารถติดต่อได้ที่ **บริษัท มิตซูบิชิ อีเล็คทริค กันยงวัฒนา จำกัด** 28 ถ.กรุงเทพกรีฑา แขวงหัวหมาก เขตบางกะปิ กทม. 10240 โทร. (02) 731-6841, 731-6901 โทรสาร. (02) 379-4763

# ขั้นตอนการสั่งซื้ออะไหล่

- เมื่อท่านต้องการสั่งซื้ออะไหล่ให้เปิดดูรูปภาพอะไหล่ประกอบ ซึ่งจะแสดงชิ้นส่วน อะไหล่ทุกชิ้น
- 2. ถ้าต้องการชิ้นส่วนใดให้ดูหมายเลขที่ชี้ระบุอะไหล่ตัวนั้น
- 3. ดูรายการอะไหล่ตามหมายเลขที่กำหนด (เบอร์อะไหล่)
- เขียนหมายเลขอะไหล่ ชื่ออะไหล่ พร้อมกับรุ่นสินค้าและจำนวนให้ชัดเจน ลงในใบสั่งซื้ออะไหล่ (ใบสั่งซื้ออะไหล่สามารถขอได้จากบริษัท)
- 5. เขียน ชื่อร้าน รหัสร้านค้า ที่อยู่ หมายเลขโทรศัพท์ และโทรสาร
- 6. ระบุให้ชัดเจนว่าจะให้ทางบริษัทฯ ส่งอะไหล่ทางใด เขียนไปรษณีย์หรือขนส่ง
- ลงชื่อตัวบรรจงเพื่อว่าบริษัทฯ จะได้ติดต่อกลับ ในกรณีมีปัญหาไม่เข้าใจ หรือในข้อความใบสั่งซื้ออะไหล่ที่ไม่ชัดเจน
- 8. ให้ประทับตราร้านค้าเพื่อยืนยันการสั่งซื้ออะไหล่
- เพื่อความรวดเร็วให้ส่งใบสั่งซื้อทางโทรสารหรือไปรษณีย์ด่วน (EMS) ถึงแผนก บริการขายอะไหล่หน้าร้าน การฝากใบสั่งซื้ออะไหล่มากับพนักงานขายของบริษัทฯ อาจจะทำให้เกิดความล่าช้าได้ ถ้าพนักงานขายยังไม่มีกำหนดกลับเข้าบริษัทฯ ในวันที่ฝากใบสั่งซื้ออะไหล่
- 10. การสั่งซื้ออะไหล่ผ่าน INTERNET ให้ปฏิบัติตามขั้นตอนการสั่งซื้ออะไหล่ทาง INTERNET ตามที่บริษัทกำหนด
- รายการอะไหล่ที่สั่งซื้อ ทางฝ่ายศูนย์บริการ จะตอบกลับภายใน 1 วัน ในกรณีไม่มีอะไหล่ จะแจ้งกลับให้ทราบ โดยกำหนดวันที่อะไหล่เข้าไว้ด้วย

# สารบัญ

| 1. | การเปลี่ยนแปลงทางด้านเทคนิค6     |
|----|----------------------------------|
| 2. | ชื่อชิ้นส่วนและหน้าที่การทำงาน7  |
| 3. | รายละเอียดมาตรฐานของเครื่อง8     |
| 4. | เส้นโค้งแสดงระดับเสียง10         |
| 5. | รูปร่างและขนาด11                 |
| 6. | แผนผังวงจรไฟฟ้า12                |
| 7. | แผนผังระบบทางเดินน้ำยา13         |
| 8. | ฟังก์ชันสำหรับการตรวจสอบ14       |
| 9. | การควบคุมโดยไมโครโปรเซสเซอร์16   |
| 10 | .การแก้ไขปัญหา24                 |
| 11 | .การถอดโครงสร้างของเครื่อง       |
| 12 | .รายการชิ้นส่วนตามมาตรฐาน RoHS43 |

# **ข้อสังเกต :** ● ผลิตภัณฑ์ที่เป็นไปตามมาตรฐาน RoHS จะมีเครื่องหมาย <G> อยู่บนแผ่นป้ายข้อมูลจำเพาะ

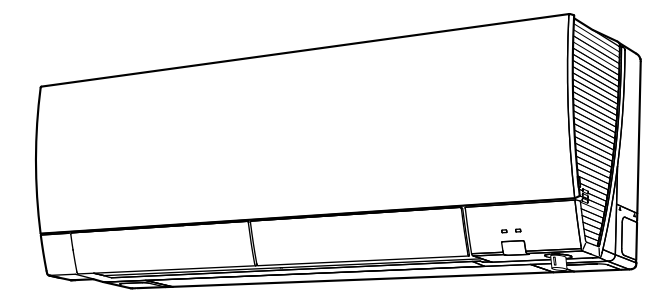

# ใช้น้ำยาทำความเย็นที่กำหนดไว้เท่านั้น

#### อย่าใช้น้ำยาทำความเย็นนอกเหนือที่กำหนดไว้

การกระทำดังกล่าวอาจทำให้ท่อแตก เกิดการระเบิด เกิดไฟไหม้ในขณะที่เครื่องกำลังทำงาน การตรวจช่อม หรือการเคลื่อนย้าย น้ำยาทำความเย็นที่ถูกต้องคือที่ระบุไว้ในคู่มือการใช้งานและแผ่นป้ายข้อมูลจำเพาะที่ให้มากับเครื่อง

เราจะไม่รับผิดชอบต่อความผิดพลาดในด้านกลไก การทำงานผิดพลาดของระบบ ตัวเครื่องเสียหายหรืออุบัติเหตุที่เกิดจากการที่ไม่ปฏิบัติตาม คำแนะนำ MSZ-FM09VF - โ1 MSZ-FM13VF - โ1 MSZ-FM18VF - โ1 1. รุ่นใหม่

1

#### MSZ-FM09VF MSZ-FM13VF MSZ-FM18VF

2

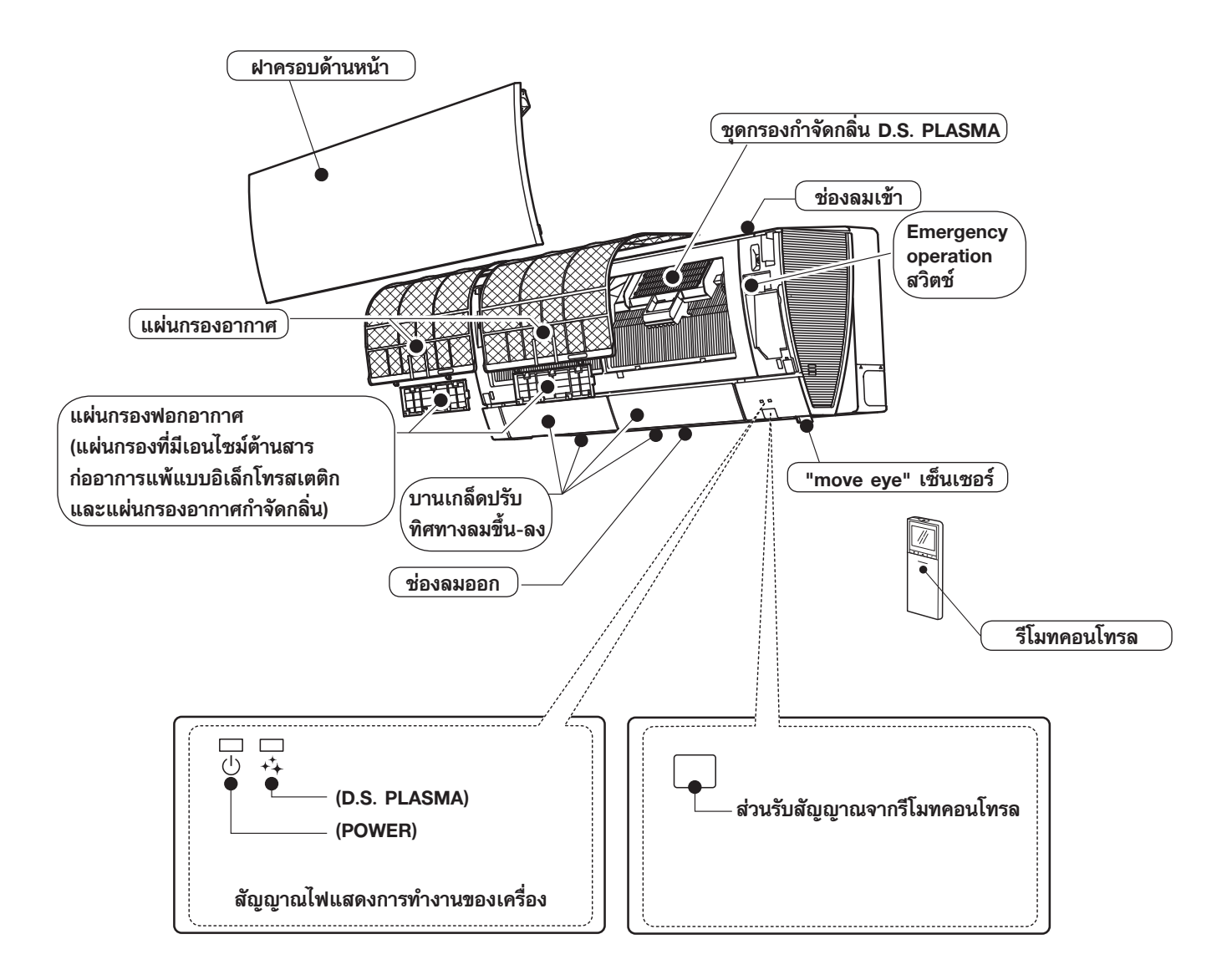

## อุปกรณ์ที่จำเป็น

|   | ชื่อรุ่น                                                                       | MSZ-FM09VF<br>MSZ-FM13VF<br>MSZ-FM18VF |
|---|--------------------------------------------------------------------------------|----------------------------------------|
| 1 | แผ่นยึดตัวเครื่อง                                                              | 1                                      |
| 2 | สกรูสำหรับยึดแผ่นยึดตัวเครื่อง 4 × 25 มม.                                      | 5                                      |
| 3 | ที่ใส่รีโมทคอนโทรล                                                             | 1                                      |
| 4 | สกรูสำหรับยึด ③ 3.5 × 16 มม. (สีดำ)                                            | 2                                      |
| 5 | แบตเตอรี่ (AAA) สำหรับรีโมทคอนโทรล                                             | 2                                      |
| 6 | รีโมทคอนโทรลไร้สาย                                                             | 1                                      |
| 0 | เทปสักหลาด (ใช้ในกรณีเดินท่อน้ำยาออกทางด้านช้าย หรือซ้าย-หลัง)                 | 1                                      |
| 8 | แผ่นกรองฟอกอากาศ<br>(แผ่นกรองที่มีเอนไซม์ต้านสารก่ออาการแพ้แบบอิเล็กโทรสเตติก) | 1                                      |
|   | แผ่นกรองฟอกอากาศ (แผ่นกรองอากาศกำจัดกลิ่น)                                     | 1                                      |
| 9 | ชุดกรองกำจัดกลิ่น D.S. PLASMA                                                  | 1                                      |

# 3 รายละเอียดมาตรฐานของเครื่อง

| แหล่งจ่ายไฟ         1 เฟส 220 โวลด์ 50 เฮิรดซ์           ห้กลังไฟฟ้ารวมที่ใช้ *1         ทำความเย็น<br>ทำความร้อน         20           กำลังไฟฟ้ารวมที่ใช้ *1         ทำความเย็น<br>ทำความร้อน         20           กระแสไฟฟ้า         ทำความเย็น<br>ขณะเดินเครื่อง *1         ทำความเย็น<br>ทำความร้อน         0.22         00           ชื่อรุ่น         ทำความเย็น<br>กระแสไฟฟ้า *1         ทำความเย็น<br>ทำความเย็น<br>กระแสไฟฟ้า *1         แอมแปร์<br>ทำความร้อน         0.22         00           ชื่อรุ่น         ทำความเย็น<br>กระแสไฟฟ้า *1         ทำความเย็น<br>ทำความร้อน         แอมแปร์<br>กาก.         0.22         00           ขนาด (กว้าง x สูง x ลึก)         มม.         925 x 305(+17) x 234         0.25         00           ขนาด (กว้าง x สูง x ลึก)         มม.         925 x 305(+17) x 234         0.25         00           น้ำหนัก         กก.         13.5         5         00         5           ทีศทางลม         5         5         5         5         6         6           มี สี เรีย เรีย เรีย เรีย เรีย เรีย เรีย เรี | 31<br>31<br>0.29<br>0.29<br>0.29<br>0.29<br>0.29<br>0.29<br>0.29<br>0.29<br>0.29<br>0.516<br>444<br>384 |
|----------------------------------------------------------------------------------------------------|----------------------------------------------------------------------------------------------------|
| $ \begin{array}{c c c c c c c c c c c c c c c c c c c $                                                                                                    | 31<br>31<br>0.29<br>0.29<br>0.29<br>0.29<br>0.29<br>0.29<br>0.29<br>0.29<br>0.29<br>0.516<br>444<br>384 |
| โก้าลังไฟฟ้ารวมที่ใช้ *1         ทำความร้อน         เมพ         26           กระแสไฟฟ้า         ทำความเย็น         แอมแปร์         0.22         ()           ขณะเดินเครื่อง *1         ทำความร้อน         แอมแปร์         0.25         ()           ชื่อรุ่น         ทำความเย็น         แอมแปร์         0.22         ()           เสียร์         คระแสไฟฟ้า *1         ทำความเย็น         แอมแปร์         0.22         ()           กระแสไฟฟ้า *1         ทำความร้อน         แอมแปร์         0.22         ()           ทางาง x สูง x ลึก)         มม.         925 × 305(+17) × 234         ()           น้ำหนัก         กก.         13.5         ()           ที่กางงลม         5         5         ()           มี         สูงมาก         702         762         ()           มี         มี         372         9         9                                                                                                    | 31<br>0.29<br>0.29<br>0.29<br>0.29<br>0.29<br>0.29<br>798<br>606<br>516<br>444<br>384                   |
| โลง         กระแสไฟฟ้า         ทำความเย็น         แอมแปร์         0.22         (()           ชื่อรุ่น         ทำความร้อน         แอมแปร์         0.25         (()           ชื่อรุ่น         สื่อรุ่น         RC0J30-MD         ()           เอมแปร์         0.22         ()           กระแสไฟฟ้า *1         ทำความเย็น         แอมแปร์         0.22         ()           ทำความร้อน         เอมแปร์         0.22         ()         ()           ชนาด (กว้าง x สูง x ลึก)         มม.         925 × 305(+17) × 234         ()           น้ำหนัก         กก.         13.5         ()         ()           ที่คทางลม         สูงมาก         5         ()         ()           มี         สูงมาก         สูงมาก         516         ()           สูง         กลาง         ม.3/ชม.         372         516                                                                                                    | 0.29<br>0.29<br>0.29<br>0.29<br>0.29<br>798<br>606<br>516<br>444<br>384                                 |
| งตี รี ขณะเดินเครื่อง *1       ทำความร้อน       แอมแบร       0.25       ()         ซื่อรุ่น       8       8       1       1       1       1       1       1       1       1       1       1       1       1       1       1       1       1       1       1       1       1       1       1       1       1       1       1       1       1       1       1       1       1       1       1       1       1       1       1       1       1       1       1       1       1       1       1       1       1       1       1       1       1       1       1       1       1       1       1       1       1       1       1       1       1       1       1       1       1       1       1       1       1       1       1       1       1       1       1       1       1       1       1       1       1       1       1       1       1       1       1       1       1       1       1       1       1       1       1       1       1       1       1       1       1       1       1       1                                                            | 0.29<br>0.29<br>0.29<br>798<br>606<br>516<br>444<br>384                                                 |
| ชื่อรุ่น         RC0J30-MD           ชื่อรุ่น         ทำความเย็น<br>ทำความร้อน         0.22         (()           กระแสไฟฟ้า *1         ทำความร้อน         แอมแปร์         0.25         (()           ชนาด (กว้าง x สูง x ลึก)         มม.         925 × 305(+17) × 234         ()           น้ำหนัก         กก.         13.5         ()           ทิศทางลม         5         5         5           มี         สูงมาก         5         ()         ()           มี         มีงมาก         516         ()         ()           มี         รีม         ()         ()         ()         ()         ()                                                                                                    | 0.29<br>0.29<br>798<br>606<br>516<br>444<br>384                                                         |
| พืด       ทำความเย็น       เอมแปร์       0.22       ()         พระแสไฟฟ้า *1       ทำความร้อน       เเอมแปร์       0.25       ()         ขนาด (กว้าง x สูง x ลึก)       มม.       925 × 305(+17) × 234       ()         น้ำหนัก       กก.       13.5       ()         ทิศทางลม       5       ()       ()         มี       สูงมาก       5       ()         มี       สูงมกก       516       ()         มี       516       ()       ()         มี       1000 x       372       1000 x                                                                                                    | 0.29<br>0.29<br>798<br>606<br>516<br>444<br>384                                                         |
| ตะ     กระแสไฟฟ้า *1     ทำความร้อน     แยมแบร     0.25     ()       ขนาด (กว้าง x สูง x ลึก)     มม.     925 × 305(+17) × 234       น้ำหนัก     กก.     13.5       ทิศทางลม     5       ฐิ.ร.ส.     สูงมาก     702       ส.ร.ส.     สูง       ส.ร.ส.     กลาง       ม.3/ชม.     372                                                                                                    | 0.29<br>798<br>606<br>516<br>444<br>384                                                                 |
| ขนาด (กว้าง x สูง x ลึก)         มม.         925 × 305(+17) × 234           น้ำหนัก         กก.         13.5           ทิศทางลม         5           ฐานาด (กว้าง x สูง x ลึก)         มม.           พิศทางลม         5           สูง สูง สุง x ลึก)         สูงมาก           มี สูง สุง สุงมาก         5           มี สูง สุงมาก         702           516         6           มี สูง สุงมาก         372                                                                                                    | 798<br>606<br>516<br>444<br>384                                                                         |
| น้ำหนัก         กก.         13.5           ทิศทางลม         5           มี         สูงมาก         702         762           สูง         สูง         516         6           สูง         กลาง         ม.3/ชม.         372         6                                                                                                    | 798<br>606<br>516<br>444                                                                                |
| ทิศทางลม         5           หรือ<br>สามาร์         สูงมาก<br>สูง         702         762           รือ<br>สามาร์         สูง<br>กลาง         ม.3/ชม.         372         6                                                                                                    | 798<br>606<br>516<br>444<br>384                                                                         |
| สูงมาก สูงมาก 702 762<br>สูง สูง ม.³/ชม. 372 00                                                                                                    | 798<br>606<br>516<br>444<br>384                                                                         |
| ู่<br>ม.³/ชม. 372                                                                                                    | 606<br>516<br>444<br>384                                                                                |
|                                                                                                    | 516<br>444<br>384                                                                                       |
|                                                                                                    | 444                                                                                                    |
| <br>ເຊຼິ ເຊິ ຫ່ຳ                                                                                                    | 384                                                                                                    |
| เงียบ 228 :                                                                                                    | 004                                                                                                    |
| สูงมาก 786 ส                                                                                                    | 876                                                                                                    |
|                                                                                                    | 666                                                                                                    |
| 📲 🦉 กลาง ม. <sup>3</sup> /ชม. 384 !                                                                                                    | 540                                                                                                    |
| ِ<br>د الله الله الله الله الله الله الله الل                                                                                                    | 426                                                                                                    |
| เงียบ 234 ::                                                                                                    | 342                                                                                                    |
| สูงมาก 42                                                                                                    | 44                                                                                                    |
| <sup>1</sup> ซีวี สูง 36                                                                                                    | 39                                                                                                    |
| รี กลาง เดซิเบล 29                                                                                                    | 35                                                                                                    |
| ຼຸ ຼີ ເຊັ ທ່ຳ 23 24                                                                                                    | 31                                                                                                    |
| เงียบ 20 21                                                                                                    | 29                                                                                                    |
| สี รูร์ สูงมาก 44                                                                                                    | 46                                                                                                    |
| ້ ເອັ້ ເອັ້ ເອັ້ ເອັ້ ເອັ້ ເອັ້ ເອັ້ ເອັ                                                                                                    | 39                                                                                                    |
| รี กลาง เดซิเบล 29                                                                                                    | 34                                                                                                    |
| ູ 🖞 ທ່ຳ 24                                                                                                    | 29                                                                                                    |
| เงียบ 20 21                                                                                                    | 25                                                                                                    |
| สูงมาก 1,230 1,310 1                                                                                                    | ,360                                                                                                    |
| <sub>ห</sub> รื่ <sub>ว</sub> ี สูง 970 1                                                                                                    | ,100                                                                                                    |
| รี้ กลาง รอบ/นาที 770 เร                                                                                                    | 970                                                                                                    |
| <u>ເຊັ່</u> ເຊັ່ ທີ່ 640 ຄ                                                                                                    | 870                                                                                                    |
| ้< เงียบ 550 ·                                                                                                    | 790                                                                                                    |
| ฐ<br>สูงมาก 1,340 1                                                                                                    | ,470                                                                                                    |
| ີ ເຊັ່ງ ເຊັ່ງ ເຊັ່ງ ໂດຍ ໂດຍ ໂດຍ ໂດຍ ໂດຍ ໂດຍ ໂດຍ ໂດຍ ໂດຍ ໂດຍ                                                                                                    | ,180                                                                                                    |
| รี <u>ย</u> ี กลาง รอบ/นาที 790 1                                                                                                    | ,010                                                                                                    |
| ອີ້ຼີ ອຳ <u>640</u>                                                                                                    | 850                                                                                                    |
| เงียบ 560                                                                                                    | 720                                                                                                    |
| ระดับความเร็วของพัดลม 5                                                                                                    |                                                                                                    |
| รุ่นของรีโมทคอนโทรล SG16E                                                                                                    |                                                                                                    |

**หมายเหตุ:** เงื่อนไขในการทดสอบ ตามมาตรฐาน TIS1155-2557, TIS2134-2553

| การทำความเย็น:                           | อุณหภูมิในห้อง  | กระเปาะแห้ง | 27°C | กระเปาะเปียก | 19°C |
|------------------------------------------|-----------------|-------------|------|--------------|------|
|                                          | อุณหภูมินอกห้อง | กระเปาะแห้ง | 35°C | กระเปาะเปียก | 24°C |
| การทำความร้อน:                           | อุณหภูมิในห้อง  | กระเปาะแห้ง | 20°C |              |      |
|                                          | อุณหภูมินอกห้อง | กระเปาะแห้ง | 7°C  | กระเปาะเปียก | 6°C  |
| *1 วัดภายใต้ความถี่ในการทำงานที่กำหนดไว้ |                 |             |      |              |      |

8

# รายละเอียดมาตรฐานของเครื่องและเงื่อนไขของชิ้นส่วนหลัก

| ฟิวส์                                        | (F11)  | T3.15AL250V |
|----------------------------------------------|--------|-------------|
| มอเตอร์ควบคุมบานเกล็ดเปลี่ยนทิศทางลมขึ้น-ลง  | (MV1)  | 12 VDC      |
| มอเตอร์ควบคุมบานเกล็ดเปลี่ยนทิศทางลมช้าย-ขวา | (MV2)  | 12 VDC      |
| มอเตอร์ควบคุม move-eye เซ็นเซอร์             | (MT)   | 12 VDC      |
| วาริสเตอร์                                   | (NR11) | S10K300E2K1 |
| ฐานเสียบขั้วสายไฟ                            | (TB)   | 3P          |

# เส้นโค้งแสดงระดับเสียง

#### MSZ-FM09VF

4

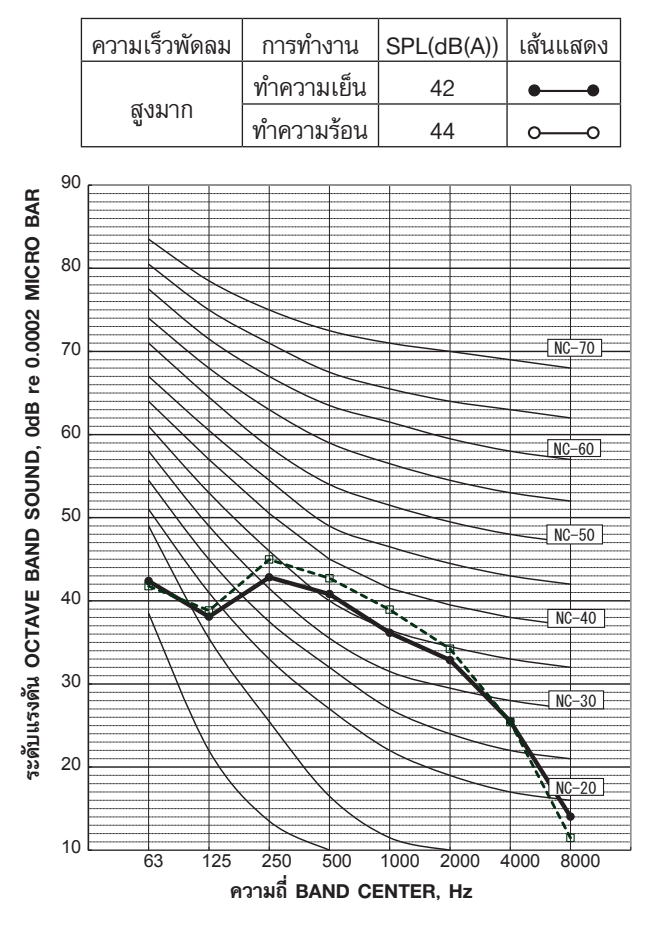

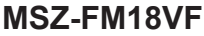

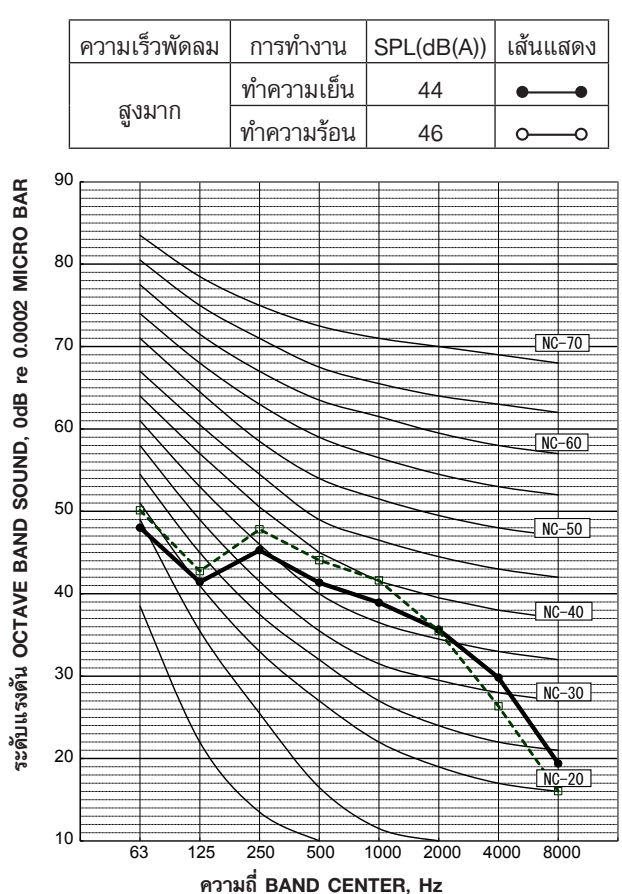

#### **MSZ-FM13VF**

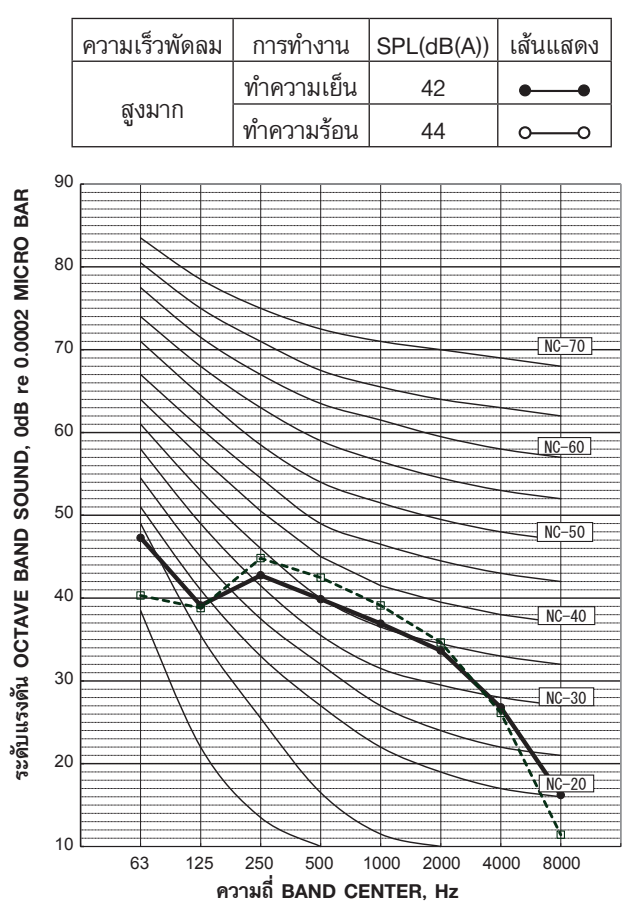

เงื่อนไขการทดสอบ

- การทำความเย็น: อุณหภูมิกระเปาะแห้ง 27°C อุณหภูมิกระเปาะเปียก 19°C
  - อี่เหม่าหนาวะเกาะเกตร
- การทำความร้อน: อุณหภูมิกระเปาะแห้ง 20°C อุณหภูมิกระเปาะเปียก 15°C

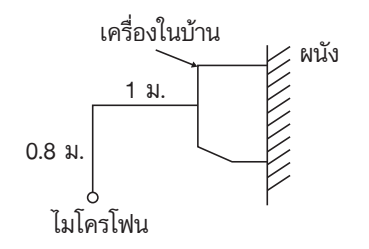

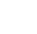

#### MSZ-FM09VF MSZ-FM13VF MSZ-FM18VF

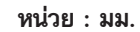

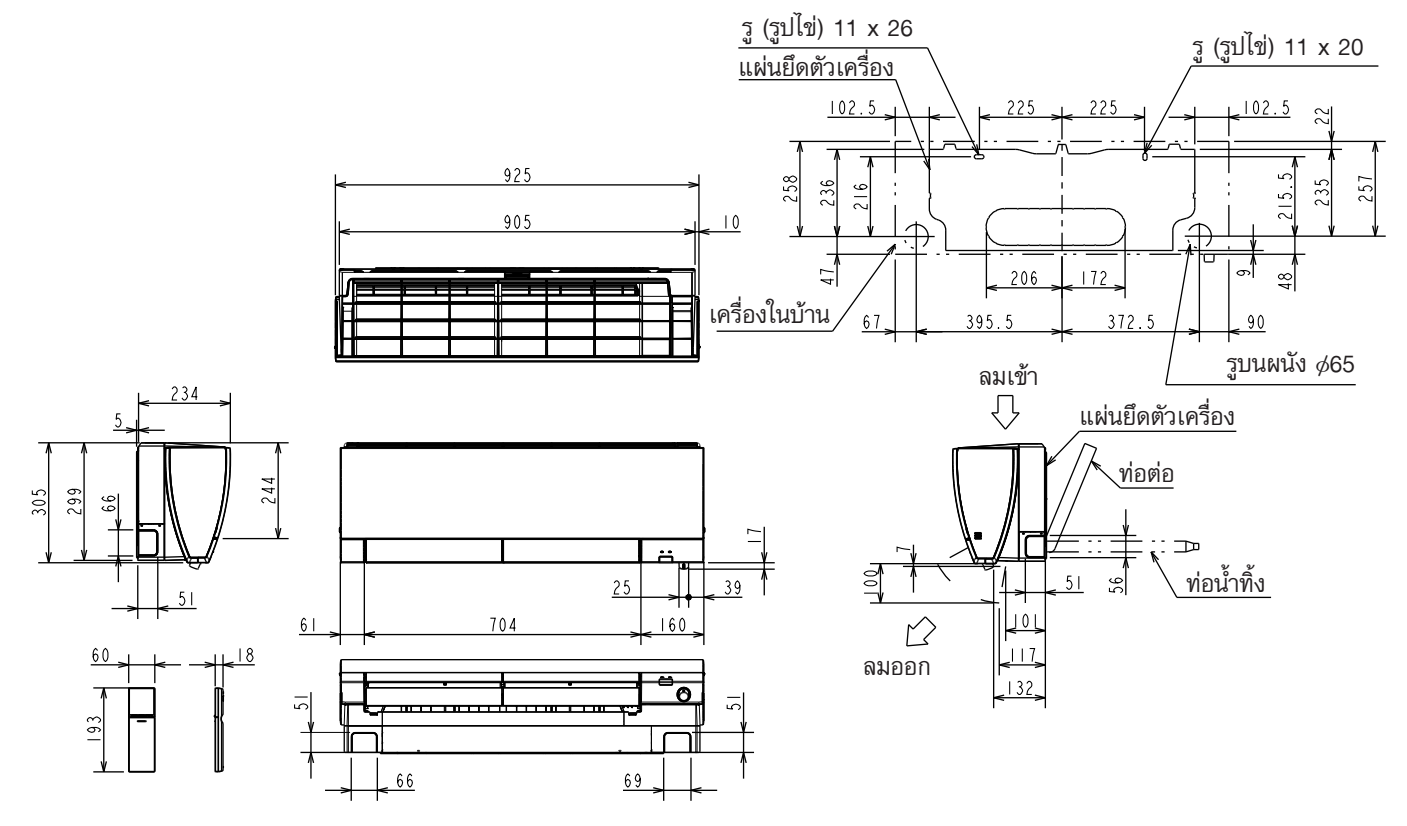

#### MSZ-FM09VF MSZ-FM13VF MSZ-FM18VF

|        | ฉนวนหุ้ม   | φ37 O.D                                                                |
|--------|------------|------------------------------------------------------------------------|
| )ต่อ   | ท่อของเหลว | ¢6.35 - 0.50 ม. (หัวต่อท่อน้ำยาแบบแฟร์ ¢6.35)                          |
| "<br>" | ท่อก๊าซ    | φ9.52 - 0.43 ม. (หัวต่อท่อน้ำยาแบบแฟร์ φ9.52) ( <b>MSZ-FM09/13VF</b> ) |
|        |            | (หัวต่อท่อน้ำยาแบบแฟร์ ่∕12.7) ( <b>MSZ-FM18VF</b> )                   |
| ท่อน้  | ้ำทิ้ง     | ฉนวนหุ้ม ¢28 O.D ชิ้นส่วนที่เชื่อมต่อ ¢16 O.D                          |

#### MSZ-FM09VF MSZ-FM13VF MSZ-FM18VF

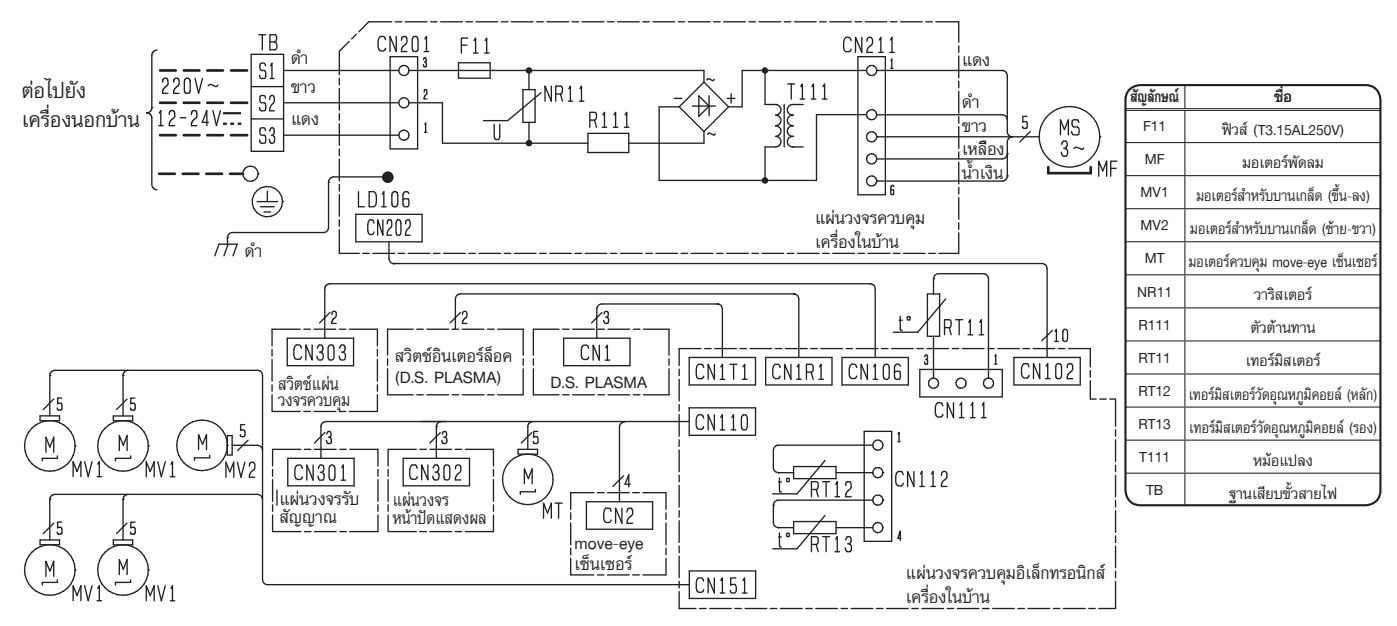

- หมายเหตุ : 1. สำหรับการเดินสายไฟฟ้าเครื่องนอกบ้าน ให้ดูแผนผังวงจรไฟฟ้าเครื่องนอกบ้านประกอบ สำหรับการให้บริการ
  - ใช้แต่ตัวนำไฟฟ้าที่เป็นทองแดงเท่านั้น (ในการเดินสายไฟ)
  - 3. สัญลักษณ์หมายถึง □──── : ฐานเสียบขั้วสายไฟ
    - <u> ๐๐๐๐</u> : คอนเน็คเตอร์

# แผนผังระบบทางเดินน้ำยา

#### MSZ-FM09VF MSZ-FM13VF

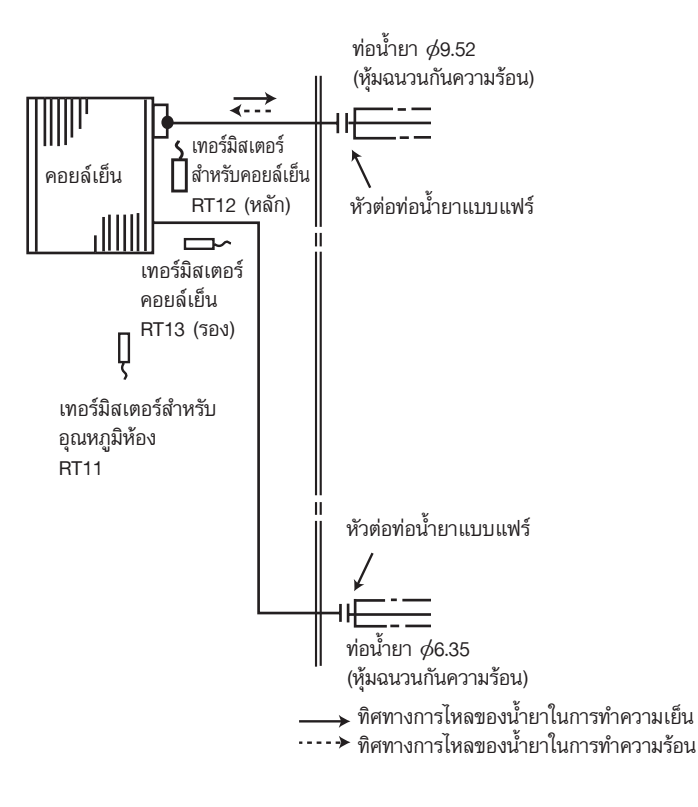

#### **MSZ-FM18VF**

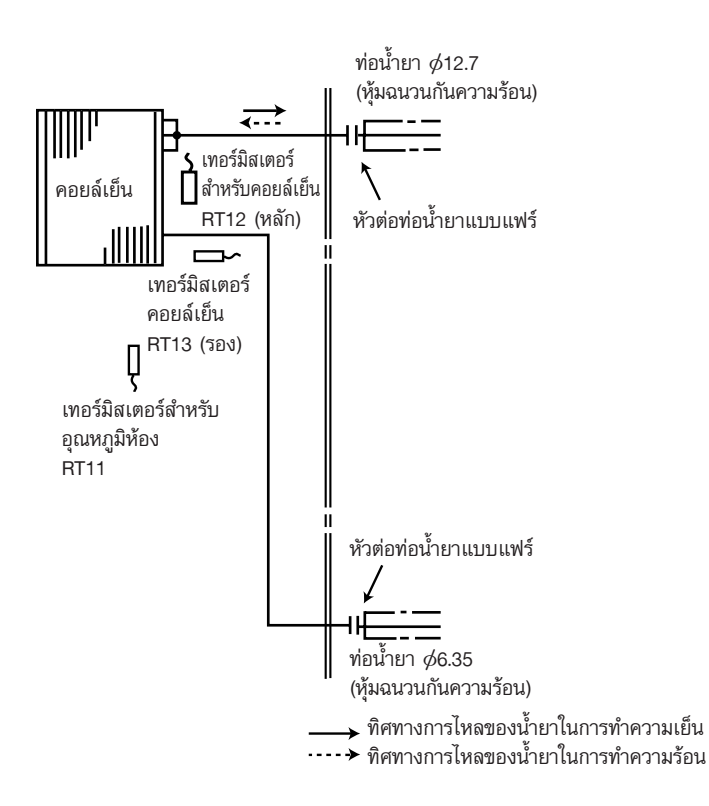

หน่วย : มม.

#### MSZ-FM09VF MSZ-FM13VF MSZ-FM18VF

#### 8-1. การย่นเวลาของการตั้งเวลาล่วงหน้า

8

สำหรับการตรวจซ่อม การย่นระยะเวลาดังกล่าวสามารถทำได้โดยการลัดวงจรที่จุด JPG และ JPS บนแผ่นวงจรควบคุมอิเล็กทรอนิกส์ (ดรายละเอียดข้อ 10-7)

เวลาที่ตั้ง: 3 นาที → 3 วินาที (จะใช้เวลา 3 นาที เพื่อที่จะให้คอมเพรสเซอร์เริ่มทำงาน แต่อย่างไรก็ตามเวลานี้จะถูกย่นให้สั้นลงด้วยการ ลัดวงจรที่จุด JPG และ JPS)

#### 8-2. วิธีปรับตั้งรีโมทคอนโทรลสำหรับควบคุมเครื่องในบ้านเฉพาะเครื่อง

เครื่องในบ้านและรีโมทคอนโทรลสามารถใช้ร่วมกั่นในห้องเดียวกันได้สูงสุด 4 เครื่อง เพื่อใช้งานเครื่องในบ้านแต่ละเครื่องแยกจากกันด้วยรีโมทคอนโทรลแต่ละเครื่อง ให้กำหนดหมายเลขของรีโมทคอนโทรลแต่ละเครื่องตาม หมายเลขของเครื่องในบ้าน

#### การติดตั้งนี้สามารถกระทำได้เมื่อเป็นไปตามทุกเงื่อนไขต่อไปนี้:

- รีโมทคอนโทรลอยู่ในสถานะ OFF
- ไม่ได้ตั้งเวลาล่วงหน้ารายสัปดาห์
- ไม่ได้แก้ไขเวลาล่วงหน้ารายสัปดาห์
- (1) กดปุ่ม 💷 บนรีโมทคอนโทรลค้างไว้ประมาณ 2 วินาที เพื่อเข้าสู่โหมดจับคู่
- (2) กดปุ่ม (1~4) ซ้ำอีกครั้งแล้วจึงกำหนดหมายเลขให้กับรีโมทคอนโทรลแต่ละเครื่อง การกดปุ่ม  $(1 \sim 4)$  แต่ละครั้งจะเป็นการเลื่อนตัวเลขตามลำดับดังต่อไปนี้: 1  $\rightarrow$  2  $\rightarrow$  3  $\rightarrow$  4.
- (3) กดปุ่ม 📅 เพื่อให้การตั้งค่าการจับคู่เสร็จสิ้น

หลังจากเปิดเบรกเกอร์ "ON" รีโมทคอนโทรลเครื่องแรกที่ส่งสัญญาณไปยังเครื่องในบ้านจะถูกกำหนดให้เป็นรีโมทคอนโทรลที่ควบคุม เฉพาะเครื่องในบ้านเครื่องนั้น

เมื่อตั้งค่าแล้ว ต่อไปเครื่องในบ้านจะรับสัญญาณเฉพาะจากรีโมทคอนโทรลที่กำหนดไว้เท่านั้น

#### 8-3. การตั้งค่าตำแหน่งการติดตั้ง

ต้องแน่ใจว่าได้ปรับตั้งรีโมทคอนโทรลตามตำแหน่งการติดตั้งของเครื่องในบ้าน

#### ตำแหน่งการติดตั้ง:

ซ้าย: ระยะห่างจากวัตถุ (ผนัง, ตู้ ฯลฯ) น้อยกว่า 50 ซม. ไปทางซ้าย กลาง: ระยะห่างจากวัตถุ (ผนัง, ตู้ ฯลฯ) มากกว่า 50 ซม. ไปทางซ้ายและทางขวา ระยะห่างจากวัตถุ (ผนัง, ตู้ ฯลฯ) น้อยกว่า 50 ซม. ไปทางขวา ขวา:

#### ตำแหน่งการติดตั้งสามารถกระทำได้เมื่อเป็นไปตามทุกเงื่อนไขต่อไปนี้:

- รีโมทคอนโทรลเป็น OFF
- ไม่ได้ตั้งเวลาล่วงหน้ารายสัปดาห์
- ไม่ได้แก้ไขเวลาล่วงหน้ารายสัปดาห์

WIDE VANE (1) กดปุ่ม \_\_\_\_\_ บนรีโมทคอนโทรลค้างไว้ประมาณ 2 วินาที เพื่อเข้าสู่โหมดการตั้งค่าตำแหน่ง

- (2) เลือกตำแหน่งการติดตั้งที่ต้องการโดยกดปุ่ม WIDE VANE (การกดปุ่ม WIDE VANE แต่ละครั้งจะแสดงตำแหน่งตามลำดับดังนี้: กลาง → ขวา → ซ้าย)
- (3) กดปุ่ม SET เพื่อให้การตั้งค่าตำแหน่งเสร็จสิ้น

| ตำแหน่งการติดตั้ง  | ช้าย | กลาง | ขวา |
|--------------------|------|------|-----|
| หน้าจอรีโมทคอนโทรล |      |      |     |

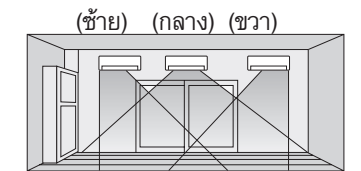

#### 8-4. ฟังก์ชันเริ่มต้นการทำงานใหม่โดยอัตโนมัติ

เมื่อเครื่องภายในบ้านถูกควบคุมการทำงานด้วยรีโมทคอนโทรล ระบบการทำงานที่ตั้ง อุณหภูมิและความเร็วพัดลมจะถูกบันทึกไว้ในหน่วยความ จำของแผ่นควบคุมอิเล็กทรอนิกส์ของเครื่องภายในบ้าน (แผ่น PCB) ในกรณีที่แหล่งจ่ายไฟขัดข้องและหลังจากที่แหล่งจ่ายไฟสามารถทำงาน เป็นปกติ ฟังก์ชันการเริ่มต้นการทำงานใหมโดยอัตโนมัติ "AUTO RESTART" จะเริ่มทำงานทันทีเหมือนระบบการทำงานที่ตั้งไว้ก่อนหน้านี้

#### การปฏิบัติงาน

- ① ถ้ากระแสไฟฟ้าหลัก (220 VAC) ถูกตัด การปฏิบัติงานจะคงเดิมตามที่ตั้งไว้
- หลังกระแสไฟฟ้ากลับสู่สภาวะปกติ์ เครื่องจะเริ่มทำงานโดยอัตโนมัติอีกครั้งตามการทำงานที่กำหนดไว้ (อย่างไรก็ตาม จะใช้เวลาอย่างน้อย 3 นาที คอมเพรสเซอร์จึงจะเริ่มทำงาน)

#### ้วิธียกเลิก "ฟังก์ชันการทำงานอัตโนมัติ"

- 🛈 ปิดแหล่งจ่ายไฟ
- ตัด JUMPER WIRE ที่ตำแหน่ง JR77 บนแผ่นควบคุมอิเล็กทรอนิกส์ของเครื่องภายในบ้าน (ดูรายละเอียดข้อ 10-7)

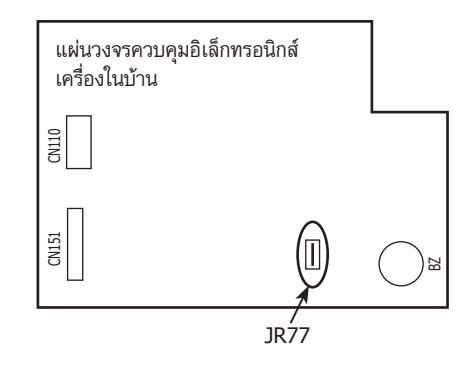

#### ข้อสังเกต:

- เครื่องจะบันทึกการปฏิบัติงานหลังจากผ่านไป 10 วินาที โดยที่เครื่องภายในบ้านถูกควบคุมการทำงานโดยรีโมทคอนโทรล
- ถ้ากระแสไฟฟ้าถูกตัดหรือขัดข้อง ขณะที่กำลังตั้งเวลาแบบ AUTO START/STOP เวลาที่ตั้งไว้จะถูกยกเลิก
- ถ้าปิดเครื่องด้วยรีโมทคอนโทรลก่อนกระแสไฟฟ้าดับ ฟังก์ชันเริ่มต้นการทำงานใหม่โดยอัตโนมัติจะไม่ทำงานเนื่องจากรีโมทคอนโทรลปิดอยู่
- เพื่อป้องกันการตัดไฟของเบรกเกอร์เนื่องจากการเริ่มใช้กระแสไฟฟ้าอย่างกะทันหัน ควรตั้งเครื่องใช้อื่น ๆ ภายในบ้านให้เริ่มทำงานไม่พร้อมกัน
- เมื่อใช้เครื่องปรับอากาศมากกว่า 1 เครื่อง ต่อเข้ากับแหล่งจ่ายไฟเดียวกัน ในขณะที่คอมเพรสเซอร์ทำงาน กระแสไฟฟ้าขณะเริ่มเดินเครื่อง จะถูกใช้มาก ซึ่งอาจก่อให้เกิดปัญหาเรื่องกระแสไฟตก ดังนั้นควรจัดเตรียมระบบที่ใช้ในการเดินเครื่องปรับอากาศทีละตัวตามลำดับ เพื่อป้องกันกระแสไฟกระชากขณะเริ่มเดินเครื่องเพื่อแก้ปัญหา ดังกล่าว

# การควบคุมโดยไมโครโปรเซสเซอร์

#### MSZ-FM09VF MSZ-FM13VF MSZ-FM18VF

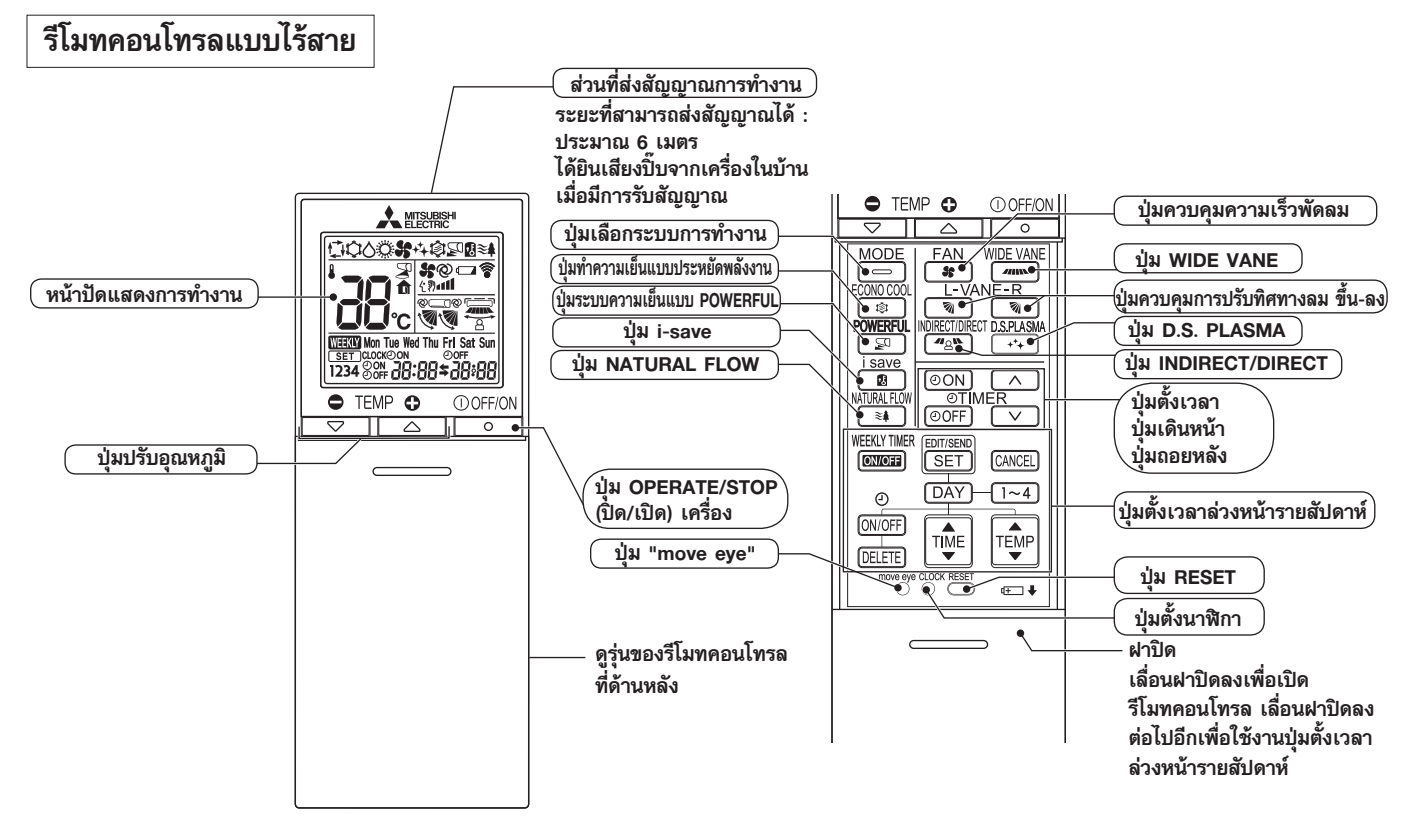

หมายเหตุ: ระบบจะจัดเก็บการตั้งค่าล่าสุดไว้ หลังจากปิดเครื่องด้วยรีโมทคอนโทรล เครื่องในบ้านจะแสดงการรับสัญญาณจากรีโมทคอนโทรล ด้วยเสียง "ปี๊บ"

#### 9-1. การใช้งานในระบบทำความเย็น (፡>)

- (1) กดป่ม OPERATE/STOP (OFF/ON) สัญญาณไฟแสดงการทำงานของเครื่องจะสว่างขึ้น และเสียง "ปี๊บ" จะดังขึ้น
- (2) กดปุ่มเลือกระบบการทำงาน ตั้งไปที่ COOL

#### 1. การป้องกันน้ำแข็งเกาะบนคอยล์เย็น

ความถี่ของการทำงานคอมเพรสเซอร์จะถูกควบคุมโดยอุณหภูมิของคอยล์เย็น เพื่อป้องกันน้ำแข็งเกาะบนคอยล์เย็น เมื่ออุณหภูมิของคอยล์เย็นต่ำลง ระบบการทำงานเพื่อป้องกันน้ำแข็งเกาะบนคอยล์เย็นจะทำงาน พัดลมเครื่องในบ้านจะทำงานที่ความเร็วที่ตั้งไว้ และคอมเพรสเซอร์หยุดทำงาน ระบบการทำงานนี้จะทำงานจนกว่าอุณหภูมิคอยล์เย็นจะสูงขึ้น

#### 2. การทำงานเมื่ออุณหภูมิภายนอกต่ำ เมื่ออุณหภูมิข้างนอกลดลง ระบบการทำงานเพื่อปรับอุณหภูมิให้เหมาะสมกับอุณหภูมิด้านนอกที่ลดลงจะเริ่มทำงาน และพัดลมด้านนอกจะ ทำงานช้าลงหรือหยุดทำงาน

การควบคุมความเร็วพัดลมเครื่องในบ้าน

เมื่อเทอร์โมสตัทตัดวงจร (OFF) พัดลมเครื่องในบ้านทำงานด้วยความเร็วต่ำมาก เพื่อช่วยลดการสิ้นเปลืองกระแสไฟฟ้า ี เมื่ออุณหภูมิห้องเพิ่มขึ้น และเทอร์โมสตัทไม่ตัดวงจร (ON) พัดลมเครื่องในบ้านทำงานตามการตั้งค่าที่รีโมทคอนโทรล

#### 9-2. การใช้งานในระบบลดความชื้น (∆)

- (1) กดปุ่ม OPERATE/STOP (OFF/ON)
- สัญญาณไฟแสดงการทำงานของเครื่องจะสว่างขึ้น และเสียง "ปี๊บ" จะดังขึ้น
- (2) กดปุ่มเลือกระบบการทำงาน ตั้งไปที่ DRY
- (3) อุณหภูมิที่ตั้งไว้ถูกกำหนดจากอุณหภูมิแรกเริ่มของห้อง
- การป้องกันน้ำแข็งเกาะบนคอยล์เย็น การป้องกันน้ำแข็งเกาะบนคอยล์เย็นทำงานเหมือนในโหมดความเย็น (COOL) (9-1.1.)
- การทำงานเมื่ออุณหภูมิภายนอกต่ำ
   การทำงานเมื่ออุณหภูมิภายนอกต่ำจะทำงานเหมือนในโหมดความเย็น (COOL) (9-1.2.)
- การควบคุมความเร็วพัดลมเครื่องในบ้าน การควบคุมความเร็วของพัดลมเครื่องในบ้านทำงานเหมือนในโหมดความเย็น (COOL) (9-1.3.)

#### 9-3. การใช้งานในระบบพัดลม (\*)

- (1) สัญญาณไฟแสดงการทำงานของเครื่องจะสว่างขึ้น และเสียง "บี๊บ" จะดังขึ้น
- (2) กดปุ่มเลือกระบบการทำงาน ตั้งไปที่ FAN
- (3) เลือกระดับความเร็วพัดลมที่ต้องการ เมื่อตั้งความเร็วพัดลมไว้ที่ AUTO เครื่องจะปรับระดับความเร็วพัดลมไปที่ระดับต่ำ การทำงานในระบบนี้เฉพาะพัดลมเครื่องในบ้านเท่านั้นที่ทำงาน เครื่องนอกบ้านไม่ทำงาน

#### 9-4. การทำงานในระบบทำความร้อน (ั)

- (1) กดปุ่ม OPERATE/STOP (OFF/ON)
  - สัญญาณไฟแสดงการทำงานของเครื่องจะสว่างขึ้น และเสียง "ปี๊บ" จะดังขึ้น
- (2) กดปุ่มเลือกระบบการทำงาน ตั้งไปที่ HEAT
- (3) กดปุ่มตั้งอุณหภูมิ เพื่อตั้งอุณหภูมิที่ต้องการ โดยกดปุ่ม TEMP ⊖ หรือปุ่ม 🕀 ช่วงอุณหภูมิที่ตั้งไว้มีค่าระหว่าง 16°C ถึง 31°C

#### 1. การควบคุมการ์ป้องกันอากาศเย็น

พัดลมเครื่องในบ้านจะหยุดทำงานหรือหมุนด้วยความเร็วต่ำมาก เมื่อคอมเพรสเซอร์ไม่ทำงานหรือเริ่มทำงานและอุณหภูมิของคอยล์เย็น และ/หรืออุณหภูมิห้องลดต่ำลง หรือเมื่อกำลังละลายน้ำแข็งเสร็จลิ้น

#### ระบบป้องกันแรงดันสูง

ความถี่การทำงานของคอมเพรสเซอร์จะควบคุมโดยอุณหภูมิของคอยล์เย็นสำหรับเครื่องในบ้าน เพื่อป้องกันความดันควบแน่นไม่ให้เพิ่มสูง มากเกินไป

เมื่ออุณหภูมิของคอยล์เย็นสำหรับเครื่องในบ้านสูงเกินไป ระบบป้องกันความดันสูงจะทำงาน

พัดฉ<sup>ุ่</sup>มเครื่องในบ้านจะทำงานตามการควบคุมการ<sup>์</sup>ป้องกันอากาศเย็น โหมดนี้จะทำ<sup>ั</sup>งานต่อเนื่องไปจนกระทั่งอุณหภูมิคอยล์เย็นสำหรับเครื่อง ในบ้านลดต่ำลง

#### การละลายน้ำแข็ง

การละลายน้ำแข็งจะเริ่มต้นเมื่ออุณหภูมิของคอยล์เย็นสำหรับเครื่องนอกบ้านลดลงมากเกินไป

เมื่อคอมเพรสเซอร์หยุดทำงาน พัดลม<sup>์</sup>เครื่องในบ้าน/นอกบ้านจะหยุดหมุน วาล์ว 4 ทิศทางจะทำงานในทิศตรงข้าม และคอมเพรสเซอร์จะ เริ่มต้นการทำงานใหม่

์โหมดนี้จะทำงานต่อเนื่องไปจนกระทั่งอุณหภูมิคอยล์เย็นสำหรับเครื่องนอกบ้านเพิ่มขึ้น หรือจนกระทั่งครบกำหนดเวลาที่กำหนด

#### 9-5. การปรับเปลี่ยนอัตโนมัติ … ระบบทำงานอัตโนมัติ

เมื่อตั้งอุณหภูมิตามที่ต้องการได้แล้ว เครื่องจะสลับโหมดการทำงานระหว่างการทำความเย็นและการทำความร้อนโดยอัตโนมัติ **การเลือกโหมดการทำงาน** 

- (1) โหมดตั้งต้น
  - ในกรณีที่หลังจากปิดเครื่อง และเปิดเครื่องโดยตั้งการทำงานไว้ที่ระบบการทำงานอัตโนมัติ:
  - หากอุณหภูมิของห้องสูงกว่าอุณหภูมิที่ตั้งไว้ เครื่องจะเริ่มระบบการทำงานแบบทำความเย็น (COOL)
  - หากอุ่ณหภูมิของห้องเท่ากับหรือต่ำกว่าอุณหภูมิที่ตั้งไว้ เครื่องจะเริ่มระบบการทำงานแบบทำความร้อน (HEAT)
- (2) การเปลี่ยนโห้มด

โหมดการทำงานแบบทำความเย็น (COOL) จะเปลี่ยนเป็นโหมดการทำงานแบบทำความร้อน (HEAT) เมื่ออุณหภูมิห้องต่ำกว่าอุณหภูมิ ที่ตั้งไว้ 1°C นานกว่า 15 นาทีโดยประมาณ

โหมดการทำงานแบบทำร้อน (HEAT) จะเปลี่ยนเป็นโหมดการทำงานแบบทำความความเย็น (COOL) เมื่ออุณหภูมิห้องสูงกว่าอุณหภูมิ ที่ตั้งไว้ 1°C นานกว่า 15 นาทีโดยประมาณ

#### 9-6. การทำงานของบานเกล็ดปรับทิศทางลมอัตโนมัติ

#### 1. บานเกล็ดปรับทิศทางลมขึ้น-ลง

(1) มอเตอร์สำหรับหมุนบานเกล็ด

รุ่นนี้จะประกอบด้ว<sup>้</sup>ยสเต็ปปิ้งมอเตอร์สำหรับปรับบานเกล็ดเปลี่ยนทิศทางขึ้น-ลง ทิศทางการหมุน, ความเร็ว, และมุมของมอเตอร์นี้จะ ควบคุมด้วยสัญญาณพัลส์ (ประมาณ 12V) ซึ่งส่งมาจากไมโครโปรเซสเซอร์ของเครื่องในบ้าน

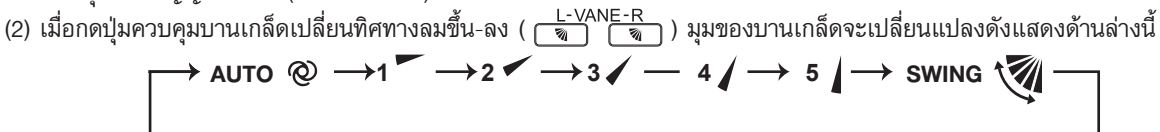

**ข้อสังเกต:** บานเกล็ดปรับทิศทางลมขึ้น-ลง ด้านซ้ายและด้านขวาที่ตั้งค่าไว้ระดับเดียวกันอาจไม่อยู่แนวเดียวกันนัก (3) การตรวจสอบตำแหน่ง

้บานเกล็ดปรับทิศทางลมซ้าย-ขวา จะถูกปรับให้เคลื่อนที่จนชนตำแหน่งหยุดบานเกล็ด จากนั้นบานเกล็ดจะตั้งอยู่ในมุมที่เลือกไว้ การตรวจสอบตำแหน่งเกิดขึ้นในกรณีต่อไปนี้ :

- (a) เมื่อเริ่มต้นหรือสิ้นสดการทำงาน (รวมทั้งการใช้งานในระบบตั้งเวลาล่วงหน้า)
- (b) เมื่อเริ่มต้นการเดินเครื่องเพื่อทดสอบ
- (c) เมื่อโหมดสแตนบาย (ระหว่างการทำงานหลายระบบ) เริ่มต้นหรือสิ้นสุดการทำงาน
- (4) การทำงานของบานเกล็ดแบบอัตโนมัติ (@)

เมื่อกดปุ่มควบคุมบานเกล็ดปรับทิศทางลมขึ้น-ลง ตั้งไปที่ AUTO ไมโครโปรเซสเซอร์จะกำหนดมุมและการทำงานของบานเกล็ดเพื่อทำให้ การกระจายของอุณหภูมิห้องเป็นไปอย่างทั่วถึงมากที่สุดโดยอัตโนมัติ

ในการทำความเย็น (COOL) และลดความชื้น (DRY)

บานเกล็ดเปลี่ยนทิศทางลมขึ้น-ลงจะถูกกำหนดให้อยู่ในแนวนอน

ตำแหน่งแนวนอน

ในการทำความร้อน (HEAT)

บานเกล็ดปรับทิศทางลมขึ้น-ลง จะถูกกำหนดให้อยู่แนวดิ่ง (4)

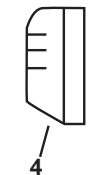

(5) การหยุดการทำงาน (เมื่อเครื่องปิด) และระบบตั้งเวลาเปิดเครื่องล่วงหน้า (ON TIMER) ทำงาน

้บานเก<sup>ู</sup>้ล็ดปรับทิศทางลมขึ้น-ลง จะอยู่ในตำแหน่งปิด เมื่อการทำงานเป็นดังนี้

- (a) เมื่อปุ่ม OPERATE/STOP (OFF/ON) ถูกกดเป็น POWER OFF
- (b) เมื่อหยุดการทำงานในขณะทำงานแบบฉุกเฉิน
- (c) เมื่อทำงานในระบบตั้งเวลาเปิดเครื่องล่วงหน้า (ON-TIMER)
- (6) การป้องกันหยดน้ำเกาะ

ระหว่างการทำงานในระบบทำความเย็นหรือลดความชื้นและปรับมุมบานเกล็ดปรับทิศทางลมชึ้น-ลงในตำแหน่งเอียงต่ำ (4-5) เมื่อเวลา ทำงานสะสมของคอมเพรสเซอร์เกิน 1 ชั่วโมง มุมของบานเกล็ดจ<sup>่</sup>ะถูกเปลี่ยนมาอยู่ในตำแหน่งแนวนอนตรง (3) โดยอัตโนมัติ ทั้งนี้เพื่อ ป้องกันหยดน้ำเกาะ

(7) ระบบการทำงานแบบลมส่าย (SWING) (🕅)

สามารถเลือกระบบการทำงานแบบลมส่ายด้วยการกดปุ่ม "VANE CONTROL" บานเกล็ดปรับทิศทางลมขึ้น-ลงจะล่ายในแนวดิ่ง เมื่อเลือกโหมด COOL, DRY หรือ FAN บานเกล็ดบานบนเท่านั้นจะส่าย

(8) การป้องกันลมเย็นในระบบการทำความร้อน ตำแหน่งบานเกล็ดปรับทิศทางลมขึ้น-ลงจะตั้งให้หันขึ้นข้างบน **ข้อสังเกต:** เมื่อใช้งานเครื่องในบ้าน 2 เครื่องหรือมากกว่าร่วมกับเครื่องนอกบ้านแบบมัลติหนึ่งเครื่อง แม้ว่าเครื่องในบ้านเครื่องใด

้เครื่องหนึ่งปิดเทอร์โมสตัทแล้วก็ตาม การควบคุมนี้จะใช้ไม่ได้กับเครื่องในบ้านเครื่องนั้น

(9) ระบบการทำความเย็นแบบประหยัดพลังงาน "ECONO COOL" (彰) (การทำงานในระบบประหยัดพลังงาน) เมื่อกดปุ่ม ECONO COOL ใน COOL MODE อุณหภูมิที่ตั้งไว้จะเพิ่มขึ้น 2°C โดยอัตโนมัติ อย่างไรก็ตามอุณหภูมิบนหน้าจอ LCD ของรีโมทคอนโทรลจะไม่เปลี่ยนแปลง

และบานเกล็ดปรับทิศทางลมขึ้น-ลงจะส่ายวนเป็นรอบ ๆ

การทำงานใน SWING OPERATION จะทำให้คุณรู้สึกเย็นเท่ากับอุณหภูมิที่ตั้งไว้เดิม ดังนั้นแม้ว่าอุณหภูมิที่ตั้งไว้จะสูงขึ้นกว่าในระบบ COOL MODE แต่ก็ยังสามารถให้คณรู้สึกสบายเหมือนเดิม จากผลดังกล่าวนี้เอง จึงทำให้สามารถประหยัดพลังงานได้ หากต้องการยกเลิกการทำงานในระบบนี้ ให้เลือกระบบการทำงานอื่น ๆ หรือกดปุ่มใดปุ่มหนึ่งดังนี้ : ปุ่ม ECONO COOL, ปุ่ม VANE CONTROL, ปุ่ม POWERFUL COOL หรือปุ่ม NATURAL FLOW

(10) การทำงานในระบบทรงพลัง POWERFUL (🔊)

เครื่องปรับอากาศจะปรับความเร็วพัดลมและอุณหภูมิที่ตั้งไว้โดยอัตโนมัติ และจะทำงานในโหมดประสิทธิภาพสูง (POWERFUL) โหมดประสิทธิภาพสูง (POWERFUL) จะถูกยกเลิกโดยอัตโนมัติ หลังจากเริ่มต้นทำงานได้ 15 นาที หรือเมื่อกดปุ่มประสิทธิภาพสูงอีก ครั้งหนึ่งภายใน 15 นาทีหลังเริ่มต้นทำงาน โหมดการทำงานจะกลับคืนสู่โหมดที่เลือกไว้ก่อนที่จะมีการทำงานประสิทธิภาพสูง โหม<sup>ั</sup>ด ประสิทธิภาพสูงจะถูกยกเลิกด้วยเช่นกัน เมื่อกดปุ่ม OPERATE/STOP (OFF/ON), ปุ่ม ECONO COOL, ปุ่มปรับความเร็วพัดลม (FAN SPEED CONTROL) หรือปุ่ม i-save ภายใน 15 นาที หลังจากเริ่มต้นการทำงาน หรือเมื่อเปลี่ยนโหมดการทำงาน

#### 2. บานเกล็ดปรับทิศทางลมช้าย-ขวา

- (1) มอเตอร์สำหรับหมุนบานเกล็ด
  - รุ่นนี้จะประกอบดั่วยสเต็ปปิ้งมอเตอร์สำหรับปรับบานเกล็ดปรับทิศทางลมช้าย-ขวา ทิศทางการหมุน, ความเร็ว, และมุมของมอเตอร์นี้ จะควบคุมด้วยสัญญาณพัลส์ (มีค่าประมาณ 12V) ซึ่งส่งมาจากไมโครโปรเซสเซอร์
- (2) เมื่อกดปุ่ม WIDE VANE บานเกล็ดปรับทิศทางลมซ้าย-ขวา จะถูกปรับเปลี่ยนตำแหน่งดังรูป
- (3) การตรวจสอบตำแหน่ง

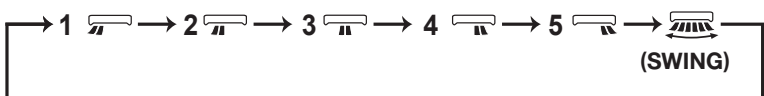

บานเกล็ดปรับทิศทางลมขึ้น-ลง จะถูกปรับให้เคลื่อนที่จนชนที่กันบานเกล็ดบริเวณด้านบน เพื่อตรวจสอบตำแหน่งมาตรฐาน จากนั้นจะ เคลื่อนเข้าสู่มุมที่ต้องการ

การตรวจสอบตำแหน่งเกิดขึ้นในกรณีต่อไปนี้ :

(a) เมื่อกดปุ่ม OPERATE/STOP (OFF/ON) ถูกกดเป็น ON

(4) ระบบการทำงานแบบลมส่าย (SWING) (🛲)

เลือกโหมดการทำงานแบบ SWING โดยกดปุ่ม WIDE VANE หน้าจอจะแสดงรูป "௷" โหมดการทำงานแบบ SWING นี้จะถูกยกเลิก หากปุ่ม WIDE VANE ถูกกดอีกครั้งหนึ่ง

#### 9-7. การใช้งานในระบบตั้งเวลาล่วงหน้า

#### 1. วิธีตั้งเวลาล่วงหน้า

- (1) ตรวจสอบเวลาปัจจุบันว่าตั้งไว้ถูกต้องหรือไม่
  - **ข้อสังเกต:** การตั้งเวลาล่วงหน้าจะไม่สามารถทำได้หากไม่ได้ตั้งเวลาปัจจุบันเสียก่อน ส่วนที่แสดงเวลาปัจจุบันบนมอนิเตอร์แสดงเวลา จะกะพริบโดยแสดงข้อความ "0:00" ในตอนแรก ดังนั้น ให้ตั้งเวลาปัจจุบันให้ถูกต้องเสียก่อนด้วยปุ่มตั้งเวลา

#### วิธีตั้งเวลาปัจจุบัน

- (a) กดปุ่ม CLOCK เพื่อตั้งนาฬิกา
- (b) กดปุ่ม TIME SET (⌒⌒ และ ⊂⊂) เพื่อตั้งเวลาปัจจุบัน
  - แต่ละครั้งที่กดปุ่มเดินหน้า (
     ) เวลาที่ตั้งไว้จะเพิ่มขึ้น 1 นาที และแต่ละครั้งที่กดปุ่มถอยหลัง (
     ) เวลาที่ตั้งไว้จะลดลง 1 นาที
  - หากกดปุ่มนานกว่านั้น เวลาที่ตั้งจะเพิ่มขึ้น/ลดลง 10 นาที
- (c) กดปุ่ม CLOCK เพื่อตั้งนาฬิกา
- (2) กดปุ่ม OPERATE/STOP (OFF/ON) เพื่อเดินเครื่อง
- (3) ตั้งเวลาในโหมดตั้งเวลาล่วงหน้า

#### วิธีตั้งเวลาเปิดเครื่อง

- (a) กดปุ่ม (@ON) เพื่อตั้งเวลาเปิดเครื่อง
- (b) ตั้งเวลาโดยการใช้ปุ่มตั้งเวลา (⌒⌒ และ ⊂⊂) ×

#### วิธีตั้งเวลาปิดเครื่อง

- (a) กดปุ่ม (@OFF) เพื่อตั้งเวลาปิดเครื่อง
- (b) ตั้งเวลาโดยการใช้ปุ่มตั้งเวลา (🔼 และ 🔍) 🜸
- ※ แต่ละครั้งที่กดปุ่มเดินหน้า (□──) เวลาที่ตั้งไว้จะเพิ่มขึ้น 10 นาที และแต่ละครั้งที่กดปุ่มถอยหลัง (□──) เวลาที่ตั้งไว้จะลดลง 10 นาที

#### การยกเลิกการตั้งเวลา

#### การตั้งเวลาล่วงหน้าแบบโปรแกรม

- การตั้งเวลาปิดเครื่องล่วงหน้าและการตั้งเวลาเปิดเครื่องล่วงหน้าสามารถใช้ร่วมกันได้ หากถึงระบบการตั้งเวลาล่วงหน้าใดก่อนระบบนั้นก็จะเริ่ม ทำงานก่อน
- เครื่องหมาย "∢" และ "▶" แสดงลำดับการตั้งเวลาปิดเครื่องล่วงหน้า และเปิดเครื่องล่วงหน้า

(ตัวอย่าง 1) เวลาปัจจุบัน คือ 20.00 น.

เวลาปิดเครื่อง คือ 23.00 น. และเวลาเปิด คือ 6.00 น. **เวลาปัจจุบัน** 

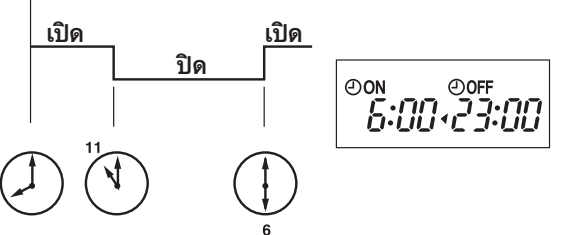

(ตัวอย่าง 2) เวลาปัจจุบัน คือ 11.00 น.

เวลาเปิดเครื่อง คือ 17.00 น. และเวลาปิด คือ 21.00 น. **เวลาปัจจุบัน** 

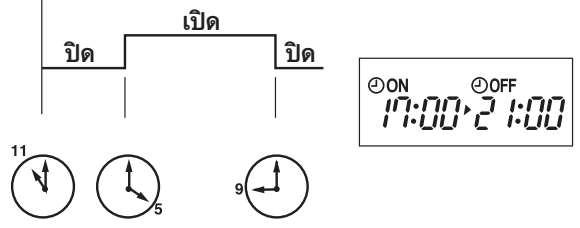

**ข้อสังเกต:** การตั้งเวลาจะถูกยกเลิกเมื่อเกิดปัญหาเกี่ยวกับแหล่งจ่ายไฟหรือเบรกเกอร์ตัดการทำงาน และเนื่องจากรุ่นนี้มีฟังก์ชัน "AUTO RESTART" ดังนั้น เมื่อไฟฟ้ากลับสู่ภาวะปกติ เครื่องจะทำงานทันทีโดยยกเลิกการตั้งเวลาล่วงหน้า

#### 9-8. การตั้งเวลาล่วงหน้ารายสัปดาห์

- สามารถตั้งเวลาเปิดหรือปิดได้สูงสุด 4 ครั้งสำหรับแต่ละวันในสัปดาห์
- สามารถตั้งเวลาเปิดหรือปิดได้สูงสุด 28 ครั้งสำหรับหนึ่งสัปดาห์

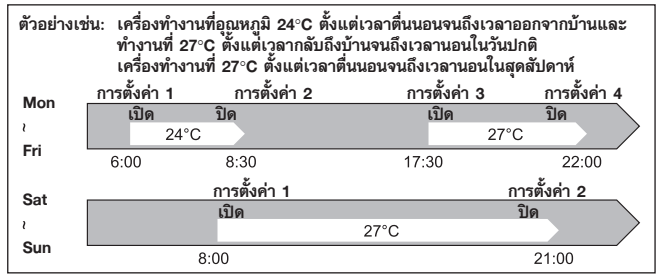

#### ข้อสังเกต:

- การตั้งเวลาเปิด/ปิดล่วงหน้าอย่างง่ายสามารถใช้งานได้ในขณะที่เปิดการตั้งเวลาล่วงหน้ารายสัปดาห์ ในกรณีนี้ การตั้งเวลาเปิด/ปิดล่วงหน้าจะมีลำดับความ สำคัญสูงกว่าการตั้งเวลาล่วงหน้ารายสัปดาห์ ซึ่งการตั้งเวลาล่วงหน้ารายสัปดาห์ จะเริ่มทำงานอีกครั้งหลังจากได้ตั้งเวลาเปิด/ปิดอย่างง่ายเสร็จแล้ว
- เมื่อตั้งค่าล่วงหน้ารายสัปดาห์แล้ว จะไม่สามารถตั้งอุณหภูมิที่ 10°C ได้
- ไม่สามารถใช้งานการตั้งค่าล่วงหน้ารายสัปดาห์และระบบทำความเย็นแบบ i-save พร้อมกันได้

#### 1. วิธีตั้งเวลาล่วงหน้ารายสัปดาห์

- \* ตรวจสอบให้แน่ใจว่าได้ตั้งวันและเวลาปัจจุบันถูกต้องแล้ว
- (1) กดปุ่ม 🖾 💴 เพื่อเข้าสู่โหมดการตั้งเวลาล่วงหน้ารายสัปดาห์

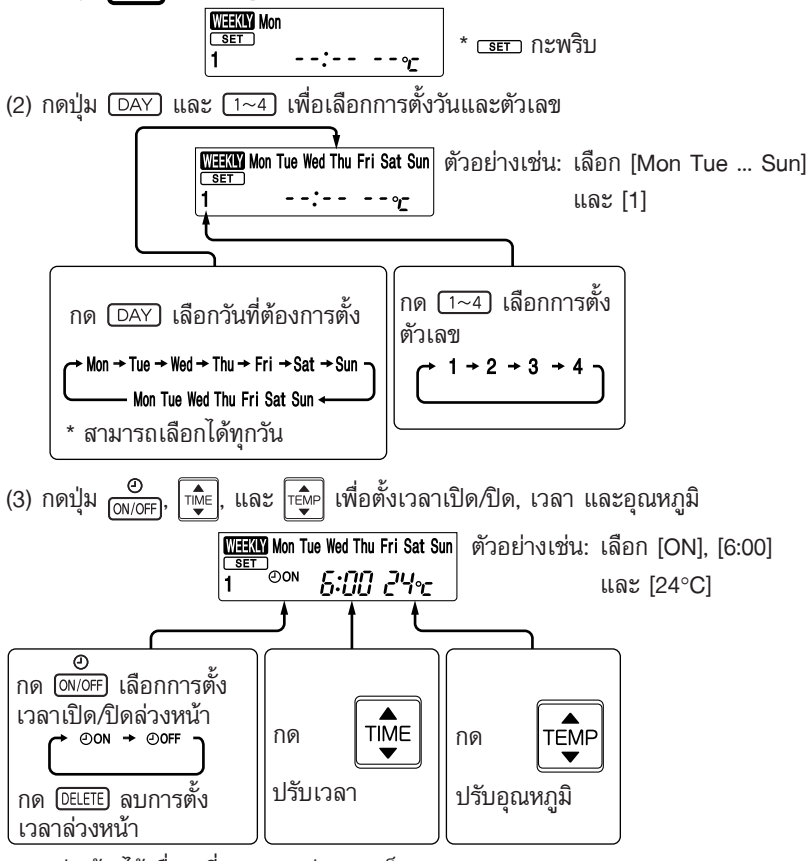

\* กดปุ่มค้างไว้เพื่อเปลี่ยนเวลาอย่างรวดเร็ว

กดปุ่ม (DAY) และ (1~4) เพื่อตั้งเวลาล่วงหน้าสำหรับวันและตัวเลขอื่น ๆ ต่อไป

(4) กดปุ่ม 🕅 💷 เพื่อสิ้นสุดการตั้งและส่งสัญญาณการตั้งเวลาล่วงหน้ารายสัปดาห์

#### ข้อสังเกต:

- กดปุ่ม (SET) เพื่อส่งข้อมูลการตั้งเวลาล่วงหน้ารายสัปดาห์ ไปยังเครื่อง โดยหันรีโมทคอนโทรลไปยังเครื่องประมาณ 3 วินาที
- เมื่อตั้งเวลาส่วงหน้าไว้มากกว่าหนึ่งวันในสัปดาห์หรือใส่ตัวเลขมากกว่าหนึ่งตัว ไม่ต้องกดปุ่ม (SET) ในแต่ละครั้งที่ตั้งค่า กดปุ่ม (SET) หนึ่งครั้งหลังจากได้ตั้งค่าทั้งหมดเสร็จแล้ว การตั้งเวลาส่วงหน้ารายสัปดาห์ ทั้งหมดจะถูกบันทึกไว้
- กดปุ่ม (SET) เพื่อเข้าสู่โหมดการตั้งเวลาล่วงหน้ารายสัปดาห์ แล้วกดปุ่ม (DELETE) ค้างไว้ 5 วินาทีเพื่อลบการตั้งค่าล่วงหน้ารายสัปดาห์ทั้งหมด โดยหันรีโมทคอนโทรลไปยังเครื่อง
- (5) กดปุ่ม 🧰 เพื่อเปิดการตั้งเวลาล่วงหน้ารายสัปดาห์ (พาสพ สว่าง)
  - เมื่อเปิดการตั้งเวลาล่วงหน้ารายสัปดาห์ แล้ว วันในสัปดาห์ที่ได้ตั้งเวลาล่วงหน้าไว้แล้วจะสว่างขึ้นมาก
  - กดปุ่ม TIMER อีกครั้งเพื่อปิดการตั้งเวลาล่วงหน้า (พาสพาดับ)

#### ข้อสังเกต:

การตั้งค่าที่ได้บันทึกไว้จะไม่ถูกลบเมื่อปิดการตั้งเวลาล่วงหน้ารายสัปดาห์

#### การตรวจสอบการตั้งเว<sup>ื</sup>ดาล่วงหน้ารายสัปดาห์

- (1) กดปุ่ม SET เพื่อเข้าสู่โหมดการตั้งเวลาล่วงหน้ารายสัปดาห์ \* cer กะพริบ
- (2) กดปุ่ม (DAY) หรือ (1~4) เพื่อดูการตั้งค่าวันหรือตัวเลขใด ๆ
- (3) กดปุ่ม (CANCEL) เพื่อออกจากการ<sup>ต</sup>ั้งค่าล่วงหน้ารายสัปดาห์

#### ข้อสังเกต:

#### 9-9. โหมด "move eye" คอนโทรล (🗷)

ในโหมด "move eye" คอนโทรล อุณหภูมิห้องจะควบคุมตามอุณหภูมิสัมผัส

- (1) กดปุ่ม "move eye" โดยใช้ปลายปากกาลูกลื่นในระหว่างโหมดทำความเย็น (COOL), ลดความชื้น (DRY), ทำความร้อน (HEAT) และ ทำงานอัตโนมัติ (AUTO) เพื่อเปิดโหมดควบคุมด้วย "move eye" คอนโทรล (ヱ) การตั้งค่าเริ่มต้น "ทำงาน"
- (2) กดปุ่ม "move eye" ช้ำอีกครั้งเพื่อเปิด ABSENCE DETECTION (๓) ให้ทำงาน
- (3) กดปุ่ม "move eye" ซ้ำอีกครั้งเพื่อปิดโหมดควบคุมด้วย "move eye" คอนโทรล

#### ABSENCE DETECTION (1)

ฟังก์ชันนี้จะเปลี่ยนการทำงานเป็นการทำงานแบบประหยัดพลังงานโดยอัตโนมัติเมื่อไม่มีคนอยู่ภายในห้อง

- (1) เพื่อเปิดใช้งานฟังก์ชันนี้ กดปุ่ม "move eye" จนกว่า ft จะปรากฏขึ้นที่หน้าปัดแสดงการทำงานของรีโมทคอนโทรลระหว่างโหมดควบคุม ด้วย "move eye" คอนโทรล
- (2) กดปุ่ม "move eye" ซ้ำอีกครั้งเพื่อปิด ABSENCE DETECTION

#### ข้อสังเกต:

้ไม่สามารถตรวจจับบุคคลที่อยู่ในบริเวณดังต่อไปนี้ได้:

- บริเวณผนังที่ติดตั้งเครื่องปรับอากาศ
- อยู่ใต้เครื่องปรับอากาศโดยตรง
- บริเวณที่มีสิ่งกีดขวาง เช่น เฟอร์นิเจอร์ อยู่ระหว่างคนและเครื่องปรับอากาศ

#### อาจไม่สามารถตรวจจับบุคคลในสถานการณ์ดังต่อไปนี้ได้:

- อุณหภูมิห้องสูง
- บุคคลที่สวมเสื้อผ้าหนาและคลุมทั้งตัว
- มื่องค์ประกอบที่มีความร้อนซึ่งทำให้อุณหภูมิเปลี่ยนแปลงอย่างมากอยู่ภายในห้อง
- อาจไม่ตรวจจับแหล่งความร้อนบางอย่าง เช่น เด็กเล็ก หรือสัตว์เลี้ยง
- แหล่งความร้อนและเครื่องปรับอากาศอยู่ห่างกันมากกว่า 20 ฟุต (6 เมตร)
- แหล่งความร้อนที่ไม่เคลื่อนไหวเป็นเวลานาน

#### 9-10. โหมด INDIRECT/DIRECT

โหมด INDIRECT/DIRECT จะทำงานด้วยการปรับค่าอย่างเหมาะสมโดยหาตำแหน่งที่มีบุคคลอยู่ภายในห้อง

- กดปุ่ม INDIRECT/DIRECT ในระหว่างโหมดทำความเย็น (COOL), ลดความชื้น (DRY), ทำความร้อน (HEAT) และทำงานอัตโนมัติ (AUTO) เพื่อเปิดโหมด INDIRECT/DIRECT ให้ทำงาน
- โหมดนี้จะใช้งานได้ก็ต่อเมื่อโหมดควบคุมด้วย "move eye" คอนโทรลเปิดทำงาน
- (2) การกดปุ่ม INDIRECT/DIRECT แต่ละครั้งจะเปลี่ยน INDIRECT/DIRECT ตามลำดับดังต่อไปนี้:

#### 

- a (INDIRECT): บุคคลที่อยู่ภายในห้องจะสัมผัสกับกระแสลมเย็นจากเครื่องปรับอากาศโดยตรงน้อยลง
- (DIRECT) : โดยส่วนใหญ่จะปรับอุณหภูมิบริเวณใกล้เคียงบุคคลที่อยู่ภายในห้อง

#### ข้อสังเกต:

- จะเลือกทิศทางลมขึ้น-ลงและซ้าย-ขวาโดยอัตโนมัติ
- เมื่อมีบุคคลอยู่ภายในห้องมากกว่า 2 สองคน โหมด INDIRECT/DIRECT อาจมีประสิทธิภาพในการทำงานลดลง
- หากยังไม่รู้สึกสบายกับทิศทางลมที่กำหนดโดยโหมด INDIRECT ให้ปรับทิศทางลมด้วยตนเอง
- การยกเลิกโหมดควบคุมด้วย "move-eye" คอนโทรลจะยกเลิกโหมด INDIRECT/DIRECT โดยอัตโนมัติ นอกจากนี้ ยังยกเลิกโหมด INDIRECT/DIRECT ได้เมื่อกดปุ่ม VANE หรือ WIDE VANE
- ห้ามสัมผัส "move eye" เซ็นเซอร์ อาจเป็นเหตุให้ฟังก์ชัน "move eye" เซ็นเซอร์ทำงานบกพร่องได้
- เสียงการทำงานที่ดังไม่ต่อเนื่องเป็นเสียงปกติที่เกิดขึ้นเมื่อ "move eye" เซ็นเซอร์ขยับจากด้านหนึ่งไปอีกด้านหนึ่ง

#### 9-11. ระบบ NATURAL FLOW (≋**∔**)

ในระบบ NATURAL FLOW ปริมาณอากาศที่ไหลเวียนจะให้ความรู้สึกเหมือนลมธรรมชาติยิ่งขึ้น บุคคลที่อยู่ภายในห้องจะไม่ได้รับทิศทางลม โดยตรงและจะรู้สึกสบายยิ่งขึ้น

- (1) กดปุ่ม NATURAL FLOW ในระหว่างโหมดทำความเย็น (COOL) หรือพัดลม (FAN) เพื่อเริ่มต้นระบบ NATURAL FLOW
- (2) กดปุ่ม NATURAL FLOW อีกครั้ง เพื่อยกเลิกระบบ NATURAL FLOW
  - นอกจากนี้ ยังยกเลิกระบบ NATURAL FLOW ได้เมื่อกดปุ่ม POWERFUL หรือ ECONO COOL
- **ข้อสังเกต:** เนื่องจากความเร็วพัดลมจะเปลี่ยนแปลงอย่างต่อเนื่อ<sup>้</sup>งระหว่างระบบ NATURAL FLOW เสียงของปริมาณอากาศที่ไหลเวียน ความเร็วลม และอุณหภูมิของปริมาณอากาศที่ไหลเวียนก็จะเปลี่ยนแปลงด้วยเช่นกัน เครื่องไม่ได้ทำงานบกพร่อง

#### 9-12. การทำงานของชุดกรองกำจัดกลิ่น D.S. PLASMA (+ํ₊)

ในการทำงานของชุดกรองกำจัดกลิ่น D.S. PLASMA อุปกรณ์ที่ติดตั้งไว้ในเครื่องในบ้านจะลดเชื้อรา ไวรัส รา และสารที่ก่อให้เกิดภูมิแพ้ ในอากาศ

(1) กดปุ่ม D.S. PLASMA เพื่อเริ่มการทำงานชุดกรองกำจัดกลิ่น D.S. PLASMA

- สัญญาณไฟ D.S. PLASMA สว่าง (แผงหน้าปัดแสดงการทำงาน)
- (2) กดปุ่ม D.S. PLASMA อีกครั้ง เพื่อยกเลิกการทำงานของชุดกรองจำกัดกลิ่น D.S. PLASMA
  - สัญญาณไฟ D.S. PLASMA ไม่สว่าง (แผงหน้าปัดแสดงการทำงาน)

#### ข้อสังเกต:

- ห้ามสัมผัสอุปกรณ์ D.S. PLASMA ระหว่างการทำงาน แม้ว่าอุปกรณ์ D.S. PLASMA จะออกแบบโดยคำนึงถึงความปลอดภัย แต่การ สัมผัสอุปกรณ์ดังกล่าวอาจเป็นเหตุให้เกิดปัญหาได้เนื่องจากอุปกรณ์จะปล่อยกระแสไฟฟ้าแรงดันสูงออกมา
- อาจได้ยินเสียง "ฟู่" เบา ๆ ดังออกมาระหว่างใช้งานระบบ D.S. PLASMA เสียงนี้เกิดจากการปล่อยประจุพลาสมาออกมา เครื่องไม่ได้ ทำงานบกพร่อง
- ไฟ D.S. PLASMA จะไม่สว่างหากฝาครอบด้านหน้าปิดไม่สนิท

#### 9-13. การทำงานในระบบทำความเย็นแบบ i-save (🛽

#### 1. วิธีตั้งค่าระบบทำความเย็นแบบ i-save

- (1) กดปุ่ม OPERATE/STOP (OFF/ON)
- (2) เลือกการทำงานแบบทำความเย็น (COOL) แบบทำความร้อน (HEAT) หรือแบบทำความเย็นประหยัดพลังงาน (ECONO COOL)
- (3) กดปุ่ม i-save
- (4) ตั้งอุณหภูมิ ความเร็วพัดลม และทิศทางลมสำหรับระบบทำความเย็นแบบ i-save

#### ข้อสังเกต:

- จะไม่สามารถเลือกระบบทำความเย็นแบบ i-save ได้ ระหว่างอยู่ในระบบลดความชื้นหรือระบบทำงานอัตโนมัติ
- ช่วงตั้งค่าการทำงานแบบทำความร้อน (HEAT) ในระบบทำความเย็นแบบ i-save คือ 10°C และ 16 31°C
- เครื่องสามารถบันทึกการตั้งค่าได้ 2 กลุ่ม (กลุ่มหนึ่งสำหรับ COOL/ECONO COOL และอีกกลุ่มสำหรับ HEAT)
- ไม่สามารถใช้งานระบบทำความเย็นแบบ i-save และการตั้งค่าเวลาล่วงหน้ารายสัปดาห์พร้อมกันได้

#### 2. วิธียกเลิกการทำงาน

- กดปุ่ม i-save อีกครั้ง
- ระบบทำความเย็นแบบ i-save สามารถยกเลิกได้เช่นกันด้วยการกดปุ่ม POWERFUL หรือ OPERATION SELECT เพื่อที่จะเปลี่ยน โหมดการทำงานเพียงแค่กดปุ่ม i-save จะทำให้การตั้งค่าแบบเดียวกันได้รับเลือกในครั้งถัดไปเสมอ

#### 9-14. การทำงานแบบฉุกเฉิน-ทดสอบ

เมื่อรีโมทคอนโทรลหาย เกิดความผิดปกติหรือแบตเตอรี่หมด ให้กดปุ่ม EMERGENCY OPERATION บริเวณด้านขวาของเครื่องในบ้าน สามารถใช้ การทำงานแบบฉุกเฉินได้ เมื่อรีโมทคอนโทรลหาย เสีย หรือแบตเตอรี่ของ รีโมทคอนโทรลหมด และไฟสัญญาณแสดงการทำงานจะสว่างขึ้น 30 นาทีแรกจะเป็นการเดินเครื่องเพื่อทดสอบ ซึ่งการทำงานนี้จะใช้สำหรับการ ตรวจช่อม โดยที่พัดลมเครื่องในบ้านจะหมุนด้วยระดับความเร็วแรงสุดและ ระบบควบคุมอุณหฏมิจะไม่ทำงาน

หลังจาก 30 น่าทีของการเดินเครื่องเพื่อทดสอบผ่านไป การทำงานของเครื่อง จะเปลี่ยนเข้าสู่การทำงานแบบฉุกเฉินในโหมดทำความเย็น/ทำความร้อน โดย เครื่องจะตั้งอุณหภูมิไว้ที่ 24°C และความเร็วพัดลมจะอยู่ที่ระดับปานกลาง วงจรป้องกันน้ำแข็งเกาะบนคอยล์เย็นจะทำงานภายใต้การเดินเครื่องทดสอบ หรือการทำงานแบบฉุกเฉิน

ในระบบการเดินเครื่องเพื่อทดสอบ หรือการทำงานแบบฉุกเฉิน บานเกล็ดปรับ ทิศทางลมขึ้น-ลง จะถูกตั้งไปที่โหมด VANE AUTO (@)

การทำงานนี้จะทำอย่างต่อเนื่องจนกว่าปุ่ม EMERGENCY OPERATION จะ ถูกกดหนึ่งหรือสองครั้ง หรือเมื่อปุ่มหนึ่งปุ่มใดบนรีโมทคอนโทรลถูกกด จากนั้น เครื่องจึงจะเริ่มต้นทำงานตามปกติ

**ข้อสังเกต:** อย่ากดปุ่ม EMERGENCY OPERATION ระหว่างการทำงานตาม ปกติ

#### 9-15. ระบบการทำงานหน่วงเวลา 3 นาที

เมื่อปิดการทำงานของเครื่อง คอมเพรสเซอร์จะหยุดทำงาน 3 นาที ก่อนจะเริ่มทำงานอีกครั้ง เป็นโปรแกรมเพื่อป้องกันไม่ให้คอมเพรสเซอร์ ทำงานเกินกำลัง

| โหมดระบบการทำงาน                | ระบบทำความเย็น/<br>ระบบทำความร้อน |
|---------------------------------|-----------------------------------|
| อุณหภูมิที่ตั้งไว้              | 24°C                              |
| ความเร็วพัดลม                   | ปานกลาง                           |
| บานเกล็ดปรับทิศทาง<br>ลมขึ้น-ลง | อัตโนมัติ                         |

#### ดูโหมดระบบการทำงานนี้ได้จากไฟสัญญาณ แสดงการทำงานของเครื่องดังต่อไปนี้ ไฟสัญญาณแสดงการทำงานของเครื่อง

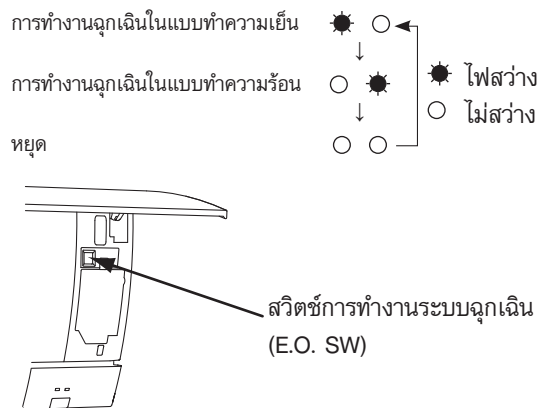

#### MSZ-FM09VF MSZ-FM13VF MSZ-FM18VF

#### 10-1. ข้อควรระวังในการแก้ไขปัญหา

#### 1. ก่อนทำการแก้ไข ต้องตรวจสอบดังนี้

- 1) ตรวจสอบแรงดันไฟฟ้าของแหล่งจ่ายไฟ
- 2) ตรวจสอบสายไฟที่ต่อเครื่องในบ้านและเครื่องนอกบ้านว่าต่อถูกต้องหรือไม่

#### 2. ข้อควรระวังระหว่างทำการให้บริการ

- ก่อนทำการบำรุงรักษาเครื่องปรับอากาศนั้น ต้องแน่ใจก่อนว่าได้ปิดตัวควบคุมหลัก โดยใช้รีโมทคอนโทรลเป็นอันดับแรก และหลังจาก ที่แน่ใจแล้วว่าบานเกล็ดปรับทิศทางลมขึ้น-ลงนั้นปิดแล้ว ให้ปิดเบรคเกอร์และหรือถอดปลั๊กสายไฟออก
- ต้องตรวจสอบให้แน่ใจว่าได้ถอดปลั๊กของสายไฟออกแล้ว ก่อนที่จะถอดหน้ากาก, ฝาครอบด้านหน้า, ฝาครอบด้านบน และแผ่นวงจร ควบคุมอิเล็กทรอนิกส์
- ในการถอดแผ่นวงจรควบคุมอิเล็กทรอนิกส์ ให้จับที่ด้านข้างแผ่น อย่ากดลงที่ชิ้นส่วนอื่น
- 4) ในการต่อและถอดคอนเน็คเตอร์ ให้จับที่เฮาส์ซิ่งของคอนเน็คเตอร์ อย่าดึงสายไฟ

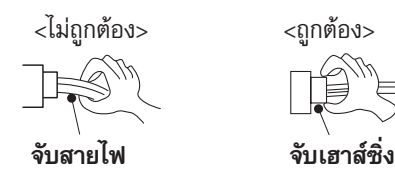

#### ขั้นตอนการแก้ไขปัญหา

- หากตรวจพบว่า สัญญาณไฟแสดงการทำงานเครื่องกะพริบผิดปกติ ให้ตรวจสอบให้แน่ใจว่าสัญญาณไฟที่ผิดปกตินั้นมีการกะพริบเป็นจังหวะสว่างและดับกี่ครั้ง ก่อนที่จะเริ่มทำการตรวจซ่อม
- ก่อนการตรวจซ่อม ให้ตรวจสอบว่าคอนเน็คเตอร์ และเทอร์มินัลต่ออยู่อย่างถูกต้องหรือไม่
- เมื่อแผ่นวงจรควบคุมอิเล็กทรอนิกส์นั้นมีอาการเหมือนว่าจะเสียนั้น ให้ตรวจส<sup>้</sup>อบแผ่นฟอยล์ทองแดงว่ามีการหลุด รวมทั้งตรวจดู อุปกรณ์อื่น ๆ ว่าได้รับความเสียหายหรือมีการเปลี่ยนสีไปหรือไม่
- 4) เมื่อจะทำการแก้ไขปัญหา ให้อ้างอิงจากหัวข้อ 10-2, 10-3 และ 10-4

#### 4. การเปลี่ยนแบตเตอรี่

แบตเตอรี่ที่อ่อนกำลัง อาจเป็นสาเหตุให้รีโมทคอนโทรลทำงานผิดพลาดได้ ในกรณีเช่นนี้ ให้ทำการเปลี่ยนแบตเตอรี่ รีโมทคอนโทรลก็จะสามารถทำงานได้อย่างถูกต้อง

① ถอดฝาครอบด้านหน้าแล้วใส่แบตเตอรี่ แล้วจึงใส่ฝาครอบด้านหน้ากลับเข้าไป

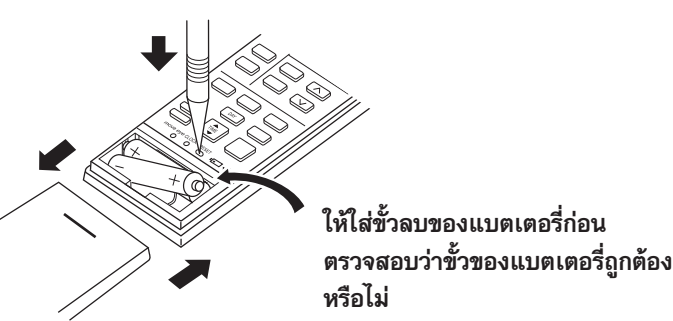

<sup>®</sup> กดปุ่ม RESET ด้วยปลายปากกาลูกลื่น หรือวัสดุอื่นที่มี ลักษณะคล้ายกัน แล้วจึงนำรีโมทคอนโทรลไปใช้

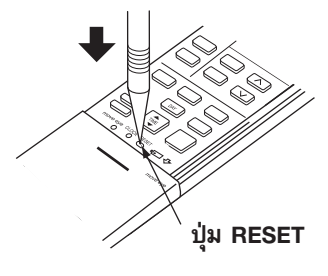

- **ข้อสังเกต:** 1. ถ้าไม่ได้กดปุ่ม RESET หลังการเปลี่ยนแบตเตอรี่ใหม่แล้ว อาจทำให้รีโมทคอนโทรลทำงานผิดพลาดได้
  - 2. รีโมทคอนโทรลจะมีระบบ RESET โปรแกรมอัตโนมัติเมื่อมีการเปลี่ยนแบตเตอรี่ใหม่ ทั้งนี้เพื่อป้องกันโปรแกรมสั่งงานผิดพลาดเนื่องจากแรงดันไฟฟ้าตกตอนเปลี่ยนแบตเตอรี่
  - อย่าใช้แบตเตอรี่ที่รั่วซึม

#### 10-2. ฟังก์ชันเรียกดูโหมดขัดข้อง

ลักษณะโดยย่อของฟังก์ชัน

เครื่องปรับอากาศนี้สามารถบันทึกอาการผิดปกติที่เคยเกิดขึ้นแล้วได้

้แม้ว่าสัญญาณไฟ LED ตามตารางแก้ไขปัญหา (10-4) จะดับ แต่ยังสามารถเรียกดูรายละเอียดข้อขัดข้องที่บันทึกไว้ได้

#### 1. แผนผังฟังก์ชันเรียกดูโหมดข้อขัดข้องของเครื่องในบ้าน/นอกบ้าน

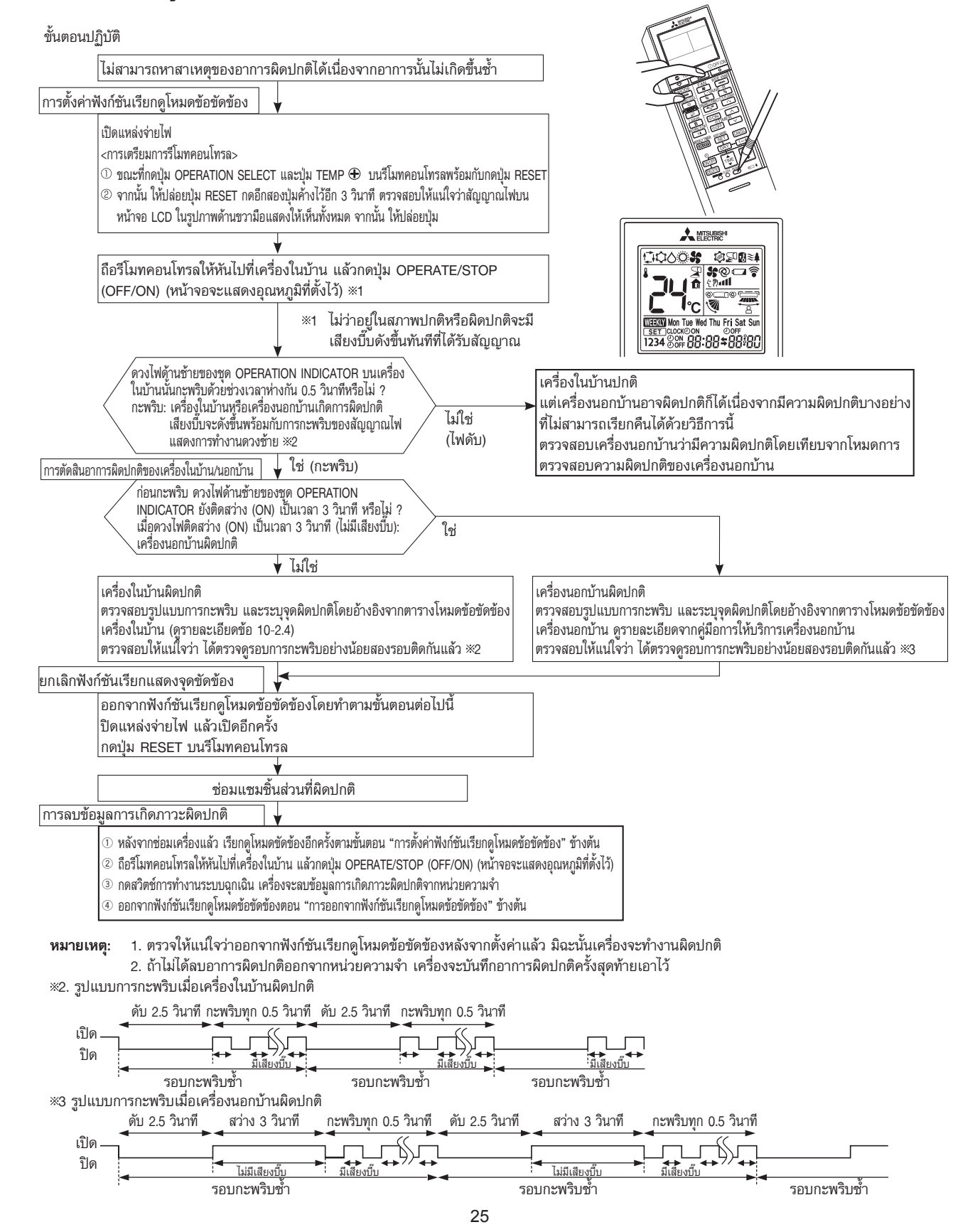

#### 2. วิธีใช้ฟังก์ชันเรียกแสดงจุดผิดปกติของชุดกรองกำจัดกลิ่น D.S. PLASMA

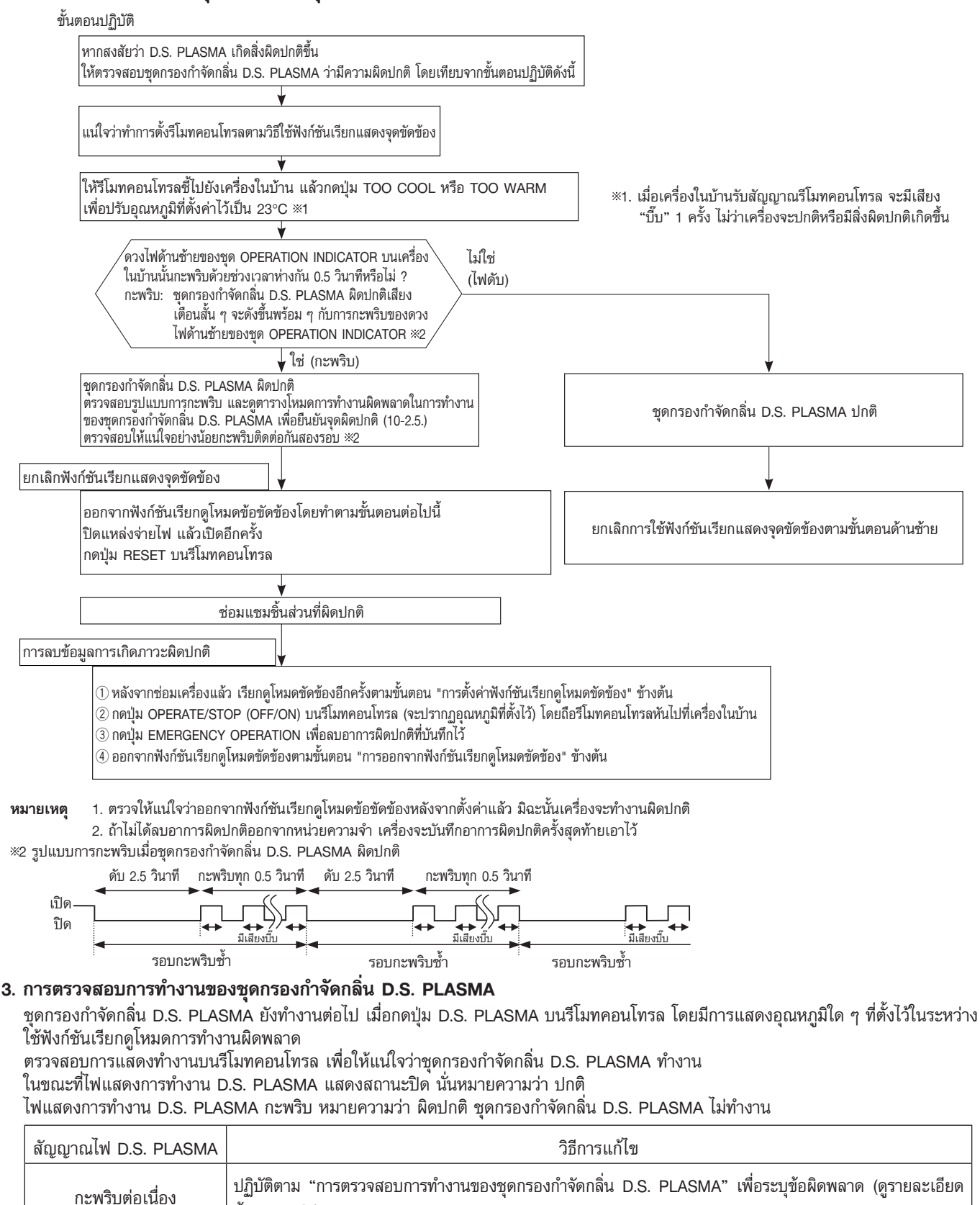

กะพริบ 2 ครั้ง วงจรควบคุมการทำงานของชุดกรองกำจัดกลิ่น D.S. PLASMA ในแผ่นวงจรควบคุมอิเล็กทรอนิกส์เครื่องในบ้าน ชำรุด (ดูรายละเอียดข้อ 10-6 เ∋.)

**หมายเหตุ:** ในการปฏิบัติตามการตรวจสอบข้างต้นต้องปิดฝาครอบด้านหน้าด้วย สวิตช์อินเตอร์ล็อค (อุปกรณ์ของชุดกรองกำจัดกลิ่น D.S. PLASMA) จะทำงานเมื่อเปิดฝาครอบด้านหน้าและตัดกระแสไฟฟ้าของชุดกรองกำจัดกลิ่น D.S. PLASMA

ข้อ 10-6 (E.)

#### 4. ตารางจุดผิดปกติของเครื่องในบ้าน

| ดวงไฟด้านช้ายของชุด<br>OPERATION INDICATOR | จุดผิดปกติ<br>(โหมดข้อขัดข้อง) | วิธีการตรวจสอบ                                         | วิธีการแก้ไข                                                                           |
|--------------------------------------------|--------------------------------|--------------------------------------------------------|----------------------------------------------------------------------------------------|
| ไม่สว่าง                                   | ปกติ                           |                                                        | _                                                                                      |
| กะพริบ 1 ครั้ง                             | เทอร์มิสเตอร์สำหรับ            | ทำการตรวจสอบว่าเทอร์มิสเตอร์สำหรับอุณหภูมิห้องเกิดการ  | ดูรายละเอียดจากกราฟคุณสมบัติของเทอร์มิสเตอร์ของอุณหภูมิห้อง                            |
| ทุก 0.5 วินาที                             | อุณหภูมิห้อง                   | ลัดวงจรหรือเปิดวงจรทุก ๆ 8 วินาที                      | (10-7)                                                                                 |
| กะพริบ 2 ครั้ง                             | เทอร์มิสเตอร์สำหรับ            | ระหว่างการทำงานทำการตรวจสอบว่าเทอร์มิสเตอร์สำหรับ      | ดูรายละเอียดจากกราฟคุณสมบัติของเทอร์มิสเตอร์สำหรับคอยล์เย็น                            |
| หยุด 2.5 วินาที                            | คอยล์เย็น                      | คอยล์เย็นเกิดการลัดวงจรหรือเปิดวงจรทุก ๆ 8 วินาที      | หลัก, เทอร์มิสเตอร์สำหรับคอยล์เย็นย่อย (10-7.)                                         |
| กะพริบ 3 ครั้ง<br>หยุด 2.5 วินาที          | สัญญาณอนุกรม                   | ไม่ได้รับสัญญาณอนุกรมจากเครื่องนอกบ้านนานสูงสุด 6 นาที | ดูรายละเอียดข้อ 10-6. ® "วิธีตรวจสอบการต่อสายไฟผิดและความผิด<br>พลาดในสัญญาณแบบอนุกรม" |
| กะพริบ 11 ครั้ง                            | มอเตอร์พัดลมเครื่อง            | ระหว่างการทำงานเมื่อสัญญาณความถี่การหมุนไม่ส่งสัญญาณ   | ดูรายละเอียดข้อ 10-6. 🙆 "ตรวจสอบมอเตอร์พัดลมเครื่องในบ้าน"                             |
| หยุด 2.5 วินาที                            | ในบ้าน                         | กลับภายใน 12 วินาที หลังจากมอเตอร์พัดลมกำลังทำงาน      |                                                                                        |
| กะพริบ 12 ครั้ง                            | ระบบควบคุมการทำงาน             | เมื่อไม่สามารถอ่านข้อมูลในหน่วยความจำที่แผ่นวงจรควบคุม | เปลี่ยนแผ่นวงจรควบคุมอิเล็กทรอนิกส์ของเครื่องในบ้าน                                    |
| หยุด 2.5 วินาที                            | เครื่องในบ้าน                  | อิเล็กทรอนิกส์ได้                                      |                                                                                        |

หมายเหตุ: รูปแบบการกะพริบของโหมดนี้จะแตกต่างจากรูปแบบในตารางตรวจสอบการแก้ไขปัญหา (10-4.)

#### 5. ตารางโหมดจุดผิดปกติในการทำงานของชุดกรองกำจัดกลิ่น D.S. PLASMA

| ดวงไฟด้านซ้ายของชุด<br>OPERATION INDICATOR | จุดผิดปกติ<br>(โหมดข้อขัดข้อง)                           | วิธีการตรวจสอบ                                                                                                    | วิธีการแก้ไข                                                                     |
|--------------------------------------------|----------------------------------------------------------|----------------------------------------------------------------------------------------------------|----------------------------------------------------------------------------------|
| กะพริบ 1 ครั้ง                             | การควบคุมการทำงาน<br>ของชุดกรองกำจัดกลิ่น<br>D.S. PLASMA | เมื่อไม่สามารถปิดการทำงานของชุดกรองกำจัดกลิ่น D.S.<br>PLASMA ได้ แม้ว่าจะปิดการทำงานของชุดกรองกำจัดกลิ่น<br>D.S. PLASMA แล้ว โดยใช้รีโมทคอนโทรล |                                                                                  |
| กะพริบ 2 ครั้ง                             | ขั้วไฟฟ้า<br>(การปล่อยประกายไฟ)                          | เมื่อแรงดันไฟฟ้าระหว่าง CN1T1 ③(+) และ @(GND)<br>บนแผ่นวงจรรับสัญญาณพลาสมาลดลงต่ำกว่า 1.3V<br>(แรงดันประจุกำลังไฟ)                              |                                                                                  |
| กะพริบ 3 ครั้ง                             | ขั้วไฟฟ้า<br>(การปล่อยกระแสไฟฟ้า)<br>ผิดปกติ แบบที่ 1    | เมื่อแรงดันไฟฟ้าระหว่าง CN1T1 ③(+) กับ ②(GND)<br>บนแผ่นวงจรรับสัญญาณพลาสมาลดลงต่ำกว่าค่าแรงดัน<br>ไฟฟ้ามาตรฐาน (2.5V) ประมาณ 1.2V               | ดูรายละเอียดข้อ 10-6. © "การตรวจสอบการทำงานของชุดกรองกำจัด<br>กลิ่น D.S. PLASMA" |
| กะพริบ 4 ครั้ง                             | ขั้วไฟฟ้า<br>(การปล่อยกระแสไฟฟ้า)<br>ผิดปกติ แบบที่ 2    | เมื่อแรงดันไฟฟ้าระหว่าง CN1T1 ③(+) กับ ②(GND)<br>บนแผ่นวงจรรับสัญญาณพลาสมาลดลงอย่างมาก<br>(0.4V / 0.5ms)                                        |                                                                                  |
| กะพริบ 5 ครั้ง                             | การทำงานของชุด<br>กรองกำจัดกลิ่น D.S.<br>PLASMA          | เมื่อแรงดันไฟฟ้าระหว่าง CN1T1 ®(+) กับ ®(GND)<br>บนแผ่นวงจรรับสัญญาณพลาสมาเพิ่มสูงเกิน 3V                                                       |                                                                                  |

**หมายเหตุ 1:** รูปแบบการกะพริบของโหมดนี้จะแตกต่างจากรูปแบบในตารางตรวจสอบการแก้ไขปัญหา (10-4.)

**หมายเหตุ** 2: เมื่อใดที่ตรวจพบความผิดปกติ ชุดกรองกำจัดก<sup>ิ</sup>ลิ่น D.S. PLASMA จะหยุดทำงานทันที ดังนั้น จึงจำเป็นต้องใช้เครื่องมือวัด ซึ่งบันทึก คลื่นแรงดันไฟฟ้าได้ด้วย ในการวัดแรงดันไฟฟ้าดังกล่าว

#### 6. การตรวจสอบการทำงานของ "move eye" เซ็นเซอร์

ขณะกำลังเรียกแสดงรายละเอียดของจุดผิดปกติ ให้ตั้งค่าอุณหภูมิเป็น 19°C เพื่อตรวจสอบ "move eye" เซ็นเซอร์อย่างง่าย วางมือบน "move eye" เซ็นเซอร์ จะมีสัญญาณเสียงดังขึ้นทุก 1 วินาที (ช่วงอุณหภูมิที่ตรวจจับปกติ คือ 34 ถึง 39°C) ถ้าสัญญาณเสียงไม่ดัง ทำการตรวจสอบการเชื่อมต่อของตัวเชื่อมต่อ ตั้งค่าอุณหภูมิเป็น 23°C เพื่อตรวจสอบ "move eye" เซ็นเซอร์อย่างง่าย

| ดวงไฟด้านช้ายของชุด<br>OPERATION INDICATOR | จุดผิดปกติ<br>(โหมดข้อขัดข้อง) | วิธีการตรวจสอบ                                                                                                    | วิธีการแก้ไข                       |
|--------------------------------------------|--------------------------------|----------------------------------------------------------------------------------------------------|------------------------------------|
| กะพริบ 6 ครั้ง                             | "move eye" เช็นเชอร์           | การเชื่อมต่อแผ่นวงจรของ "move eye" เซ็นเซอร์ไม่ดี<br>การบรรจุข้อมูลที่แก้ไขแล้วของ "move eye" เซ็นเซอร์<br>ล้มเหลว | ตรวจสอบการเชื่อมต่อของตัวเชื่อมต่อ |

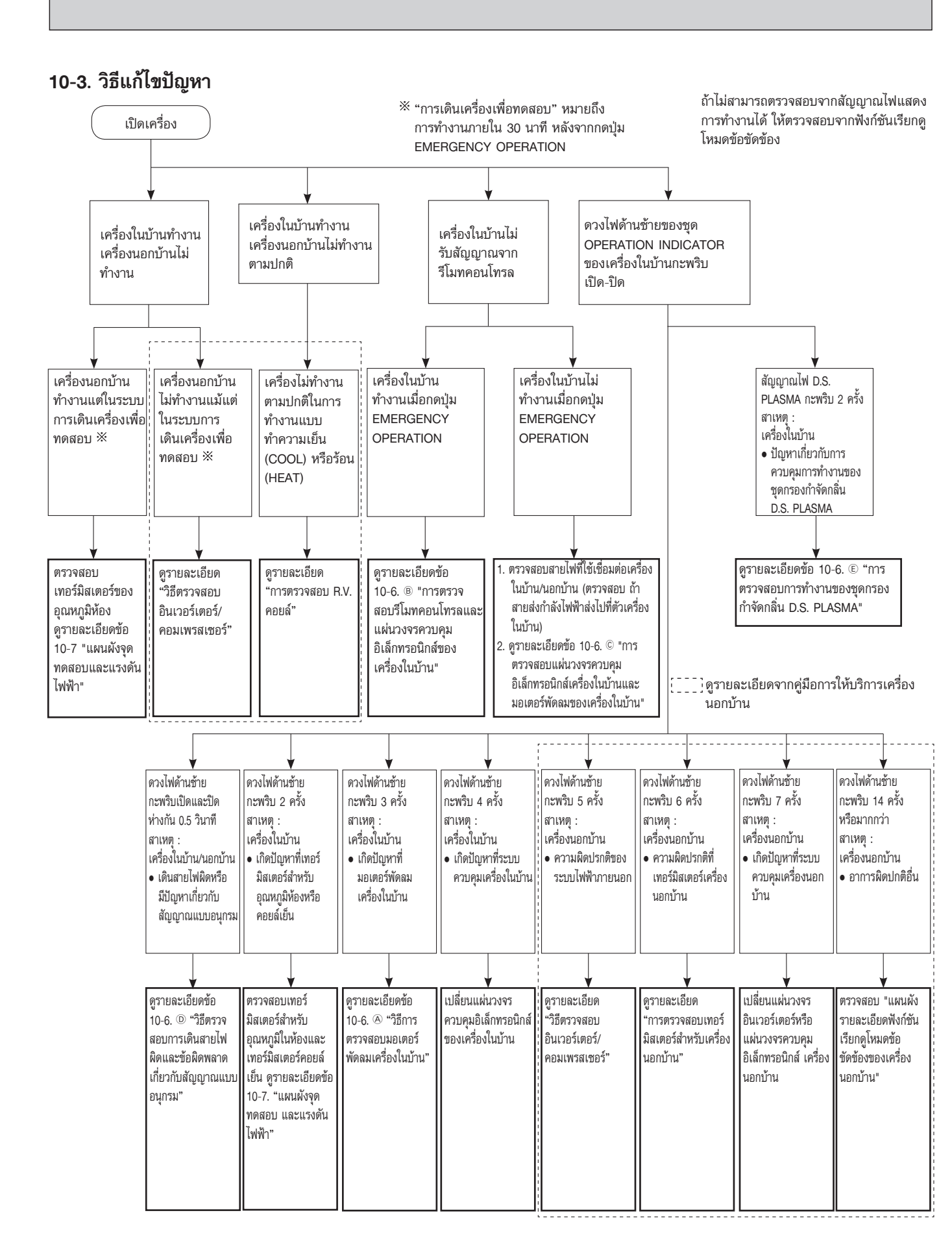

#### 10-4. ตารางการแก้ไขปัญหา

Г

้ก่อนทำการตรวจช่อม ตร<sup>ั</sup>วจดูให้แน่ใจว่าอาการดังกล่าวเกิดขึ้นซ้ำกันแน่นอน เพื่อการแก้ไขปัญหาที่ถูกต้อง เมื่อเครื่องปรับอากาศเริ่มทำงาน ถ้าเกิดผิดปกติตามตารางด้านล่าง ระบบป้องกันความปลอดภัยจะทำงาน โดยแผ่นวงจรควบคุม อิเล็กทรอนิกส์ของเครื่องในบ้านจะสั่งการให้มอเตอร์พัดลมเครื่องในบ้านหยุดทำงาน พร้อมกับสัญญาณไฟแสดงการทำงานจะกะพริบ

#### สัญญาณไฟแสดงการทำงานต่อไปนี้นำมาใช้อธิบายเท่านั้นรูปร่างอาจแตกต่างจากขนาดจริง

สัญญาณไฟแสดงการทำงาน

| $\succ$  |               | ۲ | ไฟสว่าง  |
|----------|---------------|---|----------|
| $\gamma$ | 0             | ¢ | กะพริบ   |
| (POWER)  | (D.S. PLASMA) | 0 | ไม่สว่าง |

| No. | จุดผิดปกติ                                                      | สัญญาณไฟแสดงการทำงานของเครื่อง                                                                          | อาการ                                          | วิธีการตรวจสอบ                                                                                                    | วิธีการแก้ไข                                                                                                    |
|-----|-----------------------------------------------------------------|----------------------------------------------------------------------------------------------------|------------------------------------------------|----------------------------------------------------------------------------------------------------|----------------------------------------------------------------------------------------------------|
| 1   | เดินสายไฟ<br>ผิดหรือมี<br>ปัญหาเกี่ยว<br>กับสัญญาณ<br>แบบอนุกรม | ดวงไฟด้านช้ายกะพริบ<br>สว่าง 0.5 วินาที<br>★ ୦ ★ ୦ ★ ୦ ★ ୦<br>ดับ 0.5 วินาที                            |                                                | ไม่ได้รับสัญญาณอนุกรมจากเครื่องนอกบ้านนาน<br>6 นาที                                                                           | ดูรายละเอียดข้อ 10-6 <sup>©</sup> "วิธีตรวจ<br>สอบการต่อสายไฟผิดและความผิด<br>พลาดในสัญญาณแบบอนุกรม"                                          |
| 2   | เทอร์มิสเตอร์<br>สำหรับคอยล์<br>เย็น<br>เทอร์มิสเตอร์           | ดวงไฟด้านช้ายกะพริบ<br>กะพริบ 2 ครั้ง<br>★ ୦ ★ ୦ ୦ ୦ ୦ ୦ ★ ୦ ★ ୦ ୦<br>ดับ 2.5 วินาที                    |                                                | เมื่อเทอร์มิสเตอร์สำหรับคอยล์เย็น/อุณหภูมิห้องเกิด<br>การลัดวงจรหรือวงจรชาด                                                   | ดูรายละเอียดจากกราฟคุณสมบัติของ<br>เทอร์มิสเตอร์สำหรับคอยล์เย็นหรือเทอร์<br>มิสเตอร์สำหรับอุณหภูมิห้อง (10-7.)                                |
|     | สำหรับ<br>อุณหภูมิห้อง                                          |                                                                                                    |                                                |                                                                                                    |                                                                                                    |
| 3   | มอเตอร์<br>พัดลมเครื่อง<br>ในบ้าน                               | ดวงไฟด้านช้ายกะพริบ<br>กะพริบ 3 ครั้ง<br>♥ ୦ ♥ ୦ ♥ ୦ ୦ ୦ ୦ ♥ ୦ ♥ ୦ ♥ ୦ ୦ ୦<br>ดับ 2.5 วินาที            | -                                              | เมื่อสัญญาณความถี่การหมุนไม่ส่งสัญญาณกลับ<br>ระหว่างที่มอเตอร์พัดลมเครื่องในบ้านทำงาน                                         | ดูรายละเอียดข้อ 10-6 <sup>@</sup> "ตรวจสอบ<br>มอเตอร์พัดลมเครื่องในบ้าน"                                                                      |
| 4   | ระบบควบคุม<br>การทำงาน<br>เครื่องในบ้าน                         | ดวงไฟด้านช้ายกะพริบ<br>กะพริบ 4 ครั้ง<br>★ ୦ ★ ୦ ★ ୦ ★ ୦ ୦ ୦ ୦ ୦ ★ ୦ ★ ୦ ★ ୦ ★<br>ดับ 2.5 วินาที        | เครื่องในบ้านและ<br>เครื่องนอกบ้านไม่<br>ทำงาน | เมื่อไม่สามารถอ่านข้อมูลในหน่วยความจำที่แผ่นวงจร<br>ควบคุมอิเล็กทรอนิกส์ได้                                                   | เปลี่ยนแผ่นวงจรควบคุมอิเล็กทรอนิกส์<br>ของเครื่องในบ้าน                                                                                       |
| 5   | ระบบไฟฟ้า<br>ของเครื่อง<br>นอกบ้าน                              | ดวงไฟด้านข้ายกะพริบ<br>กะพริบ 5 ครั้ง<br>★ ୦ ★ ୦ ★ ୦ ★ ୦ ★ ୦ ୦ ୦ ୦ ୦ ୦ ★ ୦ ★ ୦<br>ดับ 2.5 วินาที        |                                                | คอมเพรสเซอร์จะหยุด 3 ครั้งต่อเนื่อง เพื่อป้องกัน<br>กระแสไฟเกินหรือป้องกันการเริ่มระบบล้มเหลว ภายใน<br>1 นาทีหลังจากเริ่มระบบ | ดูรายละเอียด "วิธีตรวจสอบอินเวอร์<br>เตอร์/คอมเพรสเซอร์"<br>ดูรายละเอียดจากคู่มือการให้บริการ<br>เครื่องนอกบ้าน<br>ตรวจสอบวาล์วปิด-เปิด       |
| 6   | เทอร์มิสเตอร์<br>ของเครื่อง<br>นอกบ้าน                          | ดวงไฟด้านช้ายกะพริบ<br>กะพริบ 6 ครั้ง<br>★ ୦ ★ ୦ ★ ୦ ★ ୦ ★ ୦ ★ ୦ ୦ ୦ ୦ ୦ ↓ ୦<br>և և ↓<br>ดับ 2.5 วินาที |                                                | เทอร์มิสเตอร์ของเครื่องนอกบ้านลัดวงจรหรือวงจรเปิด<br>ระหว่างการทำงานของคอมเพรสเซอร์                                           | ดูรายละเอียด "การตรวจสอบเทอร์<br>มิสเตอร์สำหรับเครื่องนอกบ้าน"<br>ดูรายละเอียดจากคู่มือการให้บริการ<br>เครื่องนอกบ้าน                         |
| 7   | ระบบควบคุม<br>เครื่องนอก<br>บ้าน                                | ดวงไฟด้านซ้ายกะพริบ<br>กะพริบ 7 ครั้ง<br>★ ୦ ★ ୦ ★ ୦ ★ ୦ ★ ୦ ★ ୦ ★ ୦ ୦ ୦ ୦ ୦ ★<br>ดับ 2.5 วินาที        |                                                | เมื่อไม่สามารถอ่านข้อมูลในหน่วยความจำที่แผ่นวงจร<br>อินเวอร์เตอร์ หรือแผ่นวงจรควบคุมอิเล็กทรอนิกส์<br>เครื่องนอกบ้านได้       | เปลี่ยนแผ่นวงจรอินเวอร์เตอร์หรือ<br>แผ่นวงจรควบคุมอิเล็กทรอนิกส์ เครื่อง<br>นอกบ้าน<br>ดูรายละเอียดจากคู่มือการให้บริการ<br>เครื่องนอกบ้าน    |
| 8   | อาการผิด<br>ปกติอื่น                                            | ดวงไฟด้านช้ายกะพริบ<br>กะพริบ 14 ครั้ง หรือมากกว่า<br>ອັດອັດອັດອັດອັດອັດອັດອັດອັດອັດອັດອັດອັດອ          |                                                | พบอาการผิดปกตินอกเหนือจากที่ระบุไว้ข้างต้น                                                                                    | ตรวจสอบวาล์วปิด-เปิด<br>ตรวจสอบวาล์ว 4 ทาง<br>ยืนยันอาการผิดปกติ ในรายละเอียด<br>การใช้ฟังก์ชันเรียกดูโหมดข้อขัดข้อง<br>สำหรับ เครื่องนอกบ้าน |
| 9   | ระบบควบคุม<br>เครื่องนอก<br>บ้าน                                | ดวงไฟด้านช้ายติดสว่างขึ้น 🌂                                                                             | เครื่องนอกบ้านไม่<br>ทำงาน                     | เมื่อไม่สามารถอ่านข้อมูลในหน่วยความจำที่แผ่นวงจร<br>อินเวอร์เตอร์ หรือแผ่นวงจรควบคุมอิเล็กทรอนิกส์<br>เครื่องนอกบ้านได้       | ตรวจสอบรูปแบบการกะพริบของ LED<br>บนแผ่นวงจรอินเวอร์เตอร์ หรือแผ่น<br>วงจรควบคุมอิเล็กทรอนิกส์ของเครื่อง<br>นอกบ้าน                            |

สัญญาณไฟแสดงการทำงาน

| $\sim$  | $\succ$       | * | ไฟสว่าง  |
|---------|---------------|---|----------|
| 0       | $\mathcal{V}$ | ¢ | กะพริบ   |
| (POWER) | (D.S. PLASMA) | 0 | ไม่สว่าง |

| No. | จุดผิดปกติ                                                              | สัญญาณไฟแสดงการทำงานของเครื่อง                                              | อาการ                                          | วิธีการตรวจสอบ                                                                                                    | วิธีการแก้ไข                                                                        |
|-----|-------------------------------------------------------------------------|-----------------------------------------------------------------------------|------------------------------------------------|----------------------------------------------------------------------------------------------------|-------------------------------------------------------------------------------------|
| 1   | การควบคุม<br>แหล่งจ่าย<br>ไฟของชุด<br>กรองกำจัด<br>กลิ่น D.S.<br>PLASMA | สัญญาณไฟ D.S. PLASMA กะพริบ<br>★ ୦ ★ ୦ ୦ ୦ ୦ ୦ ★ ୦ ★<br>և<br>ดับ 2.5 วินาที | เครื่องในบ้านและ<br>เครื่องนอกบ้านไม่<br>ทำงาน | เมื่อไม่สามารถปิดการทำงานของชุดกรองกำจัดกลิ่น<br>D.S. PLASMA ได้ แม้ว่าจะปิดการทำงานของชุดกรอง<br>กำจัดกลิ่น D.S. PLASMA แล้ว โดยใช้รีโมทคอนโทรล | ดูรายละเอียดข้อ 10-6. © "การตรวจ<br>สอบการทำงานของชุดกรองกำจัดกลิ่น<br>D.S. PLASMA" |

## 10-5. ตารางการแก้ไขปัญหาของชิ้นส่วนสำคัญ MSZ-FM09VF MSZ-FM13VF MSZ-FM18VF

| ชื่อชิ้นส่วน                                                               | วิธีการแล                                                                | ູລູປ                                               |                 |  |
|----------------------------------------------------------------------------|--------------------------------------------------------------------------|----------------------------------------------------|-----------------|--|
| เทอร์มิสเตอร์สำหรับอุณหภูมิ<br>ห้อง (RT11)<br>เทอร์มิสเตอร์สำหรับคอยล์เย็น | วัดความต้านทานโดยใช้อุปกรณ์วัด<br>ดรายละเอียดข้อ 10-7 "แผนผังจดทด        | จรควบคม                                            |                 |  |
| (RT12, RT13)                                                               | อิเล็กทรอนิกส์เครื่องในบ้าน" สำหรับก                                     | ราฟเทอร์มิสเตอร์                                   | ······          |  |
| มอเตอร์พัดลมเครื่องในบ้าน<br>(MF)                                          | ตรวจสอบ 10-6. 🛞 "ตรวจสอบมอเตย                                            | ตรวจสอบ 10-6.   "ตรวจสอบมอเตอร์พัดลมเครื่องในบ้าน" |                 |  |
| มอเตอร์ควบคุมบานเกล็ด                                                      | วัดค่าความต้านทานระหว่างขั้วไฟฟ้าด้<br>(อุณหภูมิของชิ้นส่วน : 10 - 30°C) | วยเครื่องตรวจสอบ                                   | ฟ้า<br>ฟ้า[\$0) |  |
| (MV1)<br>(ขึ้น_อง)                                                         | สีของสายไฟ                                                               | ปกติ                                               |                 |  |
|                                                                            | แดง - ฟ้า                                                                | 262 - 328 Ω                                        | ฟ้า ฟ้า         |  |
| มอเตอร์ควบคุมบานเกล็ด                                                      | วัดค่าความต้านทานระหว่างขั้วไฟฟ้าด้<br>(อุณหภูมิของชิ้นส่วน : 10 - 30°C) | ฟ้า<br>มัก (โร้ 0                                  |                 |  |
| (MV2)<br>(ตัวย. ตาว)                                                       | สีของสายไฟ                                                               | ปกติ                                               |                 |  |
| (ונת-סות)                                                                  | แดง - ฟ้า                                                                | 219 - 273 Ω                                        | ฟ้า ฟ้า         |  |
| การทำงานของนอเตอร์                                                         | วัดค่าความต้านทานระหว่างขั้วไฟฟ้าด้<br>(อุณหภูมิของชิ้นส่วน : 10 - 30°C) | n<br>n<br>s<br>n<br>S<br>S<br>S                    |                 |  |
| "move eye" เซ็นเซอร์ (MT)                                                  | สีของสายไฟ                                                               | ปกติ                                               |                 |  |
|                                                                            | แดง-ดำ                                                                   | 262 - 328 Ω                                        | ดำ ดำ           |  |
| การทำงานของชุดกรอง<br>กำจัดกลิ่น D.S. PLASMA                               | ตรวจสอบ 10-6. ©                                                          |                                                    |                 |  |

#### 10-6. แผนผังการแก้ปัญหา

#### A การตรวจสอบมอเตอร์พัดลมเครื่องในบ้าน

เกิดข้อผิดพลาดในมอเตอร์ของพัดลมเครื่องในบ้าน และพัดลมเครื่องในบ้านไม่ทำงาน

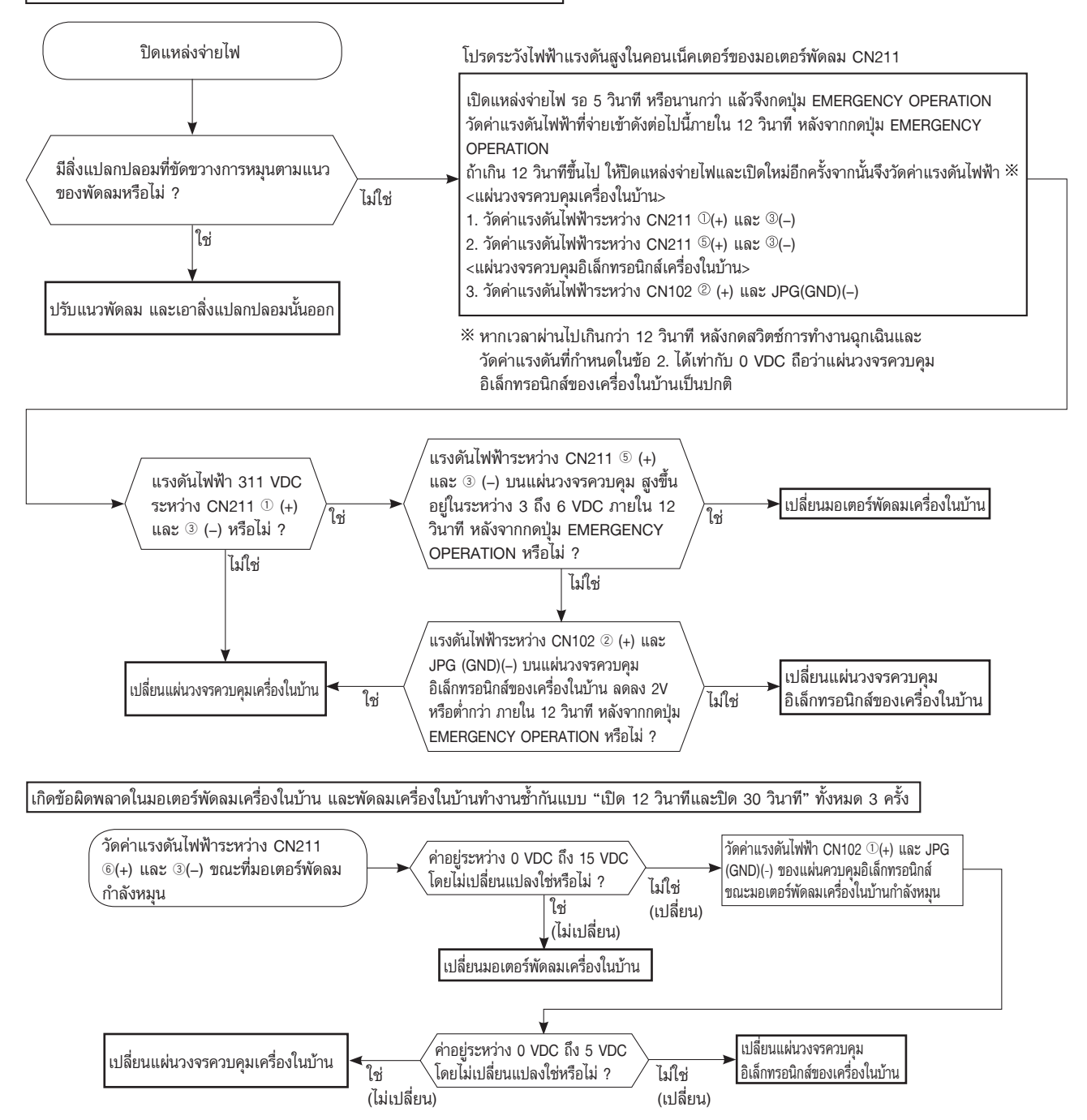

#### (B) การตรวจสอบรีโมทคอนโทรลและแผ่นวงจรควบคุมอิเล็กทรอนิกส์ของเครื่องในบ้าน

\* ตรวจสอบว่ารีโมทคอนโทรลทำงานเฉพาะกับเครื่องปรับอากาศเครื่องนั้นเท่านั้นหรือไม่

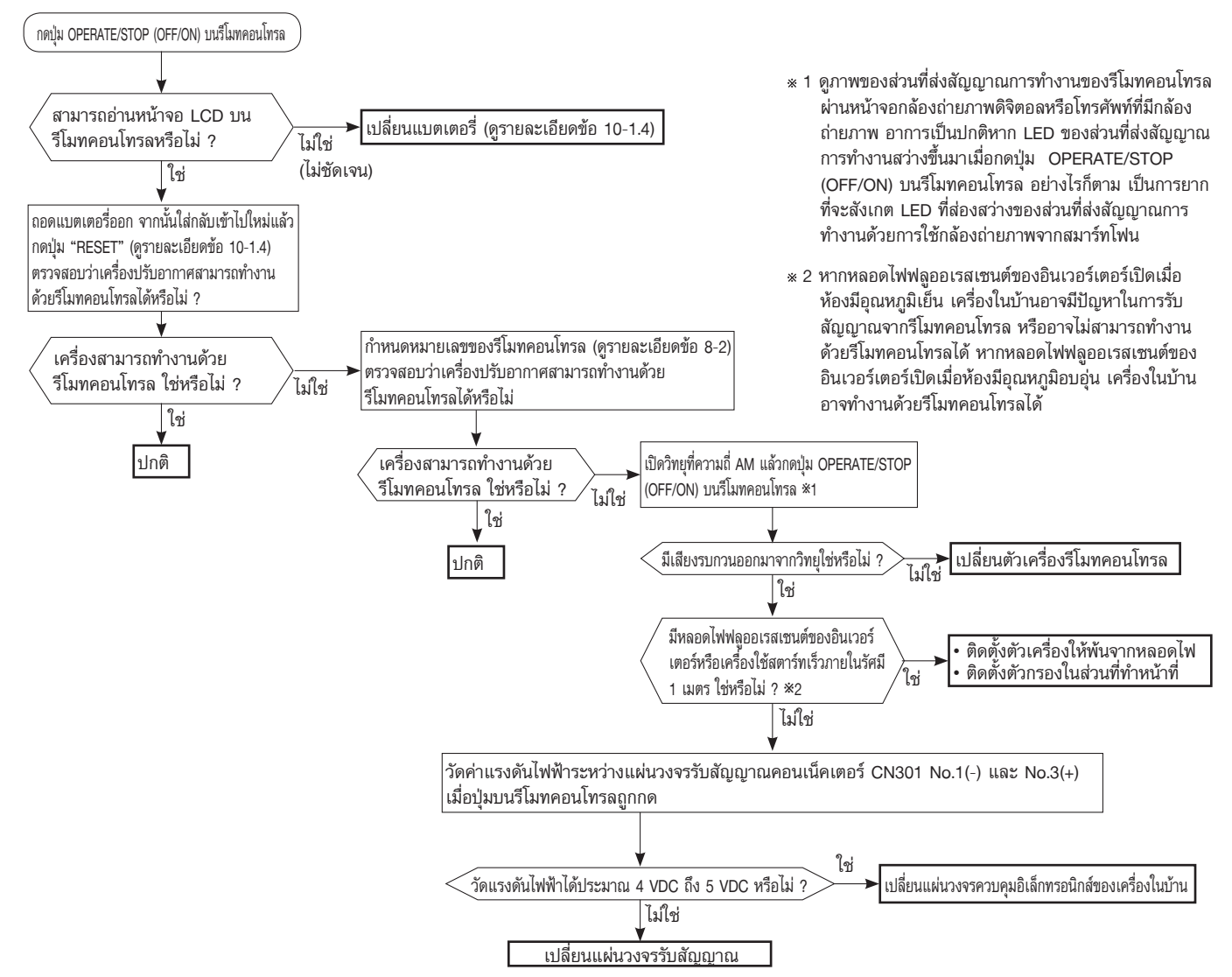

#### © การตรวจสอบแผ่นวงจรควบคุมอิเล็กทรอนิกส์เครื่องในบ้านและมอเตอร์พัดลมของเครื่องในบ้าน

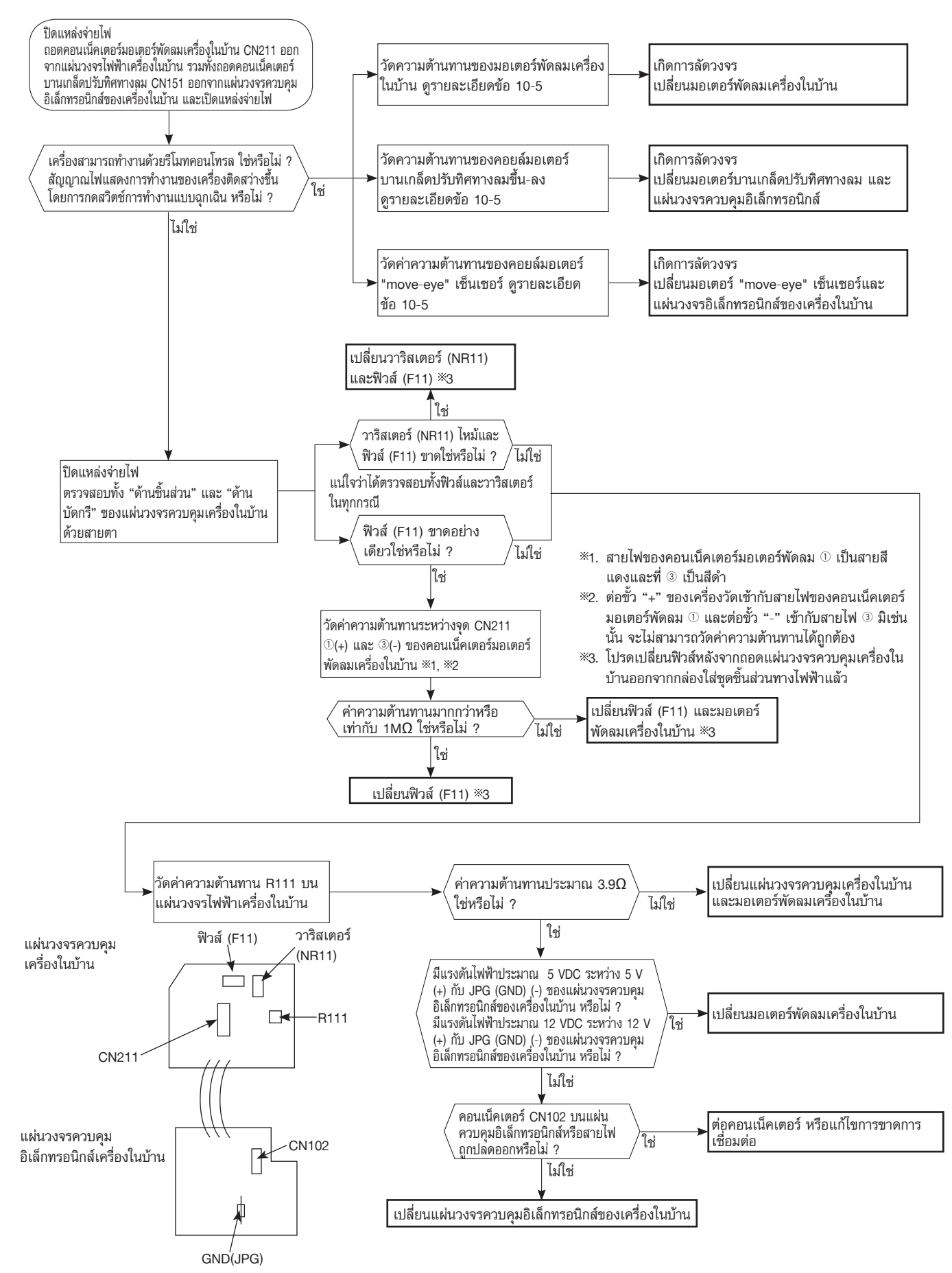

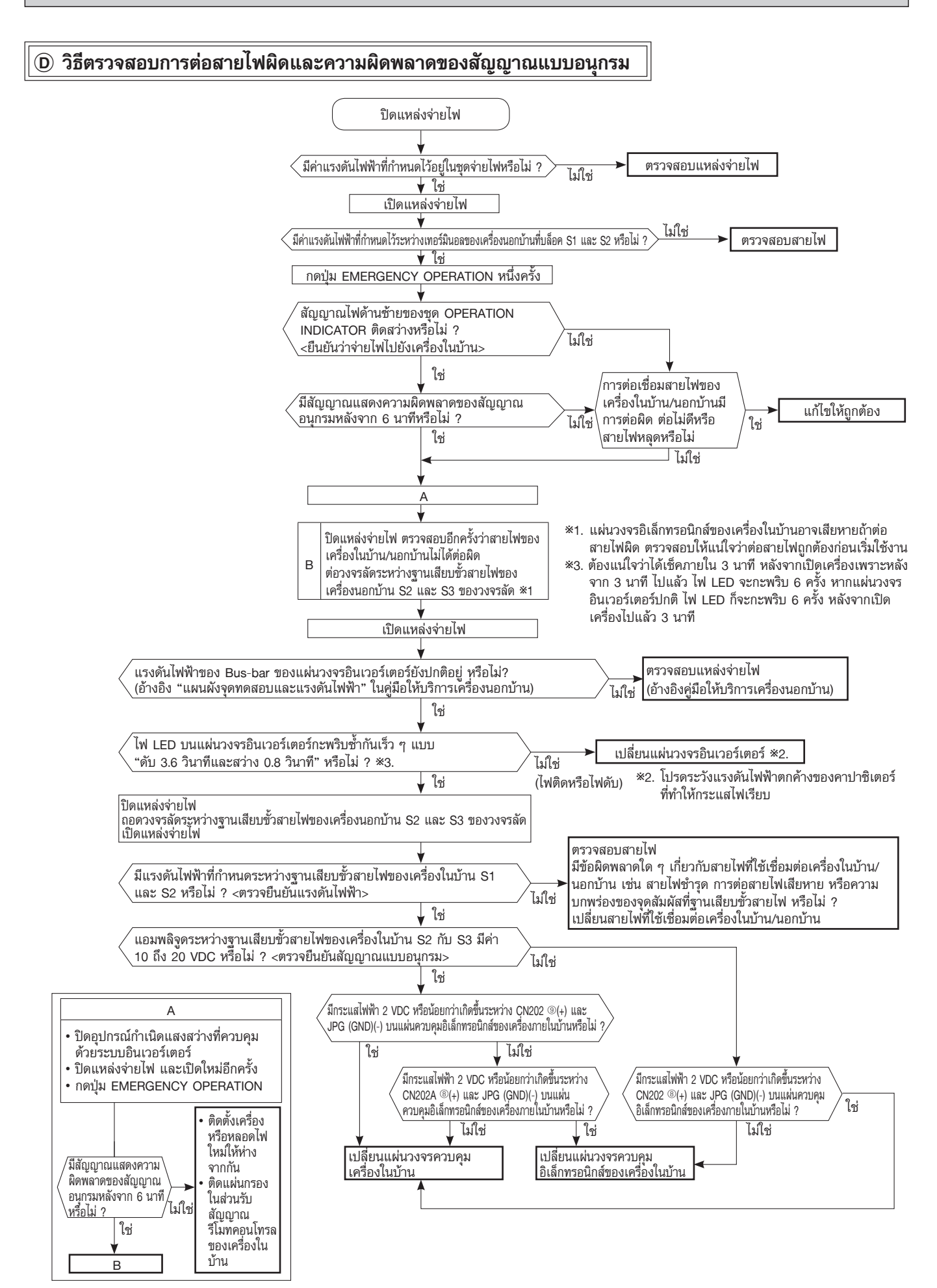

#### เมื่อสัญญาณไฟ D.S. PLASMA กะพริบ 2 ครั้ง

#### เมื่อดว<sup>ั</sup>งไฟด้านซ้ายของชุด OPERATION INDICATOR กะพริบ 1 ถึง 5 ครั้ง ขณะที่อยู่ในฟังก์ชันเรียกแสดงจุดผิดปกติของ ชุดกรองกำจัดกลิ่น D.S. PLASMA

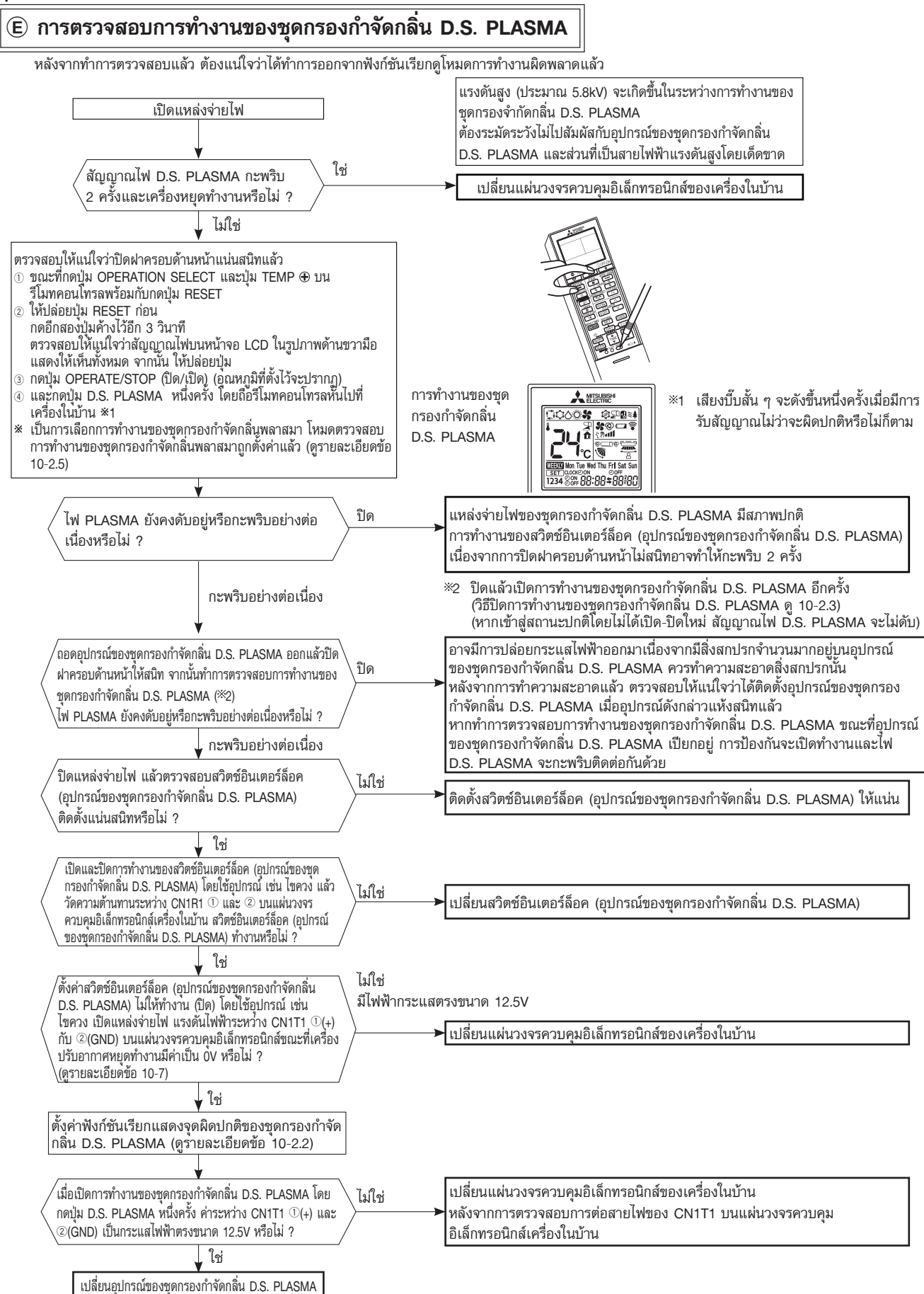

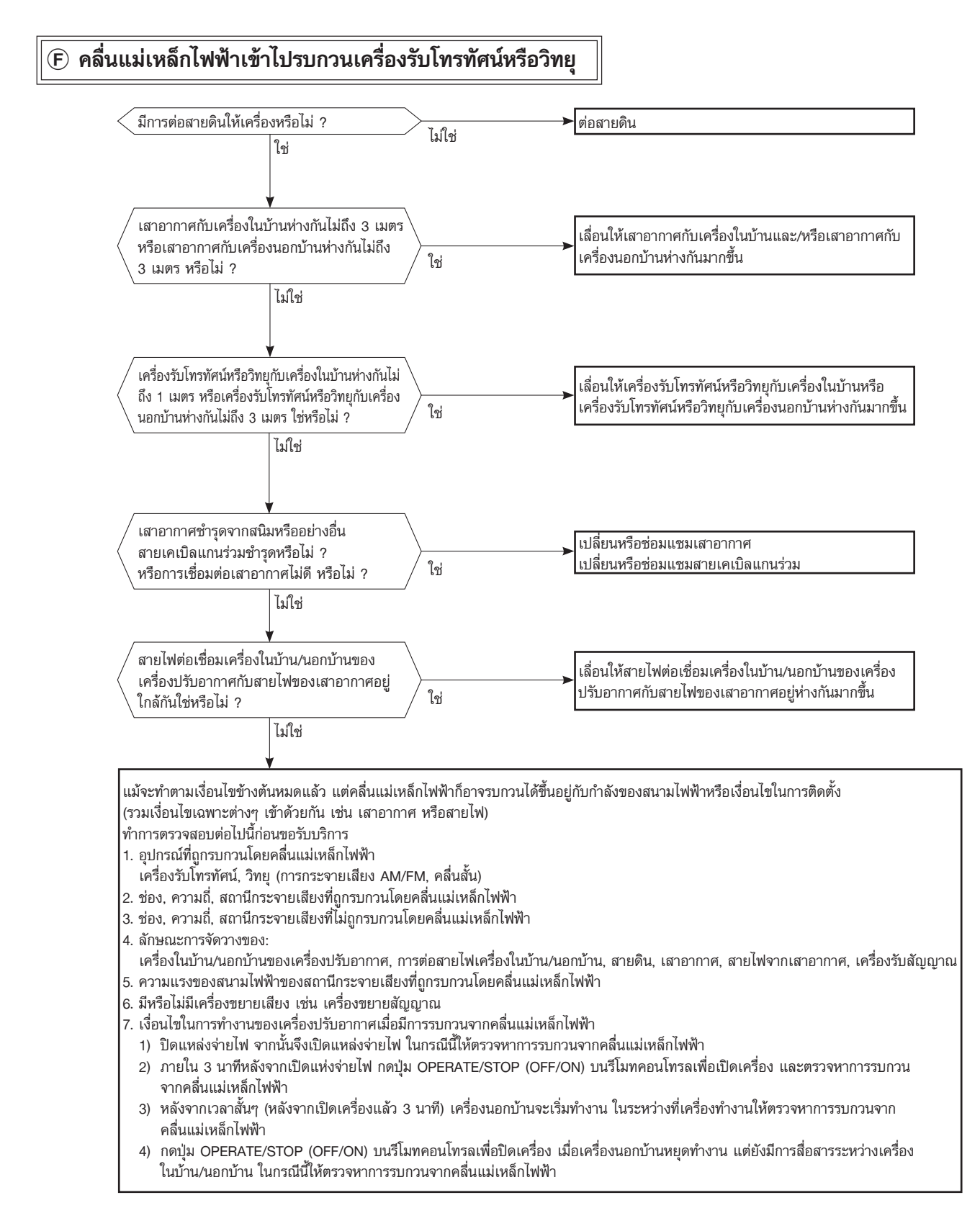

#### 10-7. แผนผังจุดทดสอบและแรงดันไฟฟ้า

แผ่นวงจรค<sup>ั</sup>วบคุมเครื่องในบ้าน, แผ่นวงจรควบคุมอิเล็กทรอนิกส์เครื่องในบ้าน, แผ่นวงจรรับสัญญาณ, แผ่นวงจรแผงหน้าปัดแสดงผล, แผ่นวงจรสวิตช์

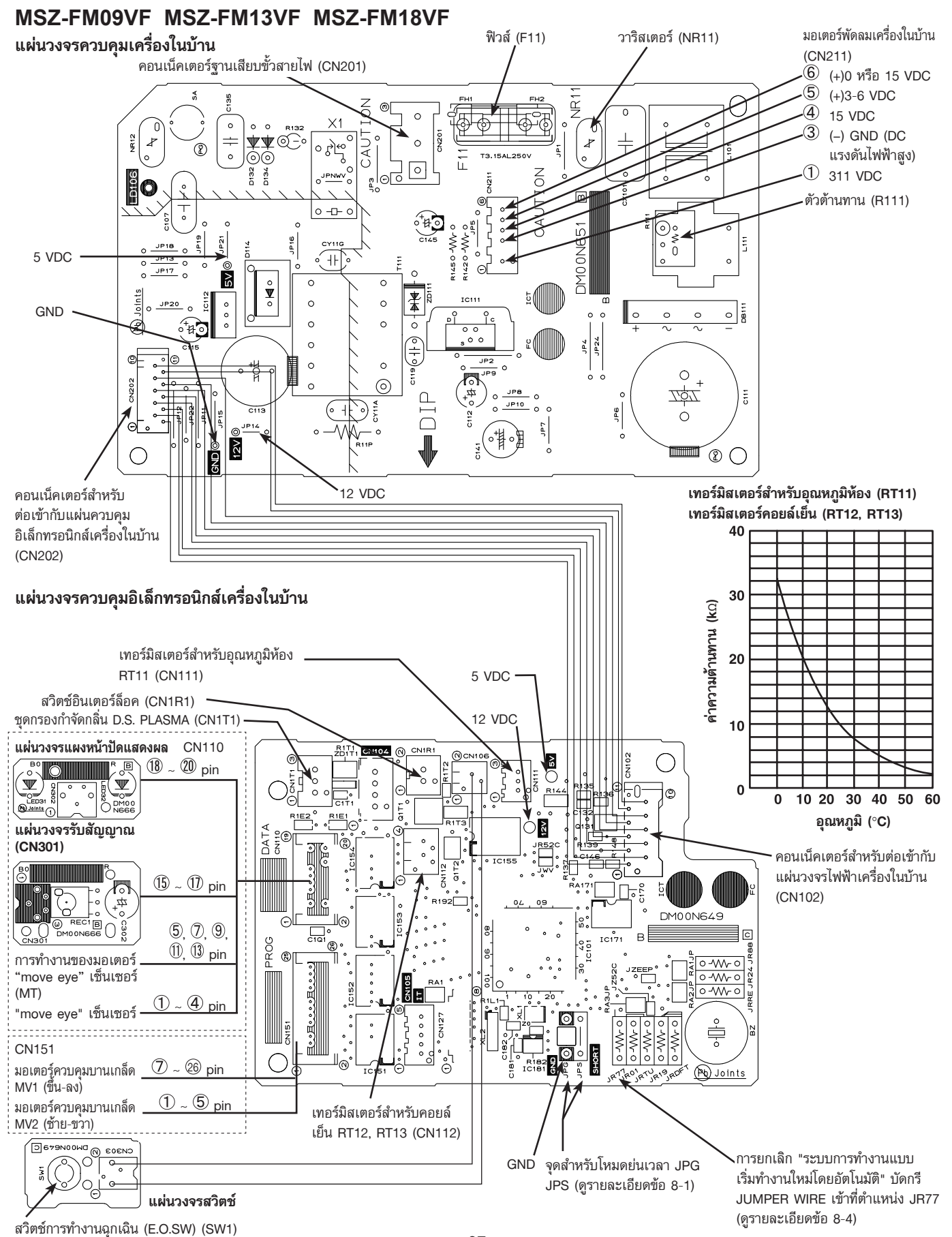

37

# 11 การถอดโครงสร้างของเครื่อง

<จุดปลดล็อคของขั้วเสียบสายไฟที่มีกลไกล็อคอยู่>

ในกรณีที่ขั้วเสียบสายไฟมีกลไกล็อคอยู่นั้นจุดปลดล็อคจะแสดงดังรูปด้านล่าง ขั้วเสียบสายไฟที่มีกลไกล็อคอยู่นั้นมี 2 ชนิด (ดูรายละเอียดข้อ (1) และ (2)) ขั้วเสียบสายไฟที่ไม่มีกลไกล็อคอยู่นั้น สามารถถอดออกโดยดึงขั้วเสียบสายไฟออก กรุณาตรวจสอบรูปร่างของขั้วเสียบสายไฟแล้วจึงถอด

 เลื่อนปลอกครอบออกแล้วตรวจสอบว่าเป็นขั้วเสียบ สายไฟแบบมีล็อคหรือไม่

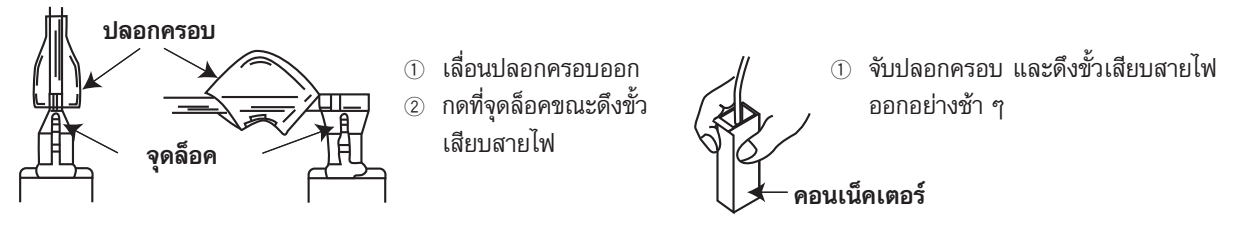

(2) ขั้วเสียบสายไฟแบบคอนเน็คเตอร์ที่มีกลไกล็อค

ข้อสังเกต: ปิดแหล่งจ่ายไฟก่อนถอดเครื่อง

#### 11-1. MSZ-FM09VF MSZ-FM13VF MSZ-FM18VF

ขั้นตอนปฏิบัติ รูปถ่าย ฝาครอบด้านหน้า รูปที่ 1 1. การถอดฝาครอบตัวเครื่อง (1) ถอดบานเกล็ดปรับทิศทางลมขึ้น-ลงออก ขั้นตอนการถอด ปลดตัวยึดบานเกล็ดปรับทิศทางลมด้านบนและด้านล่างออก ดังแสดงใน 🕦 โดยใช้ปลายปากกาลูกลื่น จากนั้นถอดบานเกล็ดปรับทิศทางลมขึ้น-ลงตามทิศทางใน ② (1)บานเกล็ดปรับทิศทางลมขึ้น-ลง บานเกล็ดปรับทิศทางลมขึ้น-ลง ปลดล็อค ฐาเที่ ว ด้านซ้ายฝาครอบ สกรูสำหรับยึดฝาครอบ ด้านขวาฝาครอบ (2) บานเกล็ดปรับทิศทางลม ด้านบนและด้านล่าง (2) ถอดฝาครอบด้านหน้าออก ถอดฝาครอบสกรูภายใต้ฝาครอบตัว เครื่องออก ถอดสกรูภายใต้ฝาครอบตัวเครื่องออก (3) ดึงมุมขวาบนของฝาด้านขวาออกแล้วถอดฝาด้านขวาออก (4) ดึงมุมซ้ายล่างของฝาด้านซ้ายออกแล้วถอดฝาด้านซ้ายออก ด้านล่างฝาครอบ (5) ปลดตัวยึดของชิ้นส่วนด้านล่าง A ของฝาด้านล่างแล้วถอดฝา สกรูสำหรับยึดฝาครอบด้านล่าง ด้านล่าง

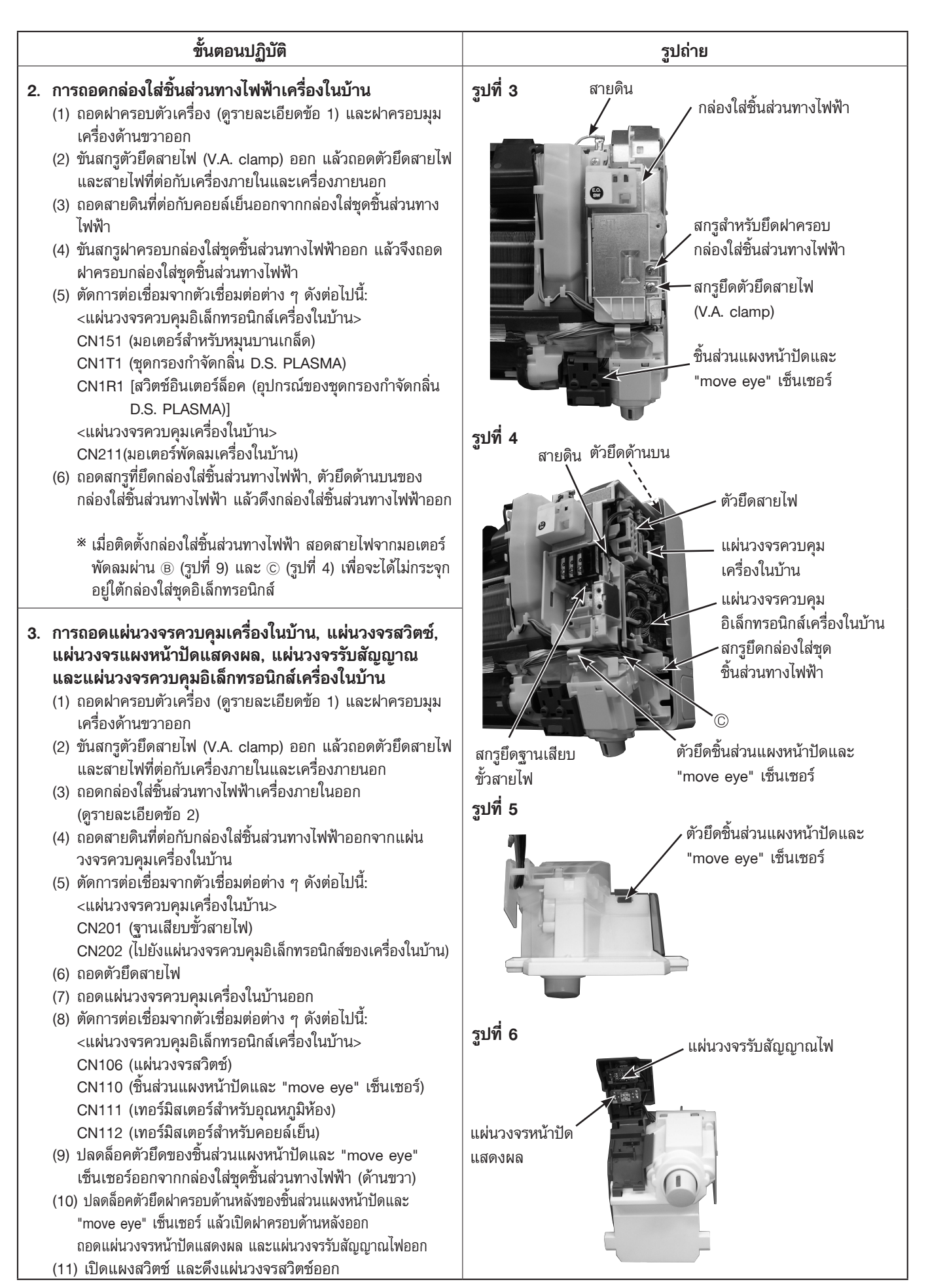

|    | ขั้นตอนปฏิบัติ                                                                                                    | รปถ่าย                                                                   |
|----|----------------------------------------------------------------------------------------------------|--------------------------------------------------------------------------|
| 4. | <ul> <li>การถอดชุดประกอบช่องพ่นลม</li> <li>(1) ถอดฝาครอบตัวเครื่อง (ดูรายละเอียดข้อ 1) และฝาครอบมุม<br/>เครื่องด้านขวาออก</li> <li>(2) ถอดสายไฟที่ต่อกับเครื่องภายใน/เครื่องภายนอกออก<br/>(ดูรายละเอียดข้อ 2 ประกอบ)</li> <li>(3) ถอดฝาครอบชุดชิ้นส่วนทางไฟฟ้าออก<br/>(ดูรายละเอียดข้อ 2 ประกอบ)</li> <li>(3) ถอดฝาครอบชุดชิ้นส่วนทางไฟฟ้าออก<br/>(ดูรายละเอียดข้อ 2 ประกอบ)</li> <li>(4) ตัดการต่อเชื่อมจากตัวเชื่อมต่อต่าง ๆ ดังต่อไปนี้:<br/>&lt;แผ่นวงจรควบคุมอิเล็กทรอนิกส์เครื่องในบ้าน&gt;<br/>CN151 (มอเตอร์สำหรับหมุนบานเกล็ด)</li> <li>(5) ถอดชิ้นส่วนแผงหน้าปัดและ "move eye" เช็นเซอร์</li> <li>(6) ดึงท่อระบายน้ำทิ้งออกจากชุดประกอบช่องพ่นลม แล้วถอดชุด<br/>ประกอบช่องพ่นลมออก</li> <li>(7) ถอดชุดมอเตอร์สำหรับบานเกล็ดปรับทิศทางลม (ดูรายละเอียด<br/>ช้อ 5, 6 ประกอบ)</li> </ul> | ร <b>ูปที่ 7</b><br>สกรูยึดชุดมอเตอร์บานเกล็ด<br>เปลี่ยนทิศทางลมช้าย-ขวา |
| 5. | <ul> <li>การถอดมอเตอร์สำหรับบานเกล็ดปรับทิศทางลมช้าย-ขวา</li> <li>(1) ถอดชุดประกอบช่องพ่นลมออก (ดูรายละเอียดข้อ 4 ประกอบ)</li> <li>(2) ถอดสกรูยึดชุดมอเตอร์บานเกล็ดปรับทิศทางลมช้าย-ขวาออก<br/>แล้วดึงชุดมอเตอร์บานเกล็ดปรับทิศทางลมช้าย-ขวาออก</li> <li>(3) ถอดสกรูฝาครอบชุดมอเตอร์สำหรับบานเกล็ดปรับทิศทางลม<br/>ช้าย-ขวา</li> <li>(4) ดึงคอนเน็คเตอร์ออกจากมอเตอร์สำหรับบานเกล็ดปรับทิศทาง<br/>ลมช้าย-ขวา</li> <li>(5) ถอดมอเตอร์บานเกล็ดปรับทิศทางลมซ้าย-ขวาออกจากฝา<br/>ครอบชุดมอเตอร์</li> </ul>                                                                                                    | รูปที่ 8<br>สกรูสำหรับยึดชุดมอเตอร์บานเกล็ด<br>ปรับทิศทางลมขึ้น-ลง       |
| 6. | <ul> <li>การถอดมอเตอร์สำหรับบานเกล็ดปรับทิศทางลมขึ้น-ลง</li> <li>(1) ถอดชุดประกอบช่องพุ่นลมออก (ดูรายละเอียดข้อ 4 ประกอบ)</li> <li>(2) ถอดสกรูของชุดมอเตอร์บานเกล็ดปรับทิศทางลมขึ้น-ลงออก<br/>แล้วดึงชุดมอเตอร์ออกมา</li> <li>(3) ถอดสกรูสำหรับยึดมอเตอร์สำหรับบานเกล็ดปรับทิศทางลม<br/>ขึ้น-ลง</li> <li>(4) ดึงคอนเน็คเตอร์ออกจากมอเตอร์สำหรับบานเกล็ดปรับทิศทาง<br/>ลมขึ้น-ลง</li> <li>(5) ถอดมอเตอร์สำหรับบานเกล็ดปรับทิศทางลมขึ้น-ลงออกจากชุด<br/>มอเตอร์</li> </ul>                                                                                                    | มานเกล็ดปรับทิศทาง<br>ลมขึ้น-ลง                                          |

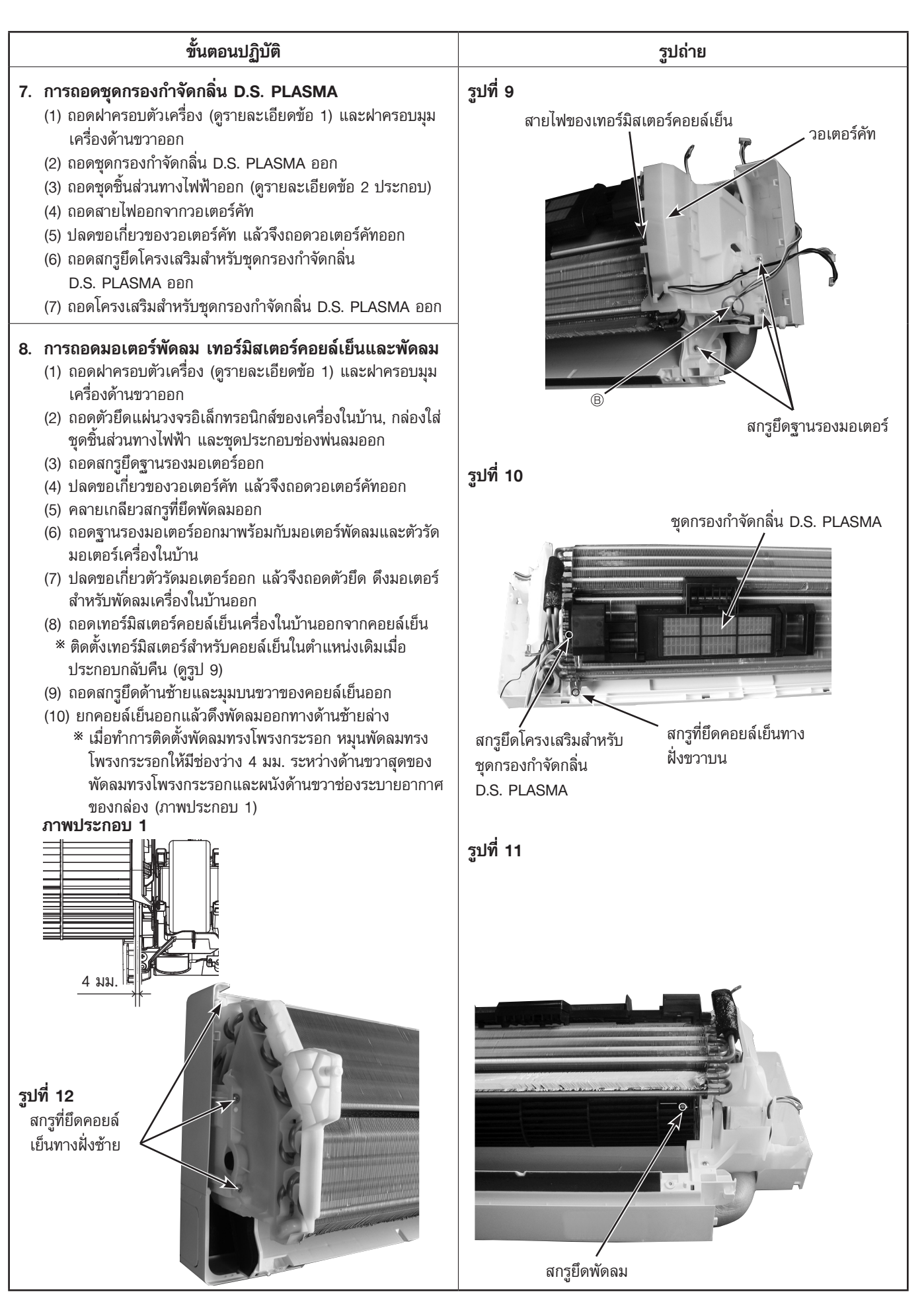

### การติดตั้งเทอร์มิสเตอร์คอยล์ของเครื่องในบ้าน

#### \* รูปแบบของชิ้นส่วนสำหรับติดตั้งเทอร์มิสเตอร์คอยล์ของเครื่องในบ้านมี 2 ลักษณะ

#### รูปร่างเหมือนคลิป

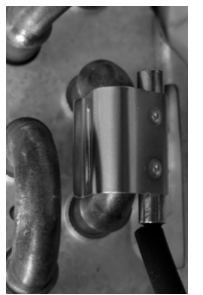

รูปร่างเหมือนตัวยึด

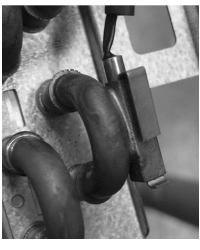

เมื่อแก้ไขเทอร์มิสเตอร์คอยล์ของเครื่องในบ้าน ตรงชิ้นส่วนที่มีรูปร่างเหมือนคลิป/รูปร่างเหมือน ตัวยึด, สายไฟควรจะชี้ลง

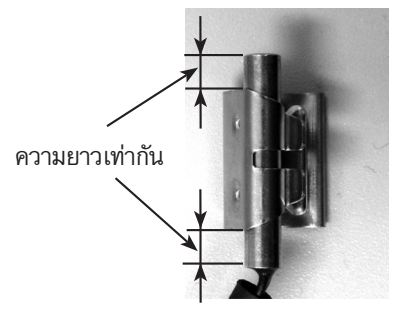

#### ตำแหน่งและขั้นตอนสำหรับติดตั้งชิ้นส่วนที่มีรูปร่างเหมือนคลิป

 วางเทอร์มิสเตอร์คอยล์ของเครื่องใน บ้านไว้ตรงกลางของชิ้นส่วนที่มีรูปร่าง เหมือนคลิป

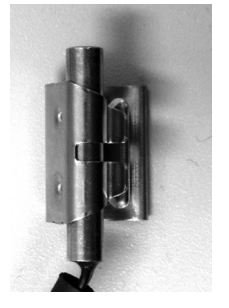

 ตรวจสอบตำแหน่งการติดตั้ง (ซึ่งได้ทำสัญลักษณ์ไว้)

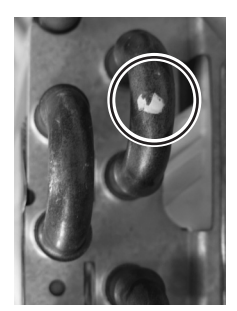

 ติดตั้งชิ้นส่วนที่มีรูปร่าง เหมือนคลิป

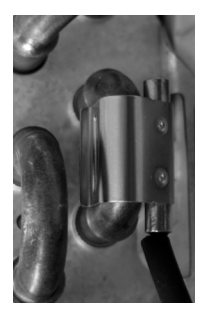

#### ข้อสังเกต:

- ระวังอย่าให้ชิ้นส่วนที่มีรูปร่างเหมือนคลิปตกลงเข้าไปในเครื่องปรับอากาศ
- ติดตั้งชิ้นส่วนที่มีรูปร่างเหมือนคลิปบนตำแหน่งที่ได้ทำสัญลักษณ์ไว้
- อย่าดึงสายไฟเมื่อถอดเทอร์มิสเตอร์คอยล์ของเครื่องในบ้านออก

#### MSZ-FM09VF MSZ-FM13VF MSZ-FM18VF

12-1. ชิ้นส่วนโครงสร้างของเครื่องในบ้าน

15

16

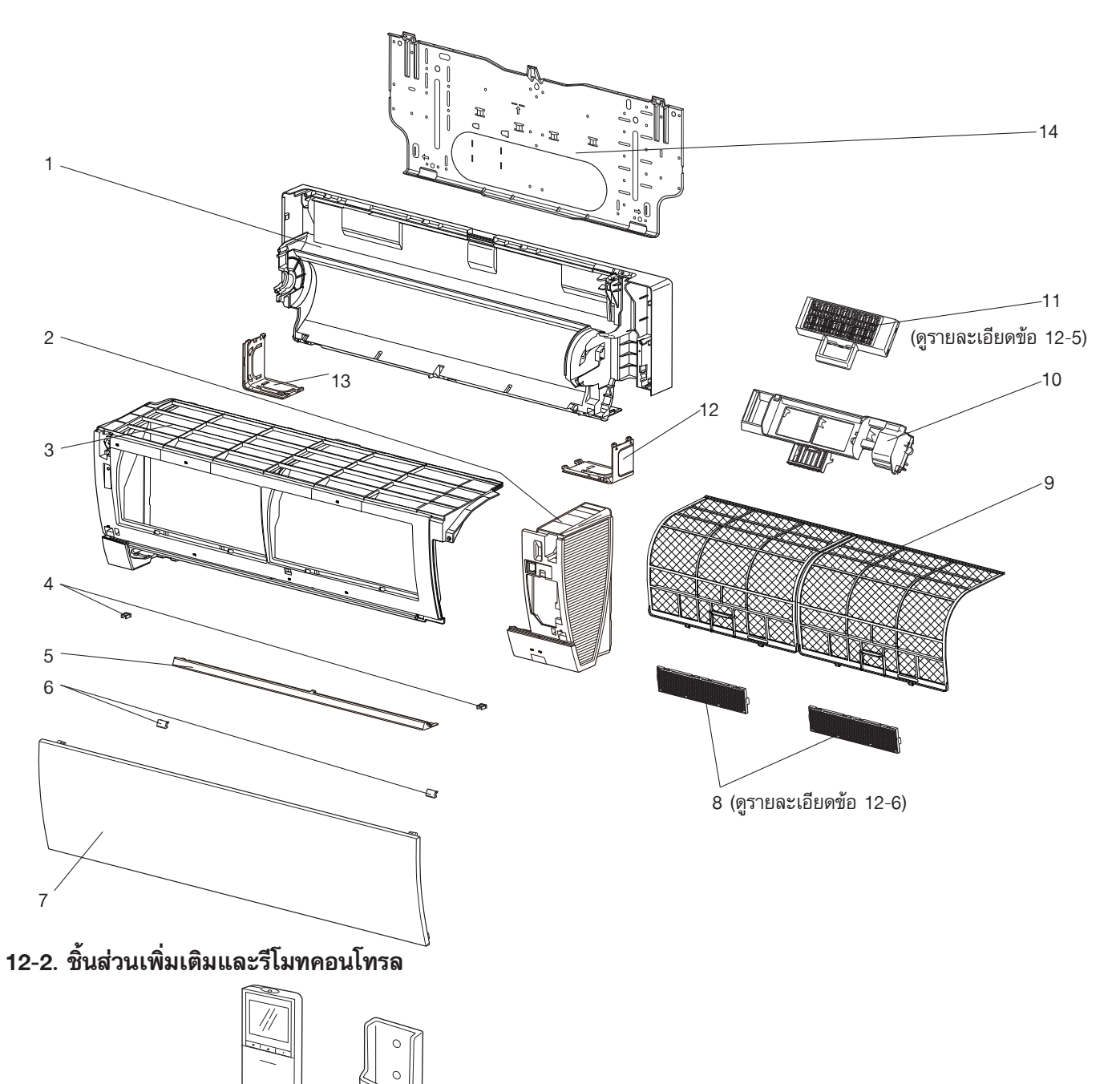

# 12-1. ชิ้นส่วนโครงสร้างของเครื่องในบ้าน

| U   |          |              |                                        | สัญลักษณ์                                | จำนวน/เครื่อง |          |                  |                  |              |      |
|-----|----------|--------------|----------------------------------------|------------------------------------------|---------------|----------|------------------|------------------|--------------|------|
| No. | Нo       | รหัสชิ้นส่วน | ชื่อ                                   | <b>เชิ้นส่วน</b>                         | ในแผนผัง      | MSZ-FM   |                  |                  | หมายเหตุ     | ราคา |
|     | <b>–</b> |              |                                        |                                          | วงจรไฟฟ้า     | 09VF- T1 | 13VF- <b>T</b> 1 | 18VF- <b>T</b> 1 |              |      |
| 1   | G        | E12 X81 234  | กล่องใส่ตัวเครื่อง                     | (BOX ASSEMBLY)                           |               | 1        | 1                | 1                |              | 920  |
| 2   | G        | E12 R69 085  | ชุดประกอบหน้ากากด้านขวา                | (PANEL RIGHT ASSEMBLY)                   |               | 1        | 1                | 1                |              | 880  |
| 3   | G        | E12 L59 086  | ชุดประกอบหน้ากากด้านซ้าย               | (PANEL LEFT ASSEMBLY)                    |               | 1        | 1                | 1                |              | 660  |
| 4   | G        | E12 F95 142  | ตัวยึด                                 | (CATCH)                                  |               | 2        | 2                | 2                | 2 ชิ้น/ชุด   | 20   |
| 5   | G        | E12 J44 717  | ฝาครอบด้านล่าง                         | (PANEL UNDER)                            |               | 1        | 1                | 1                |              | 150  |
| 6   | G        | E12 J44 067  | ฝาครอบสกรู                             | (SCREW CAP)                              |               | 2        | 2                | 2                | 2 ชิ้น/ชุด   | 40   |
| 7   | G        | E12 R08 010  | หน้ากากด้านหน้า                        | (FRONT PANEL)                            |               | 1        | 1                | 1                | _            | 280  |
|     | G        |              | แผ่นกรองฟอกอากาศ (แผ่นกรองที่มีเอนไ    | ชม์ต้านสารก่ออาการแพ้แบบอิเล็กโทรสเตติก) |               | 1        | 1                | 1                | 1 ชิ้น/ชุด   |      |
|     | 6        | -            | (AIR CLEANING FILTER (ELECTROS         | TATIC ANTI-ALLERGY ENZYME FILTER))       |               |          | •                |                  | MAC-2330FT-E | -    |
|     | G        | _            | แผ่นกรองฟอกอากาศ (แผ่นก                | รองกำจัดกลิ่น)                           |               | 1        | 1                | 1                | 1 ชิ้น/ชุด   | _    |
|     | <u> </u> |              | (AIR CLEANING FILTER (D                | DEODORIZING FILTER))                     |               | -        |                  |                  | MAC-3000FT-E | -    |
| 9   | G        | E12 J44 100  | แผ่นกรองอากาศ                          | (AIR FILTER)                             |               | 2        | 2                | 2                | 1 ชิ้น/ชุด   | 150  |
| 10  | G        | E12 L59 775  | โครงเสริมชุดกรองกำจัดกลิ่น D.S. PLASMA | (D.S. PLASMA DEVICE SUPPORT)             |               | 1        | 1                | 1                |              | 690  |
| 11  | G        | E12 L59 774  | ชุดกรองกำจัดกลิ่น D.S. PLASMA          | (D.S. PLASMA DEVICE)                     |               | 1        | 1                | 1                |              | 690  |
| 12  | G        | E12 J44 975  | ฝาครอบปิดมุมตัวเครื่องขวา              | (CORNER BOX RIGHT)                       |               | 1        | 1                | 1                |              | 50   |
| 13  | G        | E12 J44 976  | ฝาครอบปิดมุมตัวเครื่องซ้าย             | (CORNER BOX LEFT)                        |               | 1        | 1                | 1                |              | 50   |
| 14  | G        | E12 J44 970  | แผ่นยึดฝาหลังเครื่อง                   | (INSTALLATION PLATE)                     |               | 1        | 1                | 1                |              | 340  |

# 12-2. ชิ้นส่วนเพิ่มเติมและรีโมทคอนโทรล

| 15 | G | E12 X81 426 | รีโมทคอนโทรล       | (REMOTE CONTROLLER)        | 1 | 1 | 1 | SG14E | 710 |
|----|---|-------------|--------------------|----------------------------|---|---|---|-------|-----|
| 16 | G | E12 F28 083 | ที่ใส่รีโมทคอนโทรล | (REMOTE CONTROLLER HOLDER) | 1 | 1 | 1 |       | 50  |

#### MSZ-FM09VF MSZ-FM13VF MSZ-FM18VF

### 12-3. ชิ้นส่วนทางด้านไฟฟ้าและชิ้นส่วนทางด้านการทำงานของเครื่องในบ้าน

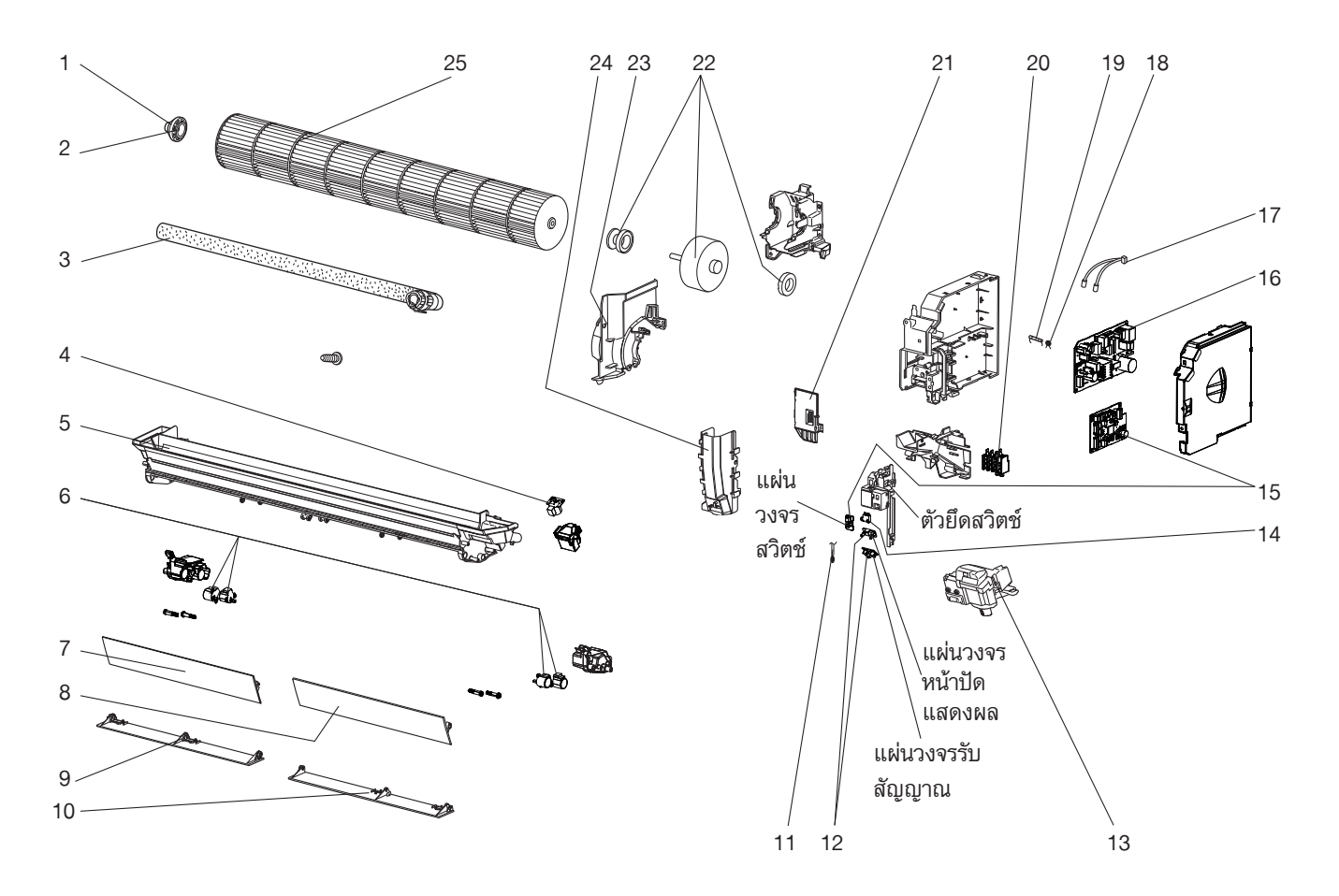

|     | 6  |              |                                     |                               | สัญลักษณ์ | จำเ      | แวน/เค <del>ร</del> ิ | อง         |                       |       |
|-----|----|--------------|-------------------------------------|-------------------------------|-----------|----------|-----------------------|------------|-----------------------|-------|
| No. | Ho | รหัสชิ้นส่วน | ชื่อ                                | ชิ้นส่วน                      | ในแผนผัง  | MSZ-FM   |                       |            | หมายเหตุ              | ราคา  |
|     | Œ  |              |                                     |                               | วงจรไฟฟ้า | 09VF- T1 | 13VF- 1               | 18VF- [T1] |                       |       |
| 1   | G  | E12 751 509  | ยางรองตลับลูกปืน                    | (BEARING MOUNT)               |           | 1        | 1                     | 1          |                       | 40    |
| 2   | G  | E12 001 504  | ตลับลูกปืน                          | (SLEEVE BEARING)              |           | 1        | 1                     | 1          |                       | 20    |
| 3   | G  | E12 P72 702  | ท่อน้ำทิ้ง                          | (DRAIN HOSE)                  |           | 1        | 1                     | 1          |                       | 130   |
| 4   | G  | E12 J44 303  | มอเตอร์สำหรับบานเกล็ด (ซ้าย-ขวา)    | (VANE MOTOR (VERTICAL))       | MV2       | 1        | 1                     | 1          | ขวาและซ้าย            | 220   |
| 5   | G  | E12 J44 235  | ชุดประกอบช่องพ่นลม                  | (NOZZLE ASSEMBLY)             |           | 1        | 1                     | 1          |                       | 1,550 |
| 6   | G  | E17 103 303  | มอเตอร์สำหรับบานเกล็ด (ขึ้น-ลง)     | (VANE MOTOR (HORIZONTAL))     | MV1       | 4        | 4                     | 4          | บนและล่าง, 1 ชิ้น/ชุด | 215   |
| 7   | G  | E12 J45 040  | บานเกล็ดปรับทิศทางลมด้านบน (ช้าย)   | (VANE UPPER (L))              |           | 1        | 1                     | 1          |                       | 110   |
| 8   | G  | E12 J44 040  | บานเกล็ดปรับทิศทางลมด้านบน (ขวา)    | (VANE UPPER (R))              |           | 1        | 1                     | 1          |                       | 110   |
| 9   | G  | E12 J45 041  | บานเกล็ดปรับทิศทางลมด้านล่าง (ซ้าย) | (VANE LOWER (L))              |           | 1        | 1                     | 1          |                       | 100   |
| 10  | G  | E12 J44 041  | บานเกล็ดปรับทิศทางลมด้านล่าง (ขวา)  | (VANE LOWER (R))              |           | 1        | 1                     | 1          |                       | 100   |
| 11  | G  | E12 J44 308  | เทอร์มิสเตอร์สำหรับอุณหภูมิห้อง     | (ROOM TEMPERATURE THERMISTOR) | RT11      | 1        | 1                     | 1          |                       | 70    |
| 10  | •  |              | แผ่นวงจรหน้าปัดแสดงผลและแผ่         | นวงจรรับสัญญาณไฟแสดงการทำงาน  |           |          |                       |            |                       | 450   |
| 12  | G  | E12 J44 468  | (DISPLAY AND RECEIVER P.C           | C. BOARD)                     |           | 1        | 1                     | 1          |                       | 150   |
|     | -  |              | ชิ้นส่วนแผงหน้าปัดและ "move e       | eye" เซ็นเซอร์ ※1             |           |          |                       |            |                       |       |
| 13  | G  | E12 J44 391  | (DISPLAY AND "move eye" S           | ENSOR ASSEMBLY *1)            |           | 1        | 1                     | 1          |                       | 1,400 |
|     | _  |              | สวิตช์อินเตอร์ล็อค (อุปกรณ์ของชุ    | ดกรองกำจัดกลิ่น D.S. PLASMA)  |           |          |                       |            |                       |       |
| 14  | G  | E12 J44 316  | (INTERLOCK SWITCH (D.S. PI          | LASMA DEVICE))                |           | 1        | 1                     | 1          |                       | 150   |
|     | G  | E12 X81 452  |                                     |                               |           | 1        |                       |            |                       | 1,100 |
| 15  | G  | E12 X82 452  | แผ่นวงจรควบคุมอเลิกทรอนกส 🌣         | <b>«2</b>                     |           |          | 1                     |            |                       | 1,100 |
|     | G  | E12 X83 452  | ELECTRONIC CONTROL P.C.             | . BOARD <sup>(*2)</sup>       |           |          |                       | 1          |                       | 1,100 |
| 16  | G  | E12 L59 440  | แผ่นวงจรควบคุม                      | (POWER P.C. BOARD)            |           | 1        | 1                     | 1          |                       | 990   |
|     | G  | E12 L59 307  | 6 60 V 6 G                          | /                             |           | 1        | 1                     |            |                       | 250   |
| 11  | G  | E12 R08 307  | เทอรมสเตอรสาหรบคอยลเยน              | (INDOOR COIL THERMISTOR)      | R112,R113 |          |                       | 1          |                       | 250   |
| 18  | G  | E12 B75 385  | วาริสเตอร์                          | (VARISTOR)                    | NR11      | 1        | 1                     | 1          |                       | 20    |
| 19  | G  | E12 C67 382  | ฟิวส์                               | (FUSE)                        | F11       | 1        | 1                     | 1          | T3.15AL250V           | 30    |
| 20  | G  | E12 F95 375  | ฐานเสียบขั้วสายไฟ                   | (TERMINAL BLOCK)              | ТВ        | 1        | 1                     | 1          | 3P                    | 130   |
| 21  | G  | E12 F95 784  | ตัวยึดสายไฟ                         | (V.A. CLAMP)                  |           | 1        | 1                     | 1          |                       | 30    |
| 22  | G  | E12 J44 300  | มอเตอร์สำหรับพัดลมเครื่องในบ้าน *3  | (INDOOR FAN MOTOR *3)         | MF        | 1        | 1                     | 1          | RC0J30-□□             | 1,840 |
| 23  | G  | E12 J46 333  | ตัวรัดมอเตอร์                       | (MOTOR BAND)                  |           | 1        | 1                     | 1          |                       | 80    |
| 24  | G  | E12 J44 541  | วอเตอร์คัท                          | (WATER CUT)                   |           | 1        | 1                     | 1          |                       | 50    |
| 25  | G  | E12 X81 302  | พัดลมทรงโพรงกระรอก                  | (LINE FLOW FAN)               |           | 1        | 1                     | 1          |                       | 1050  |

## 12-3. ชิ้นส่วนทางด้านไฟฟ้าและชิ้นส่วนทางด้านการทำงานของเครื่องในบ้าน

\*1 รวม "move eye" เซ็นเซอร์และมอเตอร์ของ "move eye"เช็นเซอร์ (MT)

\*2 รวมแผ่นวงจรสวิตช์

\*3 รวมถึงยางรองมอเตอร์พัดลม (2 ชิ้น/ชุด)

### MSZ-FM09VF MSZ-FM13VF MSZ-FM18VF

## 12-4. คอยล์เย็นของเครื่องในบ้าน

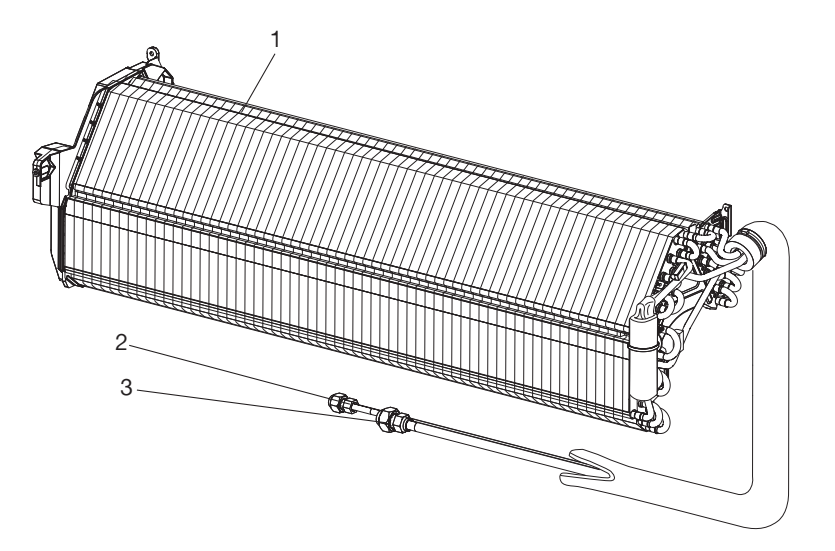

|    | ş   | بر کر ا                           | d ô i                                               | สัญลักษณ์ | จำ       | นวน/เค่  | รื่อง    |               |       |
|----|-----|-----------------------------------|-----------------------------------------------------|-----------|----------|----------|----------|---------------|-------|
| No | Bel | รหัสชั่นส่วน                      | ชอชนสวน                                             | ในแผนผัง  |          | MSZ-FI   | <b>V</b> | หมายเหตุ      | ราคา  |
|    |     |                                   |                                                     | วงจรเพพา  | 09VF- 11 | 13VF- 11 | 18VF- 11 |               |       |
|    | G   | E12 X81 620                       |                                                     |           | 1        | 1        |          |               | 3,600 |
| 1  | G   | คอยลเยนของเครองเนบาน (INDOOR HEAT | พอยุณฑฐฎณฑฐฎณฑฐฎณฑาต (INDOOR HEAT EXCHANGER)        |           |          |          | 1        |               | 3,750 |
| 2  | G   | E12 151 667                       | หัวต่อท่อน้ำยาแบบแฟร์ (ท่อของเหลว) (UNION (LIQUID)) |           | 1        | 1        | 1        | φ <b>6.35</b> | 120   |
| 2  | G   | E12 815 666                       |                                                     |           | 1        | 1        |          | <b>∮9.52</b>  | 180   |
| 3  | G   | E12 155 666                       | หวดอุญอนายาแบบแพว (ทอกาช) (UNION (GAS))             |           |          |          | 1        | <b>∮12.7</b>  | 180   |

#### 12-5. ชุดกรองกำจัดกลิ่น D.S. PLASMA

#### ทุก ๆ 3 เดือน:

กำจัดสิ่งสกปรกออกด้วยเครื่องดูดฝุ่น

#### หากไม่สามารถกำจัดสิ่งสกปรกได้ด้วยการดูดฝุ่น:

- แช่แผ่นกรองพร้อมโครงในน้ำค่อนข้างอุ่น แล้้วลา่งน้ำให้สะอาด
- หลังจากล้างแล้ว ให้ผึ่งไว้ในที่ร่มจนแห้งสนิท
- หมายเหตุ 1 : ห้ามสัมผัส "move eye" เซ็นเซอร์
- **หมายเหตุ 2** : อุปกรณ์ของชุดกรองกำจัดกลิ่น D.S. PLASMA ไม่ทำงานเพื่อให้ความปลอดภัยเป็นเวลา หลายนาทีหลังจากเริ่มทำงาน หรือเปิด/ปิดฝาครอบด้านหน้า
- หมายเหตุ 3 : อย่าแยกส่วนของชุดกรองกำจัดกลิ่น D.S. PLASMA ออก
- **หมายเหตุ 4** : อย่าสัมผัสชิ้นส่วนใดๆ นอกจากโครงอุปกรณ์ของชุดกรองกำจัดกลิ่น D.S. PLASMA

#### 12-6. แผ่นกรองฟอกอากาศ

#### การเปลี่ยนแผ่นกรองฟอกอากาศ

ดึงเพื่อถอดออกจากแผ่นกรองอากาศ

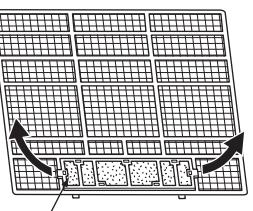

แผ่นกร่องฟอกอากาศ

- แผ่นกรองที่มีเอนไซม์ต้านสารก่ออาการแพ้แบบอิเล็กโทรสเตติก (น้ำเงิน)
- แผ่นกรองกำจัดกลิ่น (ดำ)

#### ้แผ่นกรองที่มีเอนไซม์ต้านสารก่ออาการแพ้แบบอิเล็กโทรสเตติก (น้ำเงิน)

#### ทุก ๆ 3 เดือน:

กำจัดสิ่งสกปรกออกด้วยเครื่องดูดฝุ่น

#### หากไม่สามารถกำจัดสิ่งสกปรกได้ด้วยการดูดฝุ่น:

- แช่แผ่นกรองพร้อมโครงในน้ำค่อนข้างอุ่น ก่อนล้างน้ำให้สะอาด
- หลังจากล้างแล้ว ให้ผึ่งไว้ในที่ร่มจนแห้งสนิท ติดตั้งแผ่นกรองอากาศให้ครบทุกแถบ

#### ทุก ๆ ปี:

เปลี่ยนแผ่นกรองฟอกอากาศ เพื่อประสิทธิภาพสูงสุด

หมายเหตุ 1 : ทำความสะอาดแผ่นกรองเป็นประจำเพื่อให้เครื่องปรับอากาศทำงานได้อย่างเต็มประสิทธิภาพและช่วยลดการใช้พลังงาน หมายเหตุ 2 : แผ่นกรองที่สกปรกจะทำให้เกิดหยดน้ำในเครื่องปรับอากาศซึ่งทำให้เชื้อต่าง ๆ เช่น เชื้อราเจริญเติบโตได้ ฉะนั้น จึงควร

ทำความสะอาดแผ่นกรองอากาศทุก 2 สัปดาห์

| ชื่อรุ่น                               | รหัสชิ้นส่วน                                      |
|----------------------------------------|---------------------------------------------------|
| MSZ-FM09VF<br>MSZ-FM13VF<br>MSZ-FM18VF | MAC-2330FT-E (มีโครง)<br>MAC-2340FT-E (ไม่มีโครง) |

#### แผ่นกรองกำจัดกลิ่น (ดำ)

#### ทุก ๆ 3 เดือน:

- ดูดสิ่งสกปรกออกด้วยเครื่องดูดฝุ่น หรือแช่แผ่นกรองพร้อมโครงในน้ำอุ่น (30 ถึง 40°C) ประมาณ 15 นาที ล้างให้สะอาด
- หลังจากล้างแล้ว ให้ผึ่งไว้ในที่ร่มจนแห้งสนิท
- คุณสมบัติในการกำจัดกลิ่นจะคืนสภาพเดิมหลังจากทำความสะอาดแผ่นกรองแล้ว

#### หากไม่สามารถกำจัดสิ่งสกปรกและกลิ่นได้ด้วยการทำความสะอาด:

เปลี่ยนแผ่นกรองฟอกอากาศ เพื่อประสิทธิภาพสูงสุด

| ชื่อรุ่น                               | รหัสชิ้นส่วน |
|----------------------------------------|--------------|
| MSZ-FM09VF<br>MSZ-FM13VF<br>MSZ-FM18VF | MAC-3000FT-E |

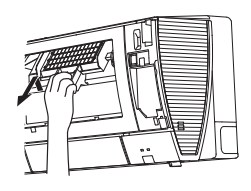

## MITSUBISHI ELECTRIC CORPORATION